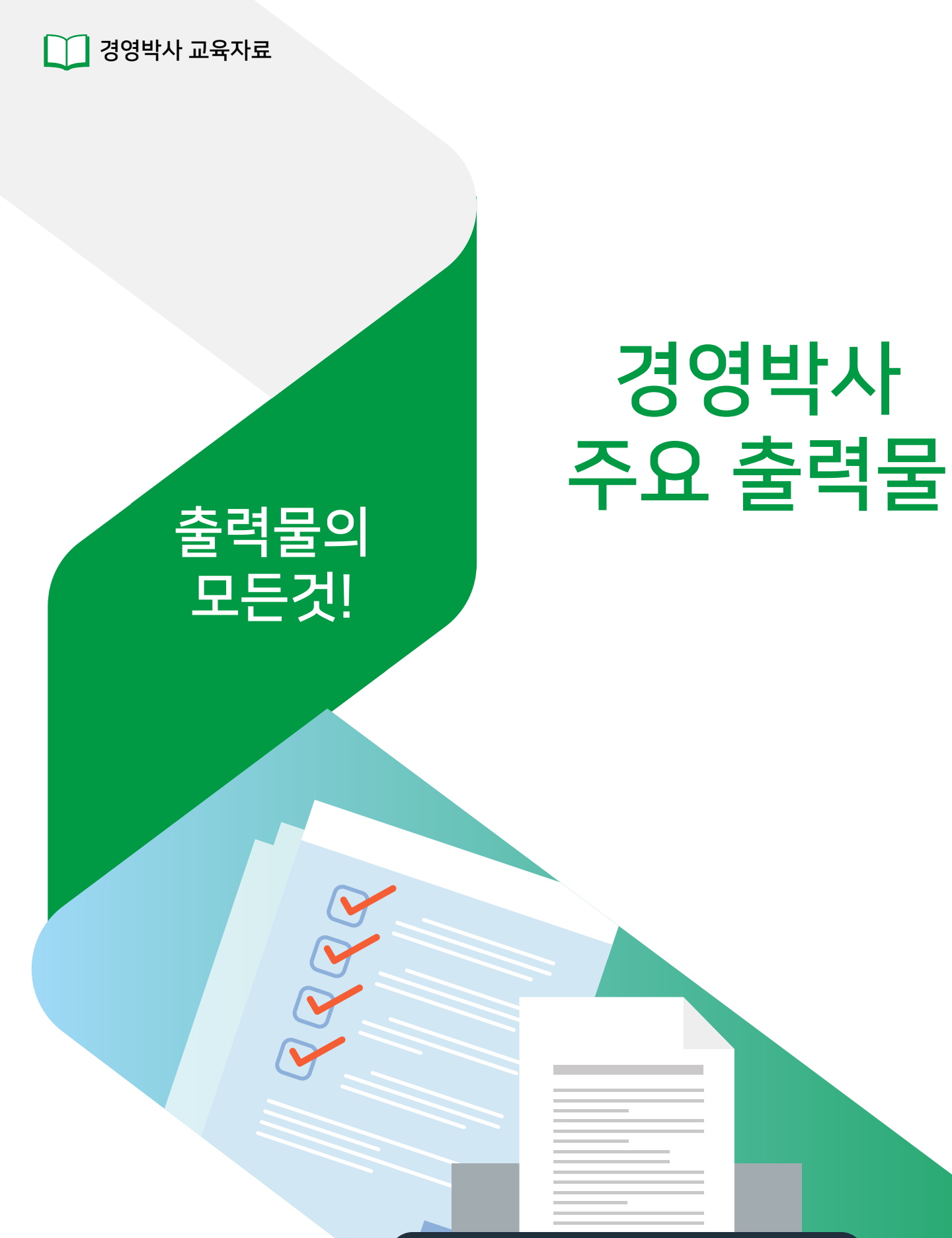

📊 소프트시티(주)

대표번호: 1833-7333 www.softcity.co.kr

# CONTENTS

## Chapter 1. 자주 이용하는 출력물 (아이콘 메뉴)

| 1) 거래처별 원장         | 5 |
|--------------------|---|
| 2) 미수미지급현황         | 6 |
| 3) 품목별 거래원장 ······ | 7 |
| 4) 수불장             | 8 |

4

11

## Chapter 2. 주요 출력물

| 1. 판매회계                                                              | 11 |
|----------------------------------------------------------------------|----|
| 1) 일계표 ·····                                                         | 12 |
| 2) 판매현황 → 1. 품목별 거래처 판매/구매 현황 $\cdots$                               | 13 |
| 3) 판매현황 → 2. 매입처별 품목 판매 현황 $\cdots$                                  | 14 |
| 4) 판매현황 → 3. 거래처별 품목 판매/구매 현황 $\cdots$                               | 15 |
| 5) 판매현황 → 4. 사원별 품목 판매/구매 현황 $\cdots$                                | 16 |
| 6) 매출순위표 $ ightarrow$ 1. 품목 매출순위표 $ ightarrow$                       | 17 |
| 7) 매출순위표 $ ightarrow$ 2. 거래처 매출순위표 $\cdots$                          | 18 |
| 8) 매출순위표 $ ightarrow$ 3. 연월일별 품목/거래처 매출(매입) 현황                       | 19 |
| 9) 일보/월보 → 1. 판매현황(일보)                                               | 21 |
| 10) 일보/월보 → 3. 매출/매입일보                                               | 22 |
| 11) 회계장부출력 → 1. 현금출납장                                                | 23 |
| 12) 회계장부출력 → 3. 일반관리비현황                                              | 24 |
| 13) 회계장부출력 → 6. 연계표 ······                                           | 25 |
| 14) 회계장부출력 → 8. 원장 ······                                            | 26 |
| 15) 회계장부출력 → 11. 재무상태표 ······                                        | 27 |
| 16) 회계장부출력 → 13. 손익계산서                                               | 28 |
| 2. 고객관리                                                              | 29 |
| 1) 거래처등록현황                                                           | 30 |
| 2) 사원등록현황                                                            | 31 |
| 3) 사원실적보고서 → 1. 판매, 경비/수금 실적보고서                                      | 32 |
| 4) 사원실적보고서 → 3. 급여명세서/4. 급여대장 인쇄 ·······                             | 32 |
| 5) 사원장부/청구서 → 1.사원원장/2.사원별 거래원장 ···································· | 34 |
| 6) 사원장부/청구서 → 3. 청구서                                                 | 36 |

| 3. 재고관리             | <br>37 |
|---------------------|--------|
| 1) 재고보고서 → 1. 재고보고서 | <br>37 |
| 2) 부족재고리스트          | <br>39 |
| 3) 지점재고/판매혀황        | <br>41 |

| 4. 원장출력    |              |         |       |       | 43 |
|------------|--------------|---------|-------|-------|----|
| 1) 부가세장부 - | → 1. 부가세원장   | ••••••  |       |       | 44 |
| 2) 부가세장부 - | → 2. 분기별매출/띠 | 개입집계표   | ••••• |       | 45 |
| 3) 매출장/ 매입 | 장 / 기타원장     | ••••••  |       |       |    |
| 4) 발주관리/수곡 | 주관리 →1. 발주관  | 관리출력/수곡 | 주관리출력 | ••••• |    |
|            |              |         |       |       |    |

| 5. 어음 / 카드관리 |                    | <br>51 |
|--------------|--------------------|--------|
| 1) 받을어음 명세/  | 지급어음 명세 / 만기어음 대비표 | <br>51 |
| 2) 카드대장출력    |                    | <br>53 |

# Chapter 3. 출력물 관련 유용한 기능! 54

| 1. 보고서를 각종 그래프 모양으로 출력하는 기능      | 54 |  |  |  |  |  |  |
|----------------------------------|----|--|--|--|--|--|--|
| 2. 출력물 폭을 조정하는 기능                | 55 |  |  |  |  |  |  |
| 3. 출력물 글씨체를 변경 (글씨 크기 조절 외)하는 기능 |    |  |  |  |  |  |  |
| 4. 출력물을 가로 인쇄하는 기능               | 57 |  |  |  |  |  |  |
| 5. 출력물 엑셀 변환 기능 ······           | 58 |  |  |  |  |  |  |
| 6. 출력물 양식변경 기능                   | 60 |  |  |  |  |  |  |

## Chapter 1. 자주 이용하는 출력물 (아이콘 메뉴)

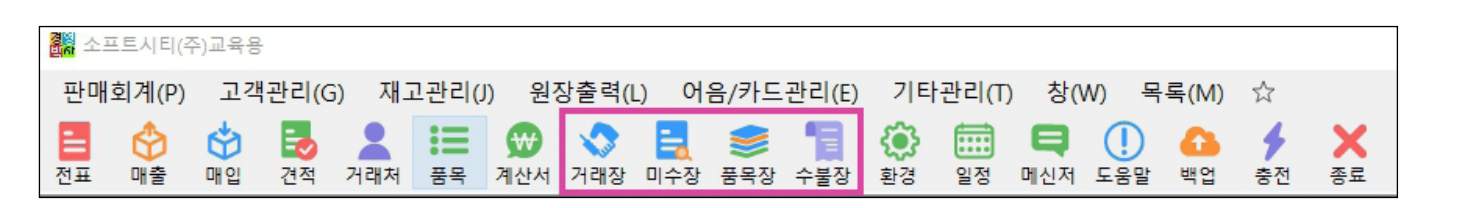

경영박사 ERP 교육자료

- 🕎 거래장 (거래처별 원장)
- 📃 미수장 (미수미지급현황)
- 🥩 품목장 (품목별 거래원장)
- 冒 수불장 (월별품목수불현황)

#### 1) 거래처별 원장

지정한 기간동안 특정 거래처에 대한 거래내역 및 잔액 흐름을 확인할 수 있습니다.

아이콘메뉴 [거래장] 또는 원장출력 → 1. 거래처별 원장
1. 조회할 기간 설정
2. 거래처 선택
3. 화면조회

| 🛃 거래처원장 출력조건         |               |    |                                           |
|----------------------|---------------|----|-------------------------------------------|
| 출력할 기간               |               |    |                                           |
| 2020.01.01 수 🗸 ~ 202 | 0.01.31 금 🗸 🗆 | 2늘 | 🕑 🞒 화면조회(P)                               |
| 전년 전월 전주 전일 1        | 오늘 금주 금월 금    | }년 | ▶<br>▲ 종료(X)                              |
| 출력양식 종류              | 사충            | ᆔᄃ | 출력조건                                      |
| 1.세부출력(양식1) 🗸        | ☑ 해인유통        | 40 | 🗹 현금거래내역 🔲 거래 있는곳만                        |
| /월 양식변경(F)           |               |    | □ 단위인쇄                                    |
|                      |               | -  | □ 견적내역인쇄 □ 3개월집계(V)                       |
| 소계,집계합산조건            |               |    | □ 발수주내역 □ 부품전표인쇄                          |
| 1,소계출력 OFF 🗸 🗸       |               | -  | ☑ 한건소계표시                                  |
| □ 소계 잔액표시 □ 색상표시     |               |    | □ 상호를 타이틀에  ☑ A/S내역인쇄                     |
| □ 품목별 집계표시           |               | -  | ☑ 전표No,조계 및 거래표,세금서인쇄 제크                  |
|                      |               |    | ·····································     |
| 1,2M V               |               |    | □ 3여급을묘지 제품관관패<br>☑ 회계거래처는 거래원장(회계용)으로 출력 |
| - 거래처입력              |               |    |                                           |
|                      |               | -  | 전경제국구 군구인쇄                                |
| (G)                  |               |    | 이 속대표 이 이메일 이 개정태우                        |
|                      |               |    | □ 관리코드   ▽ 담당 	 □ 내부코드                    |
| 복수거래처<br>선택(M)       |               | _  |                                           |
|                      |               | -  | 원상하는 분구인쇄                                 |
|                      |               |    | ☑ 현재산역표시 □ 거래처비고2                         |
|                      |               |    | │                                         |
|                      |               |    | 0,0%                                      |

[거래처별 원장 출력물 예시]

| 267        | 래 처 원    | 장 해인 | 유통 2020.01.01~2020.0 | 1.31 [12,11 | ]     |      |              |      |         |         |        |              |
|------------|----------|------|----------------------|-------------|-------|------|--------------|------|---------|---------|--------|--------------|
| <b>e</b> 3 | 인쇄 🖪     | 別 🖻  | ]엑셀 🕋 팩스 🚖 메일        | 실 🗃 문자      | 🖸 PDF | 비그래프 | <u> </u>     | - 여백 | 🚮 종료    |         |        |              |
|            | 날짜       | 계정   | 품명                   | 규격          | 적요    | 수량   | 단가           | 매 걸  | 출/출금    | 매입/입금   | 부가세    | 잔액           |
| 1          | 20.01.01 | ]    | < 전 기 이 윌 >          |             |       |      |              |      |         |         |        | ************ |
| 2          | 20.01.10 | 외출   | 너구리                  |             |       | 2    | 2 3,0        | 00   | 6,000   |         | 600    | 6,600        |
| 3          | 20.01.10 | 외출   | 안성탕면                 |             |       | 3    | 3 4,0        | 00   | 12,000  |         | 1,200  | 19,800       |
| 4          | 20.01.10 | 외출   | 오징어짬뽕                |             |       | 3    | 3 5,0        | 00   | 15,000  |         | 1,500  | 36,300       |
| 5          | 20.01.10 | 외출   | 육개장                  |             |       | 10   | 5,0          | 00   | 50,000  |         | 5,000  | 91,300       |
| 6          | 20.01.10 | 외출   | 짜파게티                 |             |       | 10   | ) 6,0        | 00   | 60,000  |         | 6,000  | 157,300      |
| 7          | 20.01.10 | 대입   | [대체]국민은행통장           |             |       |      |              |      |         | 100,000 |        | 57,300       |
| 8          | 건계: No   | u 1  |                      |             |       | 28   | 3            |      | 143,000 | 100,000 | 14,300 | 57,300       |
| 9          | 20.01.11 | 반입   | 짜파게티                 |             |       | -5   | <b>6</b> ,01 | 00   | -30,000 |         | -3,000 | 24,300       |
| 10         | 건계: No   | u 1  |                      |             |       | -5   | 5            |      | -30,000 | 0       | -3,000 | 24,300       |
| 11         | 총계       |      |                      |             |       | 23   | 3            |      | 113,000 | 100,000 | 11,300 | 24,300       |
| 12         | 현재 잔역    | 4    | 24,3                 | 300         |       |      |              |      |         |         |        |              |
|            | _        |      |                      |             |       |      |              |      |         |         |        |              |

#### 2) 미수미지급현황

1. 조회할 기간 설정

지정한 기간 동안 거래처들의 변동된 잔액 및 거래처별 매출액, 매입액 등을 한 눈에 확인할 수 있습니다.

♦ 아이콘메뉴 [미수장] 또는 판매회계 → 8. 미수미지급현황

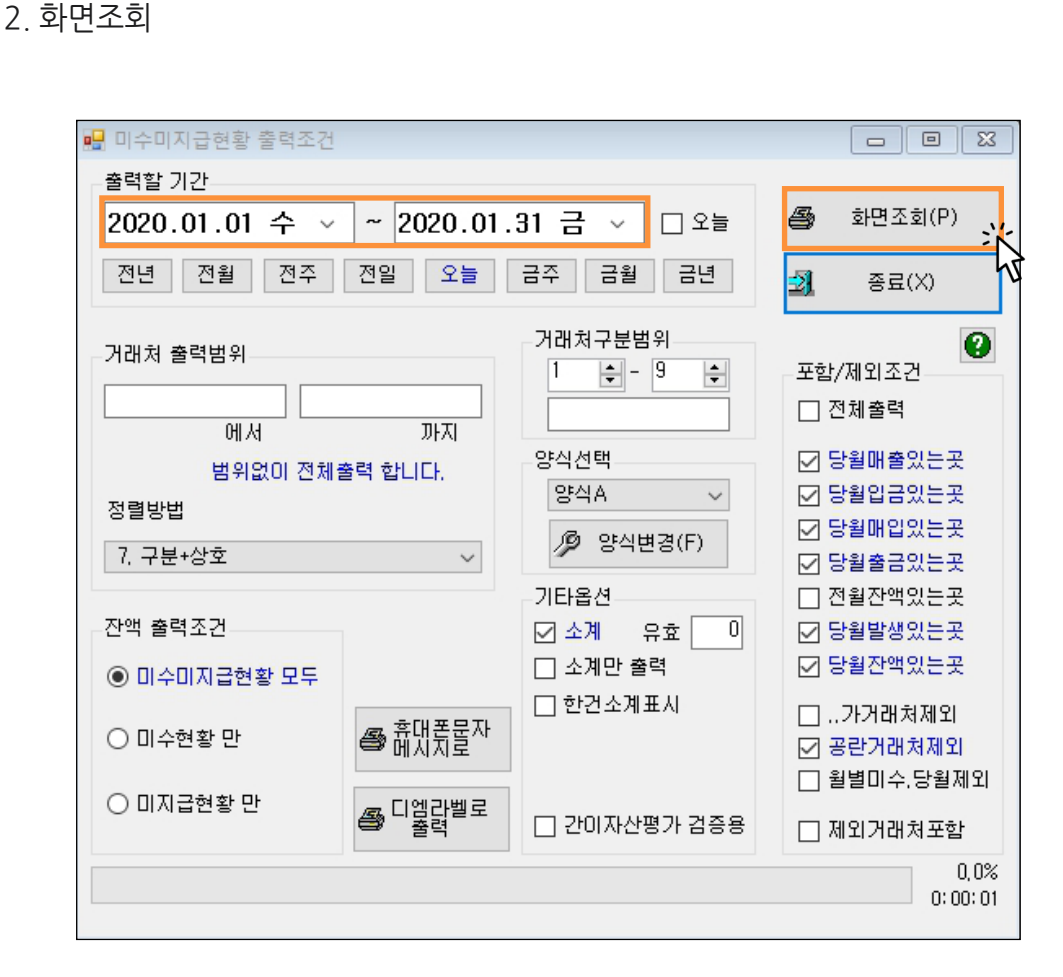

[미수미지급현황 출력물 예시]

| <mark>경</mark> 거 | 래처별 잔액 명세서 2020 | ).01월 구분+ | 상호순 [전체] | 범위] [12,11] |          |         |         |        |         |         |          |
|------------------|-----------------|-----------|----------|-------------|----------|---------|---------|--------|---------|---------|----------|
| <b>e 6</b>       | 쇄 💽 민리 💌 엑셀     | 🕿 팩스 🚖    | 메일 🗑 문;  | 자 🖸 PDF     | 🛄그래프 🗷   | 환경 🚏 여  | 백 🕺 종료  |        |         |         |          |
|                  | 상호명             | 전기이월      | 매 출액     | 매 출VAT      | 매 출합계 금액 | 수금액     | 매입액     | 매입VAT  | 매입합계금액  | 지급액     | 잔액       |
| 1                | 맛있는식품           | 0         | 45,600   | 4,560       | 50,160   | 20,000  | 0       | 0      | 0       | 0       | 30,160   |
| 2                | 성운유통            | 0         | 72,000   | 7,200       | 79,200   | 0       | 0       | 0      | 0       | 0       | 79,200   |
| 3                | 해인유통            | 0         | 113,000  | 11,300      | 124,300  | 100,000 | 0       | 0      | 0       | 0       | 24,300   |
| 4                | 소계: 1.판매처       | 0         | 230,600  | 23,060      | 253,660  | 120,000 | 0       | 0      | 0       | 0       | 133,660  |
| 5                |                 |           |          |             |          |         |         |        |         |         |          |
| 6                | 나나상사            | 0         | 0        | 0           | 0        | 0       | 190,000 | 19,000 | 209,000 | 75,350  | -133,650 |
| 7                | 나리상사            | 0         | 0        | 0           | 0        | 0       | 125,000 | 12,500 | 137,500 | 82,500  | -55,000  |
| 8                | 아주상사            | 0         | 0        | 0           | 0        | 0       | 102,500 | 10,250 | 112,750 | 30,000  | -82,750  |
| 9                | 하하상사            | 0         | 0        | 0           | 0        | 0       | 50,000  | 5,000  | 55,000  | 0       | -55,000  |
| 10               | 소계: 2.구 매 처     | 0         | 0        | 0           | 0        | 0       | 467,500 | 46,750 | 514,250 | 187,850 | -326,400 |
| 11               |                 |           |          |             |          |         |         |        |         |         |          |
| 12               | 총계(7)           | 0         | 230,600  | 23,060      | 253,660  | 120,000 | 467,500 | 46,750 | 514,250 | 187,850 | -192,740 |
|                  |                 |           |          |             |          |         |         |        |         |         |          |

#### 3) 품목별 거래원장

지정한 기간동안 특정 품목에 대한 거래내역 및 재고 변동을 확인할 수 있습니다.

아이콘메뉴 [품목장] 또는 원장출력 → 3. 품목별 거래원장
1. 조회할 기간 설정
2. 품목 선택
3. 화면조회

| 2020.01.01 수 ~ ~ 2020.01.31 금 ~ □ 오늘       ④ 화면조회(P)         전년 전월 전주 전일 오늘 금주 금월 금년       ④ 종료(X)         출력양식 종류       지점처리         1.본사전용       0.[본사 only]         폭면       금격 | 품목별 거래원장 출력조건                                                                 |                     |                        |    |           |
|----------------------------------------------------------------------------------------------------|-------------------------------------------------------------------------------|---------------------|------------------------|----|-----------|
| 전년 전월 전주 전일 오늘 금주 금월 금년 31 종료(X)<br>출력양식 종류                                                                                                    | 2020.01.01 수 ~ ~ 20                                                           | 0                   | 🞒 <sup>화면조회(P)</sup> 💥 |    |           |
| 출력양식 종류 지점처리<br>1.본사전용 (본사 only) (문사 only) · · · · · · · · · · · · · · · · · · ·                                                                                                   | 전년 전월 전주 전일                                                                   | 오늘 금주 금월 금          | 년                      |    | · 종료(X)   |
| 문면 규경 과자                                                                                                    | 출력양식 종류<br>1.본사전용 ~                                                           | 지점처리<br>0.[본사 only] |                        | ~  |           |
| 출력조건 · · · · · · · · · · · · · · · · · · ·                                                                                                    | 출력조건<br>☑ 단가/입고가/이흴 표시<br>☑ 금액표시<br>□ 거래 내역없어도 인쇄<br>□ 사원인쇄(VIP)<br>□ 계정 색상표시 | 품명<br>☑ 짜파게티        | 규격                     | 관리 | 복수품목선택(M) |
| 품목입력<br>품목선택(I)<br>품명 짜파게티<br>규격                                                                                                    | 품목입력<br>품목선택(I)<br>품명 짜파게티<br>규격                                              | <                   |                        | >  | 0,0%      |

[품목별 거래원장 화면조회 예시]

| 품목원장(본사) 짜파게티 (118) 2020.01.01~2020.01.31 [7,11] |          |      |       |      |       |      |       |    |                   |    |     |     |    |
|--------------------------------------------------|----------|------|-------|------|-------|------|-------|----|-------------------|----|-----|-----|----|
| <b>e</b> 9                                       | 1쇄 🖪 🌡   | 引 [■ | S에셀 🕻 | 聲 팩스 | 🚖 메일  | 🗑 문자 | 🗔 PDF |    | ∦≞ <mark>Æ</mark> | 환경 | 루 여 | 백 🕺 | 종료 |
|                                                  | 날짜       | 계정   | 거래기   | 4    | 적요    | 단가   | 판매    | 반품 | 매입                | 반출 | 손실  | 재고  |    |
| 1                                                | 20.01.01 | 이윌   |       | [7   | 언기이윌] |      |       |    |                   |    |     | 0   |    |
| 2                                                | 20.01.08 | 외입   | 나나상사  | ł    |       | 50   | 10    |    | 20                |    |     | 20  |    |
| 3                                                | 20.01.10 | 외출   | 해인유통  |      |       | 6,00 | 0 10  |    |                   |    |     | 10  |    |
| 4                                                | 20.01.11 | 외출   | 해인유통  |      |       | 6,00 | 0     | 5  |                   |    |     | 15  |    |
| 5                                                | 20.01.28 | 외입   | 나나상사  | ł 🛛  |       | 50   | 0     |    | 30                |    |     | 45  |    |
| 6                                                | [총계]     |      |       |      |       |      | 10    | 5  | 50                | 0  | 0   | 45  |    |
| 7                                                | [입고가]    | 6    | 0     |      |       |      |       |    |                   |    |     |     |    |
|                                                  |          |      |       |      |       |      |       |    |                   |    |     |     |    |

#### 4) 수불장

지정한 기간에 대한 재고수불 현황 및 재고금액을 확인할 수 있습니다.

• 아이콘 메뉴 [수불장] 또는 재고관리 → 3. 재고보고서 → 5. 월별품목수불현황

- 1. 조회할 기간 설정
- 2. 화면조회

| 문 품목 수불현황 ★력확 기가                                     |                                                                                                    |
|------------------------------------------------------|----------------------------------------------------------------------------------------------------|
| 2020.01.01 수 ~ ~ 2020.01.31 금 ~ [                    | ] 오늘 😂 클락운동 🞒 조회(P)                                                                                         |
| 전년 전월 전주 전일 오늘 금월 금주                                 | 금년 😧 도움말 🛃 종료(X) 🕅                                                                                          |
| 출력조건 지점처리옵션                                          |                                                                                                    |
| 양식종류<br>1.수량수불위주(양식변경지원) v                           | <ul> <li>✓ 소계 유효</li> <li>○ 소계만 출력</li> <li>○ 한건소계표시</li> <li>○ 재고금액평가(저속)</li> <li>[1]신입선출법(저속)</li> </ul> |
| 품목 출력범위<br>6. 대분류명+품명+규격 ~                           | □ <sup>관리코드</sup> ∥ 양식변경(F)                                                                                 |
| 💑 출력 대분류 선택(D)                                       | 포함/제외<br>- 전체출력(무조건)                                                                                        |
| 에서 까지                                                | ○ 기말재고 있는 품목 only<br>○ 입출고 있는 품목 only                                                                       |
| 매입처 .                                                | ○ 입철고,재고 있는 품목 only<br>○ 입출고+재고 있는 품목 only<br>○ 입출고역고+재고인는 품목 only                                          |
| 출력할 품목구분<br>· 상품 · · · · · · · · · · · · · · · · · · | ○ 마이너스 현재고 품목 only<br>● only 해제(기본)                                                                         |
| · · · · · · · · · · · · · · · · · · ·                | <ul> <li>□ 이름없는 품목 포함</li> <li>□ 제외 품목 포함</li> <li>☑ 099 자유품목 제외</li> </ul>                                 |
|                                                      | □ 재고있는품목(마이너스재고제외)                                                                                          |
|                                                      | 0.0%                                                                                                    |

#### 경영박사 주요 출력물

[수불장 출력물 예시]

| <b>5</b> 인쇄 | # 🖪 밀릵          | 💌 엑셀 🕋 팩스 🚖 머      | 일 🗑 문자 🗔 | PDF 🎽 | 그래프 🖪 | 환경 🚏 | ०षम 🗐 | 종료   |    |    |    |    |      |    |
|-------------|-----------------|--------------------|----------|-------|-------|------|-------|------|----|----|----|----|------|----|
|             | 코드              | 품명                 | 규격       | 단위    | 기초    | 입고   | 출고    | 소모손실 | 제조 | 판매 | 반품 | 실판 | 기말   | 현재 |
| 1           | 119             | 너구리                |          |       | 0     | 20   | 0     | 0    | 0  | 2  | 0  | 2  | 18   | 11 |
| 2           | 107             | 신라면                |          |       | 0     | 0    | 0     | 0    | 0  | 0  | 0  | 0  | 0    | ;  |
| 3           | 122             | 안성탕면               |          |       | 0     | 30   | 0     | 0    | 0  | 3  | 0  | 3  | 27   | 2  |
| 4           | 125             | 모장어짬뽕              |          |       | 0     | 25   | 0     | 0    | 0  | 3  | 0  | 3  | 22   | 2  |
| 5           | 123             | 육개장                |          |       | 0     | 35   | 0     | 0    | 0  | 10 | 0  | 10 | 25   | 2  |
| 6           | 118             | 짜파게티               |          |       | 0     | 50   | 0     | 0    | 0  | 10 | 5  | 5  | 45   | 4  |
| 7           | 소계:농심           |                    |          |       | 0     | 160  | 0     | 0    | 0  | 28 | 5  | 23 | 137  | 13 |
| 8           |                 |                    |          |       |       |      |       |      |    |    |    |    |      |    |
| 9           | 127             | 나가사끼 짬뽕            |          |       | 0     | 15   | 0     | 0    | 0  | 2  | 0  | 2  | 13   | 1  |
| 10          | 116             | 불닭볶음면              |          |       | 0     | 25   | 0     | 0    | 0  | 4  | 0  | 4  | 21   | 2  |
| 11          | 115             | 삼양라면               |          |       | 0     | 35   | 0     | 0    | 0  | 6  | 0  | 6  | 29   | :  |
| 12          | 117             | 짜짜로니               |          |       | 0     | 50   | 0     | 0    | 0  | 8  | 0  | 8  | 42   |    |
| 13          | 소계:삼양           |                    |          |       | 0     | 125  | 0     | 0    | 0  | 20 | 0  | 20 | 105  | 10 |
| 14          |                 |                    |          |       |       |      |       |      |    |    |    |    |      |    |
| 15          | 109             | 진라면 매운맛            |          |       | 1     | 0    | 0     | 0    | 0  | 0  | 0  | 0  | 1    |    |
| 16          | 110             | 진라면 순한맛            |          |       | 1     | 0    | 0     | 0    | 0  | 0  | 0  | 0  | 1    |    |
| 17          | 120             | 진짬뽕                |          |       | 0     | 10   | 0     | 0    | 0  | 0  | 0  | 0  | 10   |    |
| 18          | 124             | 참깨 라면              |          |       | 0     | 20   | 0     | 0    | 0  | 0  | 0  | 0  | 20   |    |
| 19          | 소계:오뚜기          |                    |          |       | 2     | 30   | 0     | 0    | 0  | 0  | 0  | 0  | 32   |    |
| 20          | 400             | 17 17 CH           |          |       |       | -    |       |      |    | -  |    | -  |      |    |
| 21          | 128             | 꼬꼬면                |          |       | U     | 5    | U     | U    | U  | 5  | U  | 5  | U    |    |
| 22          | 121             | 미맘면                |          |       | U     | 10   | U     | U    | U  | 2  | U  | 2  | 8    |    |
| 23          | 126             | 방구성<br>토내리면        |          |       | U     | 15   | U     | U    | U  | 3  | U  | 3  | 12   |    |
| 24          |                 | 금세다면               |          |       | 1     | U    | 0     | U    | U  | U  | U  | U  | 1    |    |
| 25 :        | 오게 : 딸도         |                    |          |       | 1     | 30   | 0     | 0    | 0  | 10 | 0  | 10 | 21   |    |
| 20          | 120             | <sup>22</sup> 게 타며 |          |       | 0     | 10   |       | 0    | 0  | 0  | 0  | 0  | 10   |    |
| 2/          | 129             | 호개 경건<br>메리타며      |          |       | 0     | 10   | 0     | 0    | 0  | 0  | 0  | 0  | 10   |    |
| 28          | 130             | 비낙공건               |          |       | 0     | 20   | 0     | 0    | 0  | 0  | 0  | 0  | 20   |    |
| 29 3        | 고개· 골구 원        |                    |          |       | U     | 30   | U     | U    | U  | U  | U  | U  | 30   |    |
| 30          | 동개( <u>00</u> ) |                    |          |       |       | 0.75 |       |      |    | 50 | -  | 50 | 0.05 |    |

● only 해제(기본)

🗌 이름없는 품목 포함 🔄 제외 품목 포함

🔽 099 자유품목 제외

□ 재고있는품목(마이너스재고제외)

0.0% 0:00:01

양식종류 2. 기초기말재고금액 선택 후 우측 ▼재고금액평가(저속) 옵션 체크시 설정한 재고금액품목평가법 (고정법, 선입선출법, 최종매입법 등)에 따른 품목별 재고금액 확인 가능합니다.

#### TIP

10

🖷 품목 수불현황

출력할 기간

🗹 부재료 🛛 재공품

🖸 과세 🗹 면세 🗹 영세

#### 🞒 클라운드 🞒 조회(P) 2020.01.01 수 🗸 ~ 2020.01.31 금 🗸 🗆 오늘 전년 전월 전주 전일 오늘 금월 금주 금년 😮 도움말 🗿 종료(X) 출력조건 지점처리옵션 선택사항-🗹 소계 유효 0 양식종류 2,기초기말재고금액(1) $\sim$ [1]선입선출법 (저속) 42 품목 출력범위 □ 관리코드 출력 /͡⊉ 양식변경(F) 6. 대분류명+품명+규격 포함/제외 💁 출력 대분류 선택(D) □ 전체출력(무조건) ○ 기말재고 있는 품목 only 에서 까지 ○ 입출고 있는 품목 only ○ 입출고,재고 있는 품목 only 매입처 . ○ 입출고+재고 있는 품목 only ○ 입출고없고+재고있는품목 only 출력할 품목구분 ○ 마이너스 현재고 품목 only ☑ 제품 ☑ 상품 ☑ 원재료

🗹 반제품

🖸 예비

| <b>20</b><br>20 | 초기말재고금역 | 북(1) 2020.01.01 ~ | 2020.01.3 | 1 [본사] [ | 대분류명+품  | 명+규격순 | [전체대분류 | 류] [전체범 | 위] [31,15] | ]   |        |         |         |         |         |         |
|-----------------|---------|-------------------|-----------|----------|---------|-------|--------|---------|------------|-----|--------|---------|---------|---------|---------|---------|
| <b>종</b> 인      | 왜 🖪 밀릿  | 💌 엑셀 🕋 팩스         | 🚖 메일      | 🗟 문지     | H 🗔 PDF | 프바드   | ▲ 환경   | 🖶 여백    | 🛃 종료       |     |        |         |         |         | 열고정     | 1 🜲     |
|                 | 코드      | 품명                | 규격        | 단위       | 기초      | 입고    | 출고     | 기말      | 현지         | :H  | 기간초재고액 | 기간말재고액  | 변동액     | 실매출액    | 실매입액    | 손익계산    |
| 1               | 119     | 너구리               |           |          | 0       | 20    |        | 2       | 18         | 18  | 0      | 18,000  | 18,000  | 6,000   | 20,000  | 4,000   |
| 2               | 107     | 신라면               |           |          | 0       | 0     |        | 0       | 0          | 2   | 0      | 0       | 0       | 0       | 0       | 0       |
| 3               | 122     | 안성탕면              |           |          | 0       | 30    |        | 3       | 27         | 27  | 0      | 40,500  | 40,500  | 12,000  | 45,000  | 7,500   |
| 4               | 125     | 모징어짬뽕             |           |          | 0       | 25    |        | 3       | 22         | 22  | 0      | 26,400  | 26,400  | 15,000  | 30,000  | 11,400  |
| 5               | 123     | 육개장               |           |          | 0       | 35    | 1      | 0       | 25         | 25  | 0      | 50,000  | 50,000  | 50,000  | 70,000  | 30,000  |
| 6               | 118     | 짜파게티              |           |          | 0       | 55    | 1      | 0       | 45         | 45  | 0      | 22,500  | 22,500  | 30,000  | 25,000  | 27,500  |
| 7               | 소계 : 농심 |                   |           |          | 0       | 165   | 2      | :8      | 137        | 139 | 0      | 157,400 | 157,400 | 113,000 | 190,000 | 80,400  |
| 8               |         |                   |           |          |         |       |        |         |            |     |        |         |         |         |         |         |
| 9               | 127     | 나가사끼 짬뽕           |           |          | 0       | 15    |        | 2       | 13         | 13  | 0      | 11,500  | 11,500  | 4,000   | 12,500  | 3,000   |
| 10              | 116     | 불닭볶음면             |           |          | 0       | 25    |        | 4       | 21         | 21  | 0      | 28,500  | 28,500  | 20,000  | 32,500  | 16,000  |
| 11              | 115     | 삼양라면              |           |          | 0       | 35    |        | 6       | 29         | 29  | 0      | 33,500  | 33,500  | 24,000  | 42,500  | 15,000  |
| 12              | 117     | 짜짜로니              |           |          | 0       | 50    |        | 8       | 42         | 42  | 0      | 39,000  | 39,000  | 24,000  | 55,000  | 8,000   |
| 13              | 소계:삼양   |                   |           |          | 0       | 125   | 2      | :0      | 105        | 105 | 0      | 112,500 | 112,500 | 72,000  | 142,500 | 42,000  |
| 14              |         |                   |           |          |         |       |        |         |            |     |        |         |         |         |         |         |
| 15              | 109     | 진라면 매운맛           |           |          | 1       | 0     |        | 0       | 1          | 3   | 2,000  | 2,000   | 0       | 0       | 0       | 0       |
| 16              | 110     | 진라면 순한맛           |           |          | 1       | 0     |        | 0       | 1          | 3   | 1,000  | 1,000   | 0       | 0       | 0       | 0       |
| 17              | 120     | 진짬뽕               |           |          | 0       | 10    |        | 0       | 10         | 10  | 0      | 10,000  | 10,000  | 0       | 10,000  | 0       |
| 18              | 124     | 참깨 라면             |           |          | 0       | 20    |        | 0       | 20         | 20  | 0      | 40,000  | 40,000  | 0       | 40,000  | 0       |
| 19              | 소계:오뚜기  |                   |           |          | 2       | 30    |        | 0       | 32         | 36  | 3,000  | 53,000  | 50,000  | 0       | 50,000  | 0       |
| 20              |         |                   |           |          |         |       |        |         |            |     |        |         |         |         |         |         |
| 21              | 128     | 꼬꼬면               |           |          | 0       | 5     |        | 5       | 0          | 0   | 0      | 0       | 0       | 25,000  | 2,500   | 22,500  |
| 22              | 121     | 비빔면               |           |          | 0       | 10    |        | 2       | 8          | 8   | 0      | 8,000   | 8,000   | 8,000   | 10,000  | 6,000   |
| 23              | 126     | 왕뚜껑               |           |          | 0       | 15    |        | 3       | 12         | 12  | 0      | 18,000  | 18,000  | 12,600  | 22,500  | 8,100   |
| 24              | 111     | 틈새 라면             |           |          | 1       | 0     |        | 0       | 1          | 3   | 0      | 0       | 0       | 0       | 0       | 0       |
| 25              | 소계 : 팔도 |                   |           |          | 1       | 30    | 1      | 0       | 21         | 23  | 0      | 26,000  | 26,000  | 45,600  | 35,000  | 36,600  |
| 26              |         |                   |           |          |         |       |        |         |            |     |        |         |         |         |         |         |
| 27              | 129     | 꽃게탕면              |           |          | 0       | 10    |        | 0       | 10         | 10  | 0      | 10,000  | 10,000  | 0       | 10,000  | 0       |
| 28              | 130     | 마라탕면              |           |          | 0       | 20    |        | 0       | 20         | 20  | 0      | 40,000  | 40,000  | 0       | 40,000  | 0       |
| 29              | 소계:풀무원  |                   |           |          | 0       | 30    |        | 0       | 30         | 30  | 0      | 50,000  | 50,000  | 0       | 50,000  | 0       |
| 30              |         |                   |           |          |         |       |        |         |            |     |        |         |         |         |         |         |
| 31              | 총계(20)  |                   |           |          | 3       | 380   | 5      | 18 :    | 325        | 333 | 3,000  | 398,900 | 395,900 | 230,600 | 467,500 | 159,000 |

- 회계장부출력: 현금출납장, 일반관리비현황, 연계표, 원장, 재무상태표, 손익계산서
- 미수미지급현황
- 일보/월보: 판매/구매현황, 매출/매입일보
- 매출순위표: 품목/거래처 매출순위표, 연월일별 품목/거래처 매출/매입 현황
- 판매현황: 품목별, 매입처별, 거래처별, 사원별
- 일계표

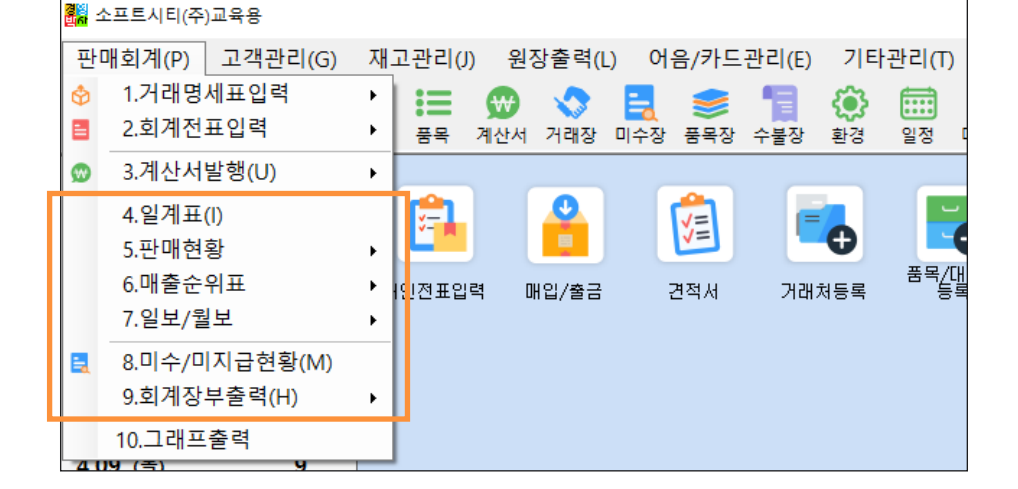

#### 1. 판매회계

| 판매회계    | 집계 위주의 출력물        |
|---------|-------------------|
| 고객관리    | 거래처/사원 위주의 출력물    |
| 재고관리    | 품목수불/재고관리 위주의 출력물 |
| 원장출력    | 세부내역 위주의 출력물      |
| 어음/카드관리 | 어음/카드 위주의 출력물     |

#### 메뉴별 특징

|   | 8 <mark>8</mark> 소프 | 프트시티(김 | 두)교육용 | +     |       |       |      |       |      |      |       |    |       |       |      |      |    |    |  |
|---|---------------------|--------|-------|-------|-------|-------|------|-------|------|------|-------|----|-------|-------|------|------|----|----|--|
| 1 | 판매                  | 회계(P)  | 고객    | [관리(G | 6) 재그 | 고관리(J | ) 원경 | 당출력(l | .) 어 | 음/카드 | 관리(E) | 기타 | ·관리(T | ) 창(\ | N) 목 | 록(M) | 5  |    |  |
| Ī | 1                   | ٨      | ٢     |       | 2     | :=    |      |       | =    | 8    | 1     | ٢  |       |       | ()   | •    | 4  | ×  |  |
| 전 | 1 표                 | 매출     | 매입    | 견적    | 거래처   | 품목    | 계산서  | 거래장   | 미수장  | 품목장  | 수불장   | 환경 | 일정    | 메신저   | 도움말  | 백업   | 충전 | 종료 |  |

#### Chapter 2. 주요 출력물

#### 1) 4.일계표

지정한 일자의 거래 현황, 이익, 자금상황 등을 한 눈에 확인할 수 있습니다.

- 판매회계 → 4. 일계표
- 1. 조회할 기간 설정
- \_\_\_\_ 2. 화면조회

| <mark>같</mark> 일계표의 출력조건                           |                                                              |                                                 |
|----------------------------------------------------|--------------------------------------------------------------|-------------------------------------------------|
| _ 출력할 기간                                           |                                                              |                                                 |
| 2020.01.10 금 🗸 ~ 2020.01                           | .10 금 🗸                                                      | 를 화면조회(P)                                       |
| 양식종류<br>④ 일계표<br>〇 매출이익리스트<br>〇 자극충납보(혀극/배극/카드/배우) | 출력 전표번호 범위<br>1                                              | 전택사항<br>그 관리코드표시                                |
| · · · · · · · · · · · · · · · · · · ·              | 매출이익 양식변경                                                    | <ul> <li>□ 전표 계정정렬</li> <li>□ 소모전표인쇄</li> </ul> |
| 철덕 거래처럼위<br>에서 까지                                  | [3]선입선출법(저속) 🗸<br>일계표양식                                      | □ 견적,발수주인쇄                                      |
| 임위없이 전세술덕 합니다.<br>검색방법                             | ☑ 집계부                                                        | 거래처집계- 🖸 상호순<br>🔽 회계구분제외                        |
| 1. 61                                              | <ul> <li>□ 집계부(정상)</li> <li>☑ 지금상황처리</li> <li>□ 5</li> </ul> | 한표리스트<br>담당실적(Vip)                              |
| 자금상황처리                                             |                                                              |                                                 |
| 관리 은행등록 은행별 할인어음한도                                 | 지급머음출력갯수 999                                                 | • 도움말                                           |
|                                                    |                                                              | 0,0%<br>0:00:01                                 |

| <b>3</b> 2 | !쇄 🖪 밉뤼  | 💌 엑셀 🕋    | '팩스 🚖 메   | 일 🗟 문자   | 🗍 PDF 🏭그러 | 프 🖪 환  | 경 📅 여백  | 🛃 종료  |         |        | 열고정    | 1 🛋      |
|------------|----------|-----------|-----------|----------|-----------|--------|---------|-------|---------|--------|--------|----------|
|            | 1        | 2         | 3         | 4        | 5         | 6      | 7       | 8     | q       | 10     | 11     | 12       |
| 1          | 전임       | 자앤        | 1 000 000 | . 매 축    | 143 000   | 매 인    | 0       | 매축이인  | 107,900 | 금입잔액   |        | 1 000 00 |
| 2          | 금일       | 발생        | 0         | 외상매출     | 143.000   | 외상매입   | 0       | 3 U   | 30.000  |        |        | .,,      |
| 3          | <br>현금   | 매출        | 0         | 현금매출     | 0         | 현금매입   | 0       | 현금경비  | 0       | 금월매출   |        | 215,00   |
| 4          | <br>현금   | 매입        | 0         | 반품입고     | 0         | 반품출고   | 0       | 대체경비  | 30,000  | 금월매입   |        | 143,50   |
| 5          | 현금       | 경비        | 0         | 매출 VAT   | 14,300    | 매입 VAT | 0       | 순 이 익 | 77,900  | 금월이익   |        | 149,90   |
| 6          | 현금       | 입금        | 0         | 매출수량     | 28        | 매입수량   | 0       |       |         | 금월경비   |        | 30,00    |
| 7          | 현금       | 출금        | 0         | 대체입금     | 100,000   | 대체출금   | 0       | 경상손의  | 0       | 금월순익   |        | 119,90   |
| 9          |          |           |           |          |           |        |         |       |         |        |        |          |
| 10         | 은행명      | 전일잔고      | 금일예입      | 금일인출     | 금일잔고      | 은행명    | 할인한도액   | 할인어음액 | 한도잔액    | 지어만기   | 금액     | 거래처      |
| 11         | [당좌예금 계] | 0         | 0         | 0        | 0         | [74]]  | 0       | 0     | 0       |        |        |          |
| 12         | 국민은행통장   | 342,150   | 100,000   | 30,000   | 412,150   |        |         |       |         |        |        |          |
| 13         | [보통예금 계] | 342,150   | 100,000   | 30,000   | 412,150   |        |         |       |         |        |        |          |
| 14         | [현 금]    | 1,000,000 | 0         | 0        | 1,000,000 |        |         |       |         |        |        |          |
| 15         | [카드가계 계] | 0         | 0         | 0        | 0         |        |         |       |         |        |        |          |
| 16         | [받을어음 계] | 0         | 0         | 0        | 0         |        |         |       |         |        |        |          |
| 17         | [총 계]    | 1,342,150 | 100,000   | 30,000   | 1,412,150 |        |         |       |         |        |        |          |
| 18         |          |           |           |          |           |        |         |       |         |        |        |          |
| 19         | 거래쳐      | (과목)      | 매출        | 반품       | 순매출       | 현금(입금) | 대체(입금)  | 매입    | 현금(출금)  | 대체(출금) | 거래쳐잔액  | 매출이익     |
| 20         | 해인유통     |           | 143,000   | 0        | 143,000   | 0      | 100,000 | 0     | 0       | 0      | 57,300 | 107,90   |
| 21         | 합        | 계         | 143,000   | 0        | 143,000   | 0      | 100,000 | 0     | 0       | 0      | 57,300 | 107,90   |
| 22         |          |           |           |          |           |        |         |       |         |        |        |          |
| 23         | No,      | 계정        | 거래처       | 품명       | 규격        | 적요     | 수량      | 단가    | 금액      | 부가세    | 사원     | 전표No     |
| 24         | 1        | 외출        | 해인유통      | 너구리      |           |        | 2       | 3,000 | 6,000   | 600    | 정해인    |          |
| 25         | 2        | 외출        | 해인유통      | 안성탕면     |           |        | 3       | 4,000 | 12,000  | 1,200  | 정해인    |          |
| 26         | 3        | 외출        | 해민유통      | 모장머짬뽕    |           |        | 3       | 5,000 | 15,000  | 1,500  | 정해인    |          |
| 27         | 4        | 외출        | 해인유통      | 육개장      |           |        | 10      | 5,000 | 50,000  | 5,000  | 정해인    | 1        |
| 28         | 5        | 외출        | 해인유통      | 싸파게티     |           |        | 10      | 6,000 | 60,000  | 6,000  | 성해인    |          |
| 29         | 6        | 내입        | 해인유통      | [국민은행통장] |           |        |         |       | 100,000 | 0      | 성해인    |          |

#### 2) 5. 판매현황 → 1. 품목별 거래처 판매/구매 현황

선택한 품목에 대한 거래처 판매/구매 현황을 확인할 수 있습니다.

- 판매회계 → 5. 판매현황 → 1. 품목별 거래처 판매/구매 현황
   1. 조회할 기간 설정
- 2. 품목 선택
- ┝ 3. 출력조건 ◉매출 또는 ◉매입 선택
- 4. 화면조회

| 🔜 풍목별 판매현황 출력조건                       |                                       |
|---------------------------------------|---------------------------------------|
| <sup>출력할</sup> 기간<br>2020.01.01 수 v ^ | ´ 2020.01.31 금 ✓                      |
| 품목입력                                  | 출력 거래처범위                              |
| 품목선택(l)                               | ····································· |
| 품명 짜파게티                               | 범위없이 전체출력 합니다.<br>정렬방법                |
| 규격                                    | 1. 상호 ~                               |
| 🗌 거래없는 거래처의 출력포함                      | 🔲 거래처 잔액 출력                           |
| ● 화면조회(P)                             | ····································· |
|                                       | い<br>0:0%<br>0:00:01                  |

| 풍목별 판매현황 짜파게티- 2020.01.01 ~ 2020.01.31 상호순 [전체범위] [2,14] |                    |                                      |                                                             |                                                      |                                                                  |                                                        |                                           |                                  |                                                                                                    |                                                                                                    |                                                                                                    |                                      |                                       |                                       |                                       |  |
|----------------------------------------------------------|--------------------|--------------------------------------|-------------------------------------------------------------|------------------------------------------------------|------------------------------------------------------------------|--------------------------------------------------------|-------------------------------------------|----------------------------------|----------------------------------------------------------------------------------------------------|----------------------------------------------------------------------------------------------------|----------------------------------------------------------------------------------------------------|--------------------------------------|---------------------------------------|---------------------------------------|---------------------------------------|--|
| 인쇄                                                       | à                  | 밉引 💌 역                               | 첼 窩 1                                                       | 팩스 🚖                                                 | 메일 (                                                             | 🗟 문자 (                                                 | ] PDF                                     | : 🏭그래                            | 프 🖪 환경                                                                                                    | 🖶 여백                                                                                                    | 🕺 종료                                                                                                    |                                      |                                       | 열고정 1 🖨                               |                                       |  |
| 코                                                        | !=                 | 상호                                   | 판매                                                          | 반품                                                   | 실판                                                               | 매출액                                                    | 판미                                        | 비수 수료                            | 실판매액                                                                                                    | 관리코드                                                                                                    | 구분                                                                                                    | 전화                                   | 사업자번호                                 | 우편번호                                  | 주소                                    |  |
| 40                                                       | i d                | 배안유통                                 | 10                                                          | 5                                                    | 5                                                                | 5 30,0                                                 | 00                                        | 0                                | 33,000                                                                                                    |                                                                                                    | 판 매 처                                                                                                    |                                      |                                       |                                       |                                       |  |
| 총                                                        | 계                  |                                      | 10                                                          | 5                                                    | 5                                                                | 5 30,C                                                 | 00                                        | 0                                | 33,000                                                                                                    |                                                                                                    |                                                                                                    |                                      |                                       |                                       |                                       |  |
| 8                                                        | 71                 |                                      | 10                                                          | 5                                                    | 5                                                                | ) 3U,L                                                 | 00                                        | U                                | 33,000                                                                                                    |                                                                                                    |                                                                                                    |                                      |                                       |                                       |                                       |  |
|                                                          |                    |                                      |                                                             |                                                      |                                                                  |                                                        |                                           |                                  |                                                                                                    |                                                                                                    |                                                                                                    |                                      |                                       |                                       |                                       |  |
|                                                          |                    |                                      |                                                             |                                                      |                                                                  |                                                        |                                           |                                  |                                                                                                    |                                                                                                    |                                                                                                    |                                      |                                       |                                       |                                       |  |
|                                                          |                    |                                      |                                                             |                                                      |                                                                  |                                                        |                                           |                                  |                                                                                                    |                                                                                                    |                                                                                                    |                                      |                                       |                                       |                                       |  |
|                                                          | 인쇄<br>코<br>40<br>홍 | 인쇄 <u>고</u><br>40 <sup>6</sup><br>총계 | 인쇄 <b>(과, 민귀) (&gt;&gt;&gt; 역</b><br>코드 상호<br>40 해인유통<br>총계 | 인쇄 33 밀러 13 역설 2 1 2 2 2 2 2 2 2 2 2 2 2 2 2 2 2 2 2 | 안쇄 <mark>값 민기 ⊠ 액셀 @ 팩스                                  </mark> | 인쇄 <mark>값 밀기                                  </mark> | 안쇄 <mark>값 밀</mark> 기 <b>⊠</b> 액셀 (을 팩스 ) | 안쇄 <mark>값 및 가 </mark> 및 액셀 《 팩스 | 인쇄 <table-cell> 민리 💌 액셀 <table-cell-columns> 팩스 🚖 메일 🗑 문자 📿 PDF 2011<br/>코드 상호 판매 반품 실판 매출액 판매수수료<br/>40 해인유통 10 5 5 30,000 0<br/>총계 10 5 5 30,000 0</table-cell-columns></table-cell> | 안쇄 <mark>[] 및 ] [] 및 액셀 ( 팩스 ) 을 </mark> 메일 <b>[</b> 문자 <b>[</b> ] PDF <b>[ [</b> ] 그래프 <b>[</b> 환경<br>코드 상호 판매 반품 실판 매출액 판매수수료 실판매액<br>40 해인유통 10 5 5 30,000 0 33,000<br>홍계 10 5 5 30,000 0 33,000 | 안쇄 <mark>[ 값 및 귀 ] [ 값 액셀 ( 급 팩스 ) 같 데일 ( 한 문자 [ 및 PDF ] 했 그래프 ] 관 환경 ( 라 여백<br/>코드 상호 판매 반품 실판 매출액 판매수수료 실판매액 관리코드<br/>40 해인유통 10 5 5 30,000 0 33,000<br/>홍계 10 5 5 30,000 0 33,000</mark> | ···································· | U···································· | U···································· | U···································· |  |

#### 3) 5. 판매현황 → 2. 매입처별 품목 판매 현황

선택한 매입처에 대한 품목 판매 현황을 확인할 수 있습니다.

판매회계 → 5. 판매현황 → 2. 매입처별 품목 판매 현황
 1. 조회할 기간 설정
 2. 매입거래처 선택
 3. 화면조회

| 🛃 매입처 제품 판매현황 |                               |                        |
|---------------|-------------------------------|------------------------|
| _ 출력할 기간      |                               |                        |
| 2020.01.01 수  | ~ <sup>~</sup> 2020.01.31 금 ~ | 🞒 화면조회(P)              |
| 매입처 입력        | 품목출력범위                        | ☑ 종료(X)                |
| 매입거래처(!)      | 1. 품명+규격 🗸 🗸                  |                        |
|               | 출력 대분류 선택(D)                  | □ 입출고 없는상품<br>□ 의 출력포함 |
|               |                               | 🔄 관리코드출력               |
|               |                               | 🔲 품목별매입처조건             |
| 🖉 양식변경(F)     |                               | 🗌 매출만 출력               |
|               |                               | 0,0%<br>0:00:00        |

|          | 매입처 제품 판매현황 나나상사 2020.01.01 ~ 2020.01.31 품명+규격순 [전체대분류] [전체범위] [6,16] |         |      |     |      |         |     |      |             |     |      |         |        |         |        |        |  |
|----------|-----------------------------------------------------------------------|---------|------|-----|------|---------|-----|------|-------------|-----|------|---------|--------|---------|--------|--------|--|
| <b>e</b> | 인쇄 🕻                                                                  | ▶ 밉릐 엑셀 | 當 팩스 | ê ( | 게일 🗑 | 문자 🗔    | PDF | 그래프  | <u></u> 관 : | 3 🖶 | 여백 🛃 | 종료      |        |         | 열기     | 고정 1 🖨 |  |
|          | 코드                                                                    | 품명      | 규격   | 단위  | 입고가  | 매입액     | 입고  | 판매   | 반품          | 실판  | 현고   | 판매액     | 반품액    | 실판매액    | 매출이익   | 이익률%   |  |
| 1        | 119                                                                   | 너구리     |      |     | 0    | 20,000  | 20  | 2    | 0           | 2   | 18   | 6,000   | 0      | 6,000   | 4,000  | 66.7%  |  |
| 2        | 122                                                                   | 안성탕면    |      |     | 0    | 45,000  | 30  | 3    | 0           | 3   | 27   | 12,000  | 0      | 12,000  | 7,500  | 62.5%  |  |
| 3        | 125                                                                   | 오징어짬뽕   |      |     | 0    | 30,000  | 25  | 3    | 0           | 3   | 22   | 15,000  | 0      | 15,000  | 11,400 | 76 X   |  |
| 4        | 123                                                                   | 육개장     |      |     | 0    | 70,000  | 35  | 10   | 0           | 10  | 25   | 50,000  | 0      | 50,000  | 30,000 | 60 X   |  |
| 5        | 118                                                                   | 짜파게티    |      |     | 0    | 25,000  | 50  | 10   | 5           | 5   | 45   | 60,000  | 30,000 | 30,000  | 27,500 | 91.7%  |  |
| 6        | 총계                                                                    |         |      |     |      | 190,000 | 160 | - 28 | 5           | 23  | 137  | 143,000 | 30,000 | 113,000 | 80,400 | 71.2   |  |
|          |                                                                       |         |      |     |      |         |     |      |             |     |      |         |        |         |        |        |  |
|          |                                                                       |         |      |     |      |         |     |      |             |     |      |         |        |         |        |        |  |
|          |                                                                       |         |      |     |      |         |     |      |             |     |      |         |        |         |        |        |  |

#### 4) 5. 판매현황 → 3. 거래처별 품목 판매/구매 현황

선택한 거래처에 대한 품목 판매/구매 현황을 확인할 수 있습니다.

- ◆ 판매회계 → 5. 판매현황 → 3. 거래처별 품목 판매/구매 현황
- 1. 조회할 기간 설정
- 2. 거래처 선택
- ┝ 3. 출력조건 ◉매출 또는 ◉매입 선택
- 4. 화면조회

| 妃 거래처별 풍목판매현황                                                             |                                                                                                    |
|---------------------------------------------------------------------------|----------------------------------------------------------------------------------------------------|
| 출력할 기간<br>2020.01.01 수 ~ ~ 2020.01.31 금 ~ 으 오늘<br>전년 전월 전주 전일 오늘 금주 금월 금년 | 출 화면조회(P) 중료(X)                                                                                                  |
| 거래처 입력<br>거래처 선택(G) 성운유통<br>거래처 출력범위 품목출력범위                               | 출력조건<br>● 매출<br>○ 매입<br><sup>양식변경</sup><br>(F)                                                                   |
| 에서 까지 에서 까지 에서 까지<br>검색방법 범위없이 전체출력 합니다.<br>1. 상호 	 1. 품명+규격              | <ul> <li>☆계 유효 0</li> <li>☆계만 출력</li> <li><b>거래처 개별 처리</b></li> <li>입출고 없는상품 포함</li> <li>매출/매입비교(VIP)</li> </ul> |
|                                                                           | 0,0%                                                                                                    |

| 2011<br>1111<br>1111 | 월 거래처별 품목판매현황 성운유통 2020.01.01 ~ 2020.01.31 품명+규격순 [전체대분류] [전체범위] [5,12] |           |      |    |    |     |     |        |     |        |        |      |   |  |
|----------------------|-------------------------------------------------------------------------|-----------|------|----|----|-----|-----|--------|-----|--------|--------|------|---|--|
| <b>e</b> 2           | !쇄 <b>(a</b> [                                                          | 밃뤼 🛯 엑셀 🧯 | 🕺 종료 |    |    | ŝ   | 를고  |        |     |        |        |      |   |  |
|                      | 코드                                                                      | 품명        | 규격   | 판매 | 반품 | 실판매 | 현재고 | 판매액    | 반품액 | 실판매액   | 매출이익   | 이익률% |   |  |
| 1                    | 127                                                                     | 나가사끼 짬뽕   |      | 2  | 0  | 2   | 13  | 4,000  | 0   | 4,000  | 3,000  | 75   |   |  |
| 2                    | 116                                                                     | 불닭볶음면     |      | 4  | 0  | 4   | 21  | 20,000 | 0   | 20,000 | 16,000 | 80   |   |  |
| 3                    | 115                                                                     | 삼양라면      |      | 6  | 0  | 6   | 29  | 24,000 | 0   | 24,000 | 15,000 | 62.5 |   |  |
| 4                    | 117                                                                     | 짜짜로니      |      | 8  | 0  | 8   | 42  | 24,000 | 0   | 24,000 | 8,000  | 33.3 |   |  |
| 5                    | 총계(4)                                                                   |           |      | 20 | 0  | 20  | 105 | 72,000 | 0   | 72,000 | 42,000 | 58.3 | 1 |  |
|                      |                                                                         |           |      |    |    |     |     |        |     |        |        |      |   |  |

#### 5) 5. 판매현황 → 4. 사원별 품목 판매/구매 현황

선택한 사원에 대한 품목 판매/구매 현황을 확인할 수 있습니다.

판매회계 → 5. 판매현황 → 4. 사원별 품목 판매/구매 현황
1. 조회할 기간 설정
2. 사원 선택
3. 출력조건 ◉매출 또는 ◉매입 선택
4. 화면조회

| 🖬 사원별 풍목판매현황                                                                                                  |                                                                                                    |
|----------------------------------------------------------------------------------------------------|----------------------------------------------------------------------------------------------------|
| 출력할 기가<br>2020.01.01 수 v ~ 2020.01.31 금 v □ 오늘                                                                | 를 화면조회(P)                                                                                                    |
| 전년 전월 전주 전일 오늘 금주 금월 금년                                                                                       | (X) 종료(X)                                                                                                    |
| 사원 압력<br>사원 선택(G) 정해인<br>사원 출력범위<br>에서 까지<br>검색방법 범위없이 전체출력 합니다.<br>1. 사원 · · · · · · · · · · · · · · · · · · | 출력조건<br>• 매출 양식변경<br>· 매입 양식변경<br>(F)<br>· 소계 유효 0<br>· 소계 유효 0<br>· 소계만 출력<br>· 사원 개별 처리<br>· 입출고 없는상품 포함<br>· 매출/매입비교(VIP) |
|                                                                                                    | 0,0%<br>0:00:00                                                                                                    |

| 경험<br>비하   | 원별 풍목 | ·판매현황 정해인 2020.0 | 1.01 ~ 20 | 20.01.31 | 품명+규  | 격순 [전기 | 데대분류] | [전체범위] [1( | 0,12]    |               |               |      |       |
|------------|-------|------------------|-----------|----------|-------|--------|-------|------------|----------|---------------|---------------|------|-------|
| <b>e</b> 2 | 1쇄 🖪  | 깊引 💌엑셀 🕿 팩스      | 🚖 메일      | 🗟 문자     | 0, PC | )F     | 래프 🕂  | 환경 🚏 여백    | 🔩 종료     |               |               | 열]   | 교정 [1 |
|            | 코드    | 품명               | 규격        | 판매       | 반품    | 실판매    | 현재고   | 판매액        | 반품액      | 실판매액 매출이익     |               | 이익률% |       |
| 1          | 127   | 나가사끼 짬뽕          |           | 2        | 0     | 2      | 13    | 4,000      | 0        | 4,000         | 3,000         | 75   |       |
| 2          | 119   | 너구리              |           | 2        | 0     | 2      | 18    | 6,000      | 6,000 0  |               | 4,000         | 66.7 |       |
| 3          | 116   | 불닭볶음면            |           | 4        | 0     | 4      | 21    | 20,000     | 0        | 20,000 16,000 |               | 80   |       |
| 4          | 115   | 삼양라면             |           | 6        | 0     | 6      | 29    | 24,000     | 0        | 24,000        | 24,000 15,000 |      |       |
| 5          | 122   | 안성탕면             |           | 3        | 0     | 3      | 27    | 12,000     | 12,000 0 |               | 7,500         | 62.5 |       |
| 6          | 125   | 오장어짬뽕            |           | 3        | 0     | 3      | 22    | 15,000     | 0        | 15,000        | 11,400        | 76   |       |
| 7          | 123   | 육개장              |           | 10       | 0     | 10     | 25    | 50,000     | 0        | 50,000 30,000 |               | 60   |       |
| 8          | 117   | 짜짜로니             |           | 8        | 0     | 8      | 42    | 24,000     | 0        | 24,000 8,000  |               | 33.3 |       |
| 9          | 118   | 짜파게티             |           | 10       | 5     | 5      | 45    | 60,000     | 30,000   | 30,000        | 27,500        | 91.7 |       |
| 10         | 총계(9) |                  |           | 48       | 5     | 43     | 242   | 215,000    | 30,000   | 185,000       | 122,400       | 66.2 |       |
|            |       |                  |           |          |       |        |       |            |          |               |               |      |       |
|            |       |                  |           |          |       |        |       |            |          |               |               |      |       |

#### 6) 6. 매출순위표 → 1. 품목 매출순위표

지정한 기간 동안 품목들의 매출 순위를 한 눈에 확인할 수 있습니다.

판매회계 → 6. 매출순위표 → 1. 품목 매출순위표
1. 조회할 기간 설정
2. 순위방법 선택
3. 화면조회

| 2020.01.01 수 · · · 2020.01.31 금 · · · 오늘         전년       전월       전주       전일       오늘       금주       금월       금년         출력조건       지점처리옵션         순위방법       · · · · · · · · · · · · · · · · · · · | ● 화면조회(P)<br>○ 종료(X)<br>양식변경(F)                                                |
|----------------------------------------------------------------------------------------------------|--------------------------------------------------------------------------------|
| 에서<br>사원선택(S)<br>까지                                                                                                    | 선택사항<br>- 이익산출 (저속)<br>- 팜매없는<br>품목의 인쇄<br>- 품명 집계처리<br>- 대분류 집계처리<br>- 관리코드출력 |

|            | 목 매출권 | 는위표 | 2020.01 | .01 ~ 202 | 0.01.31 매 | 출액순 [전 | 체대분류] | [전체범위] [1 | 3,13]   |         |     |    |    |     |
|------------|-------|-----|---------|-----------|-----------|--------|-------|-----------|---------|---------|-----|----|----|-----|
| <b>e</b> 8 | !쇄 🖪  | 밃릐  | 💌 엑셀    | 當 팩스      | 🚖 메일      | 🗑 문자   | 🗍 PDF | 🏭그래프      | 4 환경 🚏  | 여백 🔩 종료 |     |    |    | 열고정 |
|            | 순위    | 코드  |         | 품명        | 규격        | 단위     | 입고가   | 매 출액      | 실매출액    | 매출반품    | 판매  | 반품 | 실판 | 현고  |
| 1          | 1     | 118 | 짜파게티    | .         |           |        | 0     | 60,000    | 30,000  | 30,000  | 10  | 5  | 5  | 45  |
| 2          | 2     | 123 | 육개장     |           |           |        | 0     | 50,000    | 50,000  | 0       | 10  | 0  | 10 | 25  |
| 3          | 3     | 128 | 꼬꼬면     |           |           |        | 0     | 25,000    | 25,000  | 0       | 5   | 0  | 5  | 0   |
| 4          | 4     | 115 | 삼양라면    | 1         |           |        | 0     | 24,000    | 24,000  | 0       | 6   | 0  | 6  | 29  |
| 5          | 5     | 117 | 짜짜로니    | 4         |           |        | 0     | 24,000    | 24,000  | 0       | 8   | 0  | 8  | 42  |
| 6          | 6     | 116 | 불닭볶음    | 음면        |           |        | 0     | 20,000    | 20,000  | 0       | 4 0 |    | 4  | 21  |
| 7          | 7     | 125 | 오장어찔    | 암뽕        |           |        | 0     | 15,000    | 15,000  | 0       | 3   | 0  | 3  | 22  |
| 8          | 8     | 126 | 왕뚜껑     |           |           |        | 0     | 12,600    | 12,600  | 0       | 3   | 0  | 3  | 12  |
| 9          | 9     | 122 | 안성탕면    | 1         |           |        | 0     | 12,000    | 12,000  | 0       | 3   | 0  | 3  | 27  |
| 10         | 10    | 121 | 비빔면     |           |           |        | 0     | 8,000     | 8,000   | 0       | 2   | 0  | 2  | 8   |
| 11         | 11    | 119 | 너구리     |           |           |        | 0     | 6,000     | 6,000   | 0       | 2   | 0  | 2  | 18  |
| 12         | 12    | 127 | 나가 사끼   | 짬뽕        |           |        | 0     | 4,000     | 4,000   | 0       | 2   | 0  | 2  | 13  |
| 13         | 총계    |     |         |           |           |        |       | 260,600   | 230,600 | 30,000  | 58  | 5  | 53 | 262 |
|            |       |     |         |           |           |        |       |           |         |         |     |    |    |     |

#### 7) 6. 매출순위표 → 2. 거래처 매출순위표

지정한 기간 동안 거래처들의 매출 순위를 한 눈에 확인할 수 있습니다.

- ♦ 판매회계 → 3. 매출순위표 → 2. 거래처 매출순위표
- 1. 조회할 기간 설정
- 2. 순위방법 선택
- 3. 화면조회

| 🙀 거래처 매출순위표 출력조건                    |                                                   |                            |
|-------------------------------------|---------------------------------------------------|----------------------------|
| 출력할 기간                              |                                                   |                            |
| 2020.01.01 수 🗸 ~ 2020.01.           | 31 금 🗸 🗆 오늘                                       | 🞒 화면조회(P)                  |
| 전년 전월 전주 전일 오늘                      | 금주 금월 금년                                          |                            |
| 순위방법                                | 거래처구분범위                                           |                            |
| 8,실매출순위표 🗸                          | 1 - 9 -                                           |                            |
| 거래처 출력범위<br>에서 까지<br>범위없이 전체출력 합니다. | 지점관련<br><ul> <li>지점순위</li> <li>지점판매처순위</li> </ul> | 양식변경(F)<br>출력 대분류<br>선택(D) |
| 정렬방법<br>1. 상호 ~                     | 순위 범위<br>1 🔶 - 10000 🔶                            | □ 판매없는 거래처<br>□ 의 인쇄       |
|                                     |                                                   | 0,0%                       |

| <mark>경영</mark> 실태 | 매출순위3 | 표 2020.01.0 | 1 ~ 2020.01 | .31 [전체대 | 배분류] [4,8] |         |         |         |      |
|--------------------|-------|-------------|-------------|----------|------------|---------|---------|---------|------|
| <b>종</b> 인         | 쇄 🖪   | 깊릐 💌 엑설     | 벨 🕋 팩스      | 🚖 메일     | 🗟 문자 🗔     | PDF 🏭 🗆 | 패프 🖪 환경 | 형 🚏 여백  | 🛃 종료 |
|                    | 순위    | 거래처         | 관리코드        | 담당       | 전화번호       | 구분      | 수량      | 실매출액    |      |
| 1                  | 1     | 해인유통        |             |          |            | 판 매 처   | 23      | 113,000 |      |
| 2                  | 2     | 성운유통        |             |          |            | 판 매 처   | 20      | 72,000  |      |
| 3                  | 3     | 맛있는식품       |             |          |            | 판 매 처   | 10      | 45,600  |      |
| 4                  | 총계    |             |             |          |            |         | 53      | 230,600 |      |
|                    |       |             |             |          |            |         |         |         |      |
|                    |       |             |             |          |            |         |         |         |      |

#### 8) 6. 매출순위표 → 3. 연월일별 품목/거래처 매출(매입) 현황

지정한 기간 동안 설정에 따라 연/월/일별 품목/거래처들의 매출/매입 현황을 수량/금액 기준으로 확인할 수 있습니다.

♦ 판매회계 → 3. 매출순위표 → 3. 연월일별 품목/거래처 매출(매입) 현황

● 1. 조회할 기간 설정
● 2. ●매출, ●매입 또는 ●기타 선택
● 3. 세로축 표시내용 ●품목 또는 ●거래처 선택

- ↓ 4. ◉수량기준, ◉금액기준 또는 ◉수량+금액 기준 선택
- 5. 출력조건 ◉연별 처리, ◉월별 처리, ◉일별 처리 선택
- 6. 화면조회

| 🖷 연.윌.일별 풍목/거래처매출현황                  |                    |             |
|--------------------------------------|--------------------|-------------|
| 출력할 기간                               |                    |             |
| 2020.01.01 수 🗸 ~ 2020.04             | .30 목 🗸            | 🞒 화면조회(P) 🔨 |
| 전년 전월 전주 전일 오늘                       | 금주 금월 금년           | 종료(X)       |
| ◉매출 ○매입 ○기타                          | 4.대분류별 매출이익집계표 🛛 🗸 |             |
| -세로축 표시내용기준                          | 출력조건 지점처리옵션        |             |
| <ul> <li>품목</li> <li>수량기준</li> </ul> |                    | 1           |
| ○ 거래처 ○ 금액기준                         |                    |             |
| ○ 수량+금액                              | ◎ 월별 저리            | 선택사항        |
|                                      | 이 일별 처리            | □ 순위처리      |
| 거래처 출력범위                             | 품목 출력범위            | □ 코드표시      |
|                                      | 6. 대분류명+품명+규격 🗸 🗸  | □ 순량 소수이하   |
| 에서 까지                                | 추려 미니코 서태(D)       | □ 생략        |
| 범위없이 전체출력 합니다.                       | 물릭 대문류 선택(D)       | ☑ 관리코드율역    |
| 검색방법                                 |                    | □ 시점순위      |
| 1. 상호 🗸                              | 에서 까지              | 🗌 품명 집계처리   |
|                                      |                    | 0,0%        |

#### 경영박사 ERP 교육자료

| <mark>경영</mark> 월 | 🎇 월별 품목매출현황 [기간] 2020.01~2020.04 판매수량 거래처범위:상호 [전체범위] 품목범위:대분류명+품명+규격 [전체 |             |      |       |        |       |       |       |     |         |  |  |  |  |
|-------------------|---------------------------------------------------------------------------|-------------|------|-------|--------|-------|-------|-------|-----|---------|--|--|--|--|
| <b>e</b> 2        | !쇄 🖪 말                                                                    | 김 🔊 엑셀 🕼 팩스 | 🚖 मा | 일 🗑 문 | 자 🗔 PC | F 🏭그래 | 프 🖪 환 | 3 🖶 Q | 료   |         |  |  |  |  |
|                   | 대분류명                                                                      | 품명          | 규격   | 단위    | 20.01  | 20.02 | 20.03 | 20.04 | 합계  | 합계금액    |  |  |  |  |
| 1                 | 농심                                                                        | 너구리         |      |       | 2      | 2     |       | 2     | 6   | 18,000  |  |  |  |  |
| 2                 | 농심                                                                        | 신라면         |      |       |        |       | 2     |       | 2   | 14,000  |  |  |  |  |
| 3                 | 농심                                                                        | 안성탕면        |      |       | 3      | 3     |       | 3     | 9   | 36,000  |  |  |  |  |
| 4                 | 농심                                                                        | 오장어짬뽕       |      |       | 3      | 3     |       | 3     | 9   | 45,000  |  |  |  |  |
| 5                 | 농심                                                                        | 육개장         |      |       | 10     | 10    |       | 10    | 30  | 150,000 |  |  |  |  |
| 6                 | 농심                                                                        | 짜파게티        |      |       | 5      | 5     |       | 5     | 15  | 90,000  |  |  |  |  |
| 7                 | 삼양                                                                        | 나가사끼 짬뽕     |      |       | 2      | 2     | 2     |       | 6   | 12,000  |  |  |  |  |
| 8                 | 삼양                                                                        | 불닭볶음면       |      |       | 4      | 4     |       | 4     | 12  | 60,000  |  |  |  |  |
| 9                 | 삼양                                                                        | 삼양라면        |      |       | 6      | 6     |       | 6     | 18  | 72,000  |  |  |  |  |
| 10                | 삼양                                                                        | 짜짜로니        |      |       | 8      | 8     |       | 8     | 24  | 72,000  |  |  |  |  |
| 11                | 오뚜기                                                                       | 진라면 매운맛     |      |       |        |       | 2     |       | 2   | 14,000  |  |  |  |  |
| 12                | 오뚜기                                                                       | 진라면 순한맛     |      |       |        |       | 2     |       | 2   | 14,000  |  |  |  |  |
| 13                | 팔도                                                                        | 꼬꼬면         |      |       | 5      | 5     |       |       | 10  | 50,000  |  |  |  |  |
| 14                | 팔도                                                                        | 비빔면         |      |       | 2      | 2     |       |       | 4   | 16,000  |  |  |  |  |
| 15                | 팔도                                                                        | 왕뚜껑         |      |       | 3      | 3     |       |       | 6   | 25,200  |  |  |  |  |
| 16                | 팔도                                                                        | 틈새 라면       |      |       |        |       | 2     |       | 2   | 14,000  |  |  |  |  |
| 17                |                                                                           |             |      |       | 53     | 53    | 8     | 43    | 157 | 702,200 |  |  |  |  |
|                   |                                                                           |             |      |       |        |       |       |       |     |         |  |  |  |  |

#### 9) 7. 일보/월보 → 1. 판매현황(일보)

지정한 기간 동안 거래처 판매현황 및 이익을 확인할 수 있습니다.

판매회계 → 7. 일보/월보 → 1. 판매현황(일보)
1. 조회할 기간 설정
2. ☑이익산출(저속) 체크시 매출이익 확인 가능
3. 화면조회

| 🛃 판매일보(현황) 출력조건                                        |                                                                                                    |
|--------------------------------------------------------|----------------------------------------------------------------------------------------------------|
| 출력할 기간                                                 |                                                                                                    |
| 2020.01.01 수 🗸 ~ 2020.01                               | I.31 금 ✓ □ 오늘 🖨 화면조회(P)                                                                                                   |
| 전년 전월 전주 전일 오늘                                         | 금주 금월 금년                                                                                                    |
| 출력 정렬방법                                                | 거래처구분범위                                                                                                    |
| 1.거래처명순 🗸 🗸                                            | 1 🔹 - 9 🜲                                                                                                    |
| 거래처 출력범위<br>에서 까지<br>범위없이 전체출력 합니다.<br>검색방법<br>1. 상호 ~ | 선택사항<br>양식변경(F) 출력 대분류<br>선택(D)<br>○ 이익산출(저속) [3]선입선출법 (저속 ✓<br>○ 판매(구매)없는 거래처의 출력<br>○ 품목별매입처집계<br>○ 소계 유효 0<br>○ 한건소계표시 |
|                                                        | 0,0%<br>0:00:00                                                                                                    |

| <mark>경영</mark> 판 | <mark>;</mark> 판매일보(현황) 2020.01.01 ~ 2020.01.31 거래처명순 상호 [전체범위] [4,9] |              |      |             |             |       |          |        |        |       |      |         |         |  |
|-------------------|-----------------------------------------------------------------------|--------------|------|-------------|-------------|-------|----------|--------|--------|-------|------|---------|---------|--|
| <b>e</b> 2        | !쇄 🖪 밀릿                                                               | 💌 엑셀 🕋 팩스    |      | 🚖 메일 🗑 문자 🖸 |             | 🖸 PDF | PDF 🏭그래3 |        | 프 🖪 환경 |       | 🕺 종료 |         |         |  |
|                   | 거래처                                                                   | 윌매출누계 외      |      | 상잔액         | 상잔액 총판매액    |       | 반품액      | 실매출액   |        | 윌입금누  | 계 입  | 금       | 매출이익    |  |
| 1                 | 맛있는식품                                                                 | 맛있는식품 45,600 |      | 30,160      | 45,60       | 00    | 0        |        | ,600   | 20,0  | 000  | 20,000  | 36,600  |  |
| 2                 | 성운유통                                                                  | 72           | ,000 | 79,200      | ,200 72,000 |       | 0        | 72,000 |        |       | 0    | 0       | 42,000  |  |
| 3                 | 해인유통                                                                  | 113,         | ,000 | 24,300      | 143,00      | 00    | 30,000   | 113    | ,000   | 100,0 | 000  | 100,000 | 80,400  |  |
| 4                 | 총계(3)                                                                 | 230          | ,600 | 133,660     | 260,60      | 00    | 30,000   | 230    | ,600   | 120,0 | 000  | 120,000 | 159,000 |  |
|                   | -                                                                     |              |      |             |             |       |          |        |        |       |      |         |         |  |

#### 10) 7. 일보/월보 → 3. 매출/매입일보

지정한 기간 동안 거래처별 품목별 매출/매입 및 입금/출금 현황을 한 눈에 확인할 수 있습니다.

- ◆ 판매회계 → 7. 일보/월보 → 3. 매출일보 1. 조회할 기간 설정 2. 구분 ◉매출일보 또는 ◉매입일보 선택 3. 화면조회

| 🖷 매출일보 출력조건              |                                       |
|--------------------------|---------------------------------------|
| 출력할 기간                   |                                       |
| 2020.01.01 수 🗸 ~ 2020.01 | .31 금 🗸 🚭 <sup>화면조회(P)</sup>          |
| 구분                       | ····································· |
| 거래처 출력범위                 | 출력조건                                  |
| 에서 까지                    | ☐ 품목집계 ☐ 한건소계표시                       |
| 임위값이 전세물릭 입니다.<br>검색방법   | □ 거래금액,수량=0 품목 제외                     |
| 1. 상호 🗸                  | 0.0%                                  |
|                          | 0:00:01                               |

| <mark>경영</mark> 매 | 출일보 2020.0 | 01.01 | 1 ~ 20 | 020.01.31 | 상호 [전처     | 범위] [21 | ,12] |    |     |     |    |         |      |   |         |         |    |
|-------------------|------------|-------|--------|-----------|------------|---------|------|----|-----|-----|----|---------|------|---|---------|---------|----|
| <b>ළ</b> ව        | 왜 🖪 밀릿     |       | 엑셀     | 🕋 팩스      | 🚖 메일       | 🗑 문자    | D, P | DF | 그래프 | Æ   | 환경 | 📅 여백    | 🚮 종료 |   |         |         |    |
|                   | 거래처        |       | 코드     | Ę         | <u></u> 동명 | 규격      | 단위   | 수량 | 단7  | ŀ   | 매  | 출금액     | 전일잔액 |   | 입금액     | 금일잔액    | 비고 |
| 1                 | 맛있는식품      |       |        | 꼬꼬면       |            |         |      | 5  | 5,  | 000 |    | 25,000  |      | 0 | 0       | 25,000  |    |
| 2                 |            |       |        | 비빔면       |            |         |      | 2  | 4,  | 000 |    | 8,000   |      |   | 0       | 33,000  |    |
| 3                 |            |       |        | 왕뚜껑       |            |         |      | 3  | 4,  | 200 |    | 12,600  |      |   | 0       | 45,600  |    |
| 4                 |            |       |        | *입금*      |            |         |      |    |     |     |    |         |      |   | 20,000  | 25,600  |    |
| 5                 | 소계 : 맛있는식  | 님품    |        |           |            |         |      | 10 |     |     |    | 45,600  |      | 0 | 20,000  |         |    |
| 6                 |            |       |        |           |            |         |      |    |     |     |    |         |      |   |         |         |    |
| 7                 | 성운유통       |       |        | 나가사끼      | 짬뽕         |         |      | 2  | 2,  | 000 |    | 4,000   |      | 0 | 0       | 4,000   |    |
| 8                 |            |       |        | 불닭볶음      | ·면         |         |      | 4  | 5,  | 000 |    | 20,000  |      |   | 0       | 24,000  |    |
| 9                 |            |       |        | 삼양라면      |            |         |      | 6  | 4,  | 000 |    | 24,000  |      |   | 0       | 48,000  |    |
| 10                |            |       |        | 짜짜로니      |            |         |      | 8  | З,  | 000 |    | 24,000  |      |   | 0       | 72,000  |    |
| 11                | 소계:성운유통    | 5     |        |           |            |         |      | 20 |     |     |    | 72,000  |      | 0 | 0       |         |    |
| 12                |            |       |        |           |            |         |      |    |     |     |    |         |      |   |         |         |    |
| 13                | 해인유통       |       |        | 너구리       |            |         |      | 2  | 3,  | 000 |    | 6,000   |      | 0 | 0       | 6,000   |    |
| 14                |            |       |        | 안성탕면      |            |         |      | 3  | 4,  | 000 |    | 12,000  |      |   | 0       | 18,000  |    |
| 15                |            |       |        | 오장어찜      | 뽕          |         |      | 3  | 5,  | 000 |    | 15,000  |      |   | 0       | 33,000  |    |
| 16                |            |       |        | 육개장       |            |         |      | 10 | 5,  | 000 |    | 50,000  |      |   | 0       | 83,000  |    |
| 17                |            |       |        | 짜파게티      |            |         |      | 5  | 6,  | 000 |    | 30,000  |      |   | 0       | 113,000 |    |
| 18                |            |       |        | *입금*      |            |         |      |    |     |     |    |         |      |   | 100,000 | 13,000  |    |
| 19                | 소계 :해인유통   |       |        |           |            |         |      | 23 |     |     |    | 113,000 |      | 0 | 100,000 |         |    |
| 20                |            |       |        |           |            |         |      |    |     |     |    |         |      |   |         |         |    |
| 21                | 총계(14)     |       |        |           |            |         |      | 53 |     |     |    | 230,600 |      | 0 | 120,000 |         |    |
|                   |            |       |        |           |            |         |      |    |     |     |    |         |      |   |         |         |    |

#### 11) 9. 회계장부출력 → 1. 현금출납장

지정한 기간 동안 현금 거래내역에 의한 현금 잔액 변동을 확인할 수 있습니다.

판매회계 → 9. 회계장부출력 → 1. 현금출납장
1. 조회할 기간 설정
2. 화면조회

| 🚉 현금출납장(품목)                                                                                           |                                                                                                    |                       |
|----------------------------------------------------------------------------------------------------|----------------------------------------------------------------------------------------------------|-----------------------|
| 출력할기간 2020.01.01 수 ~                                                                                  | ~ 2020.04.30 목 ~                                                                                                 | 🗃 화면조회(P) 💥           |
| 출력물<br>(● 혀그축난자(프모)                                                                                   | No 계정명                                                                                                    | · 취소(X)               |
| <ul> <li>● 현금불급영(움목)</li> <li>○ 현금불납장</li> <li>○ 원장</li> <li>○ 총계정원장</li> <li>○ 자금축납부(현금 예</li> </ul> | 10 1001.현 금 *<br>11 1002.당 좌 예 금 *<br>12 1003.보 통 예 금 *<br>13 1004.정 기 예 금<br>14 1005.제 예 금 *<br>15 1006.유 가 주 권 | 계정과목명 검색              |
| · 현금출납장 조건<br>□ 매입매출 건별합산                                                                             | 16 1007.외 상 매 출 금 *<br>17 1008.외상매출대손충당#<br>18 1009.받 을 더 음 *<br>19 1010.받을더음대손충당#<br>20 1011.단 기 대 며 금          | 반복(R)<br>계정번호 검색      |
| 현금 시작금액입력(D)<br>계정전기미월액수정(G)                                                                          | 21 1012,단기대여대손충당#<br>22 1013,미 수 금 *<br>23 1014,미수금 대손충당#<br>24 1015,미 수 수 익                                     | 10<br>계정코드 검색<br>1001 |

| <mark>경</mark> 음 현 | <mark>總</mark> 현금출납장(품목) 2020.01.01 ~ 2020.04.30 [7,10]  |    |       |               |  |    |    |    |        |         |           |
|--------------------|----------------------------------------------------------|----|-------|---------------|--|----|----|----|--------|---------|-----------|
| <b>e</b> 2         | 😂 인쇄 💽 밀릿 💌 엑셀 👛 팩스 🚖 메일 🗑 문자 🗔 PDF 🏭 그래프 🕢 환경 🚏 여백 🕺 종료 |    |       |               |  |    |    |    |        |         |           |
|                    | 날짜                                                       | 계정 | 거래처   | 품명/적요         |  | 규격 | 수량 | 단가 | 수입     | 지출      | 잔액        |
| 1                  | 20.01.01                                                 |    | *     | * 전기이윌 **     |  |    |    |    |        |         | 1,000,000 |
| 2                  | 20.01.15                                                 | 입금 | 맛있는식품 | [외상매출금]       |  |    |    |    | 20,000 |         | 1,020,000 |
| 3                  | 20.01.30                                                 | 현비 |       | [교육비] [판매관리비] |  |    |    |    |        | 50,000  | 970,000   |
| 4                  | 20.02.01                                                 | 출금 | 나나상사  | [외상매입금]       |  |    |    |    |        | 40,000  | 930,000   |
| 5                  | 20.02.03                                                 | 출금 | 나리상사  | [외상매입금]       |  |    |    |    |        | 55,000  | 875,000   |
| 6                  | 20.02.05                                                 | 입금 | 해인유통  | [외상매출금]       |  |    |    |    | 24,300 |         | 899,300   |
| 7                  | 총계                                                       |    |       |               |  |    |    |    | 44,300 | 145,000 |           |
|                    |                                                          |    |       |               |  |    |    |    |        |         |           |

#### 12) 9. 회계장부출력 → 3. 일반관리비현황

지정한 기간 동안 관리비(경비) 계정별 금액을 확인할 수 있습니다.

- 판매회계 → 9. 회계장부출력 → 3. 일반관리비현황
   1. 조회할 기간 설정
   2. 화면조회
  - 🖳 일반관리비 현황 - 0 X 출력할 기간 🚑 화면조회(P)/ ~ 2020.04.30 목 🗸 🗌 오늘 2020.01.01 수 🗸 전년 전월 전주 전일 오늘 금주 금월 금년 취소(X) 출력조건 🔲 부가세포함처리 🛛 금액없는 항목 출력 🔄 과목 가나다순 일반관리비현황(기본) 사원 출력범위 ○ 연별 처리 ○ 월별 처리 에서 까지 ○ 일별 처리 사원(S) 🗌 개별 사원 검색방법 범위없이 전체출력 합니다. 1, 사원  $\sim$ 경비과목변경(B)

| <mark>경영</mark> 일 | 월 일반관리비 현황 2020.01.01 ~ 2020.04.30 사원 [전체범위] [4,8] |          |        |         |         |          |    |       |  |  |
|-------------------|----------------------------------------------------|----------|--------|---------|---------|----------|----|-------|--|--|
| <b>종</b> 인        | 왜 🖪 밀리 💌 엑셀                                        | 🖀 팩스 🚖 메 | 일 🗟 문지 | PDF 🏭 🗆 | 래프 🖪 환경 | 경 🖶 여백 🗐 | 종료 |       |  |  |
|                   | 경비과목                                               | 현금지출금액   | 현금건수   | 대체결재금액  | 대체건수    | 비용계      | 건계 | 백분율   |  |  |
| 1                 | 4.복리후생비                                            | 0        | 0      | 6,000   | 1       | 6,000    | 1  | 3.1%  |  |  |
| 2                 | 27.교육비                                             | 100,000  | 2      | 0       | 0       | 100,000  | 2  | 51 X  |  |  |
| 3                 | 29.사무용품비                                           | 0        | 0      | 90,000  | 3       | 90,000   | 3  | 45.9% |  |  |
| 4                 | 총계(3)                                              | 100,000  | 2      | 96,000  | 4       | 196,000  | 6  |       |  |  |
|                   |                                                    |          |        |         |         |          |    |       |  |  |
|                   |                                                    |          |        |         |         |          |    |       |  |  |

#### 13) 9. 회계장부출력 → 6. 연계표

지정한 기간 동안 월별 매출, 매입, 반품, 영업이익, 관리비 금액 등을 한 눈에 확인할 수 있습니다.

- 판매회계 → 9. 회계장부출력 → 6. 연계표
   1. 조회할 기간 설정
   2. 화면조회

| 🔛 연계표 그래프    |              |           |
|--------------|--------------|-----------|
| 기간입력         |              |           |
| 2020 🌻 1 🌻   | - 2020 🛉 4 🛉 | 🖨 화면조회(P) |
| 양식종류         |              | . 종료      |
| ○ 보고서출력      | ◉ 그래프출력      |           |
|              | 🔲 전년비교       |           |
| 기간조건         |              | 1         |
| ◉ 월전체        | ○ 특정일범위      |           |
|              | 1 ~ 31       |           |
| 추가로 출력할 관리비? | N정           |           |
| 1.급 여        | ~            |           |

| 즲 | · 연7       | 연계표 그래프 2020.01 ~ 2020.04 [5,16] |          |        |         |          |         |           |               |             |          |           |           |           |          |          |          |
|---|------------|----------------------------------|----------|--------|---------|----------|---------|-----------|---------------|-------------|----------|-----------|-----------|-----------|----------|----------|----------|
| 4 | <b>3</b> 인 | 쇄 🖪                              | .밉引 💌 엑  | 셀 😭 팩스 | 🚖 메일    | 🗑 문자 🗔 P | DF 🛄그래프 | 🖪 환경 🚦    | <b>р</b> ащ 🕺 | 종료          |          |           |           |           |          |          |          |
| Γ |            | 월                                | 총매 출액    | 매출반품   | 실매출액    | 매출이익(간이) | 관리비(전체) | 총매입액      | 매입반품          | 실매입         | 영업이익(간이) | 매출-매입     | 매입+경비     | 매출-매입-경비  | 관리비(계정별) | 현금발생     | 현금잔액     |
|   | 1          | 20,01                            | 260,600  | 30,000 | 230,600 | 159,000  | 80,000  | 467,500   | O             | 467,500     | 79,000   | -236, 900 | 547,500   | -316,900  | 0        | -30,000  | 970,000  |
|   | 2          | 20,02                            | 260, 600 | 30,000 | 230,600 | 159,000  | 80,000  | 467,500   | 0             | 467,500     | 79,000   | -236, 900 | 547,500   | -316,900  | 0        | -100,700 | 869, 300 |
|   | 3          | 20,03                            | 56,000   | 0      | 56,000  | 46,000   | 6,000   | 64,000    | 0             | 64,000      | 40,000   | -8,000    | 70,000    | -14,000   | 0        | 0        | 869, 300 |
|   | 4          | 20,04                            | 215,000  | 30,000 | 185,000 | 128,400  | 30,000  | 143,500   | 0             | 143,500     | 98,400   | 41,500    | 173,500   | 11,500    | 0        | 0        | 869, 300 |
|   | 5          | 총계                               | 792,200  | 90,000 | 702,200 | 492,400  | 196,000 | 1,142,500 | 0             | 1, 142, 500 | 296, 400 | -440, 300 | 1,338,500 | -636, 300 | 0        | -130,700 | 869,300  |
| Γ |            |                                  |          |        |         |          |         |           |               |             |          |           |           |           |          |          |          |

#### 14) 9. 회계장부출력 → 8. 원장

지정한 기간 동안 선택한 회계계정에 대한 입력내역 및 잔액을 차대변식으로 확인할 수 있습니다.

판매회계 → 9. 회계장부출력 → 8. 원장
1. 조회할 기간 설정
2. 회계 계정 선택
3. 화면조회

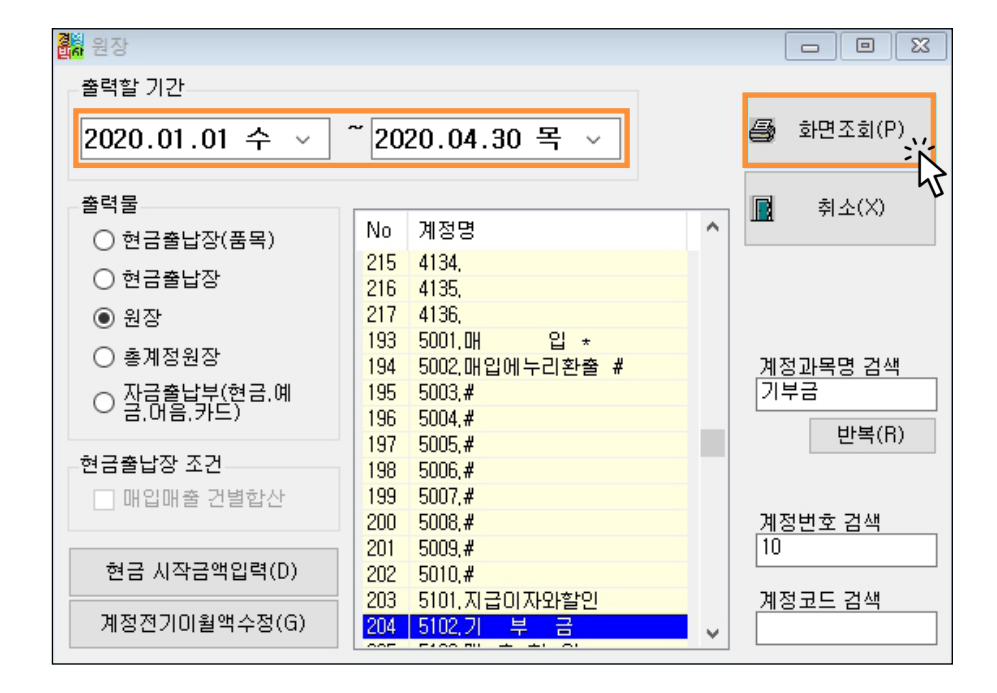

| 경험<br>벤슈 원 | 🖁 원장 2020.01.01 ~ 2020.04.30 기 부 금 [11,7] |      |        |        |           |       |      |            |      |      |   |         |
|------------|-------------------------------------------|------|--------|--------|-----------|-------|------|------------|------|------|---|---------|
| <b>ළ</b> ପ | 왜 🖪 밀릿                                    | 💌 엑성 | 셀 🕋 팩스 | - 🚖 메일 | 🗑 문자      | 🗍 PDF | 🛄그래프 | <u></u> 환경 | 📅 여백 | 🗐 종료 |   |         |
|            | 날 짜                                       | 계정   | 거래처    |        | 적요        |       | 차    | 변          | 대    | 변    | 잔 | 액       |
| 1          |                                           |      |        | 전기이월   | 걸         |       |      | 0          |      |      |   | 0       |
| 2          | 2020.01.30                                | 대체   | *기부금   | [보통예금* | ] 국민은행    | 행통장   |      | 100,000    |      |      |   | 100,000 |
| 3          |                                           |      |        | 월 7    | ∜:2020.01 |       |      | 100,000    |      | 0    |   | 1       |
| 4          |                                           |      |        |        |           |       |      |            |      |      |   |         |
| 5          |                                           |      |        | 월 7    | ∜:2020.02 | 2     |      | 0          |      | 0    |   |         |
| 6          |                                           |      |        |        |           |       |      |            |      |      |   |         |
| 7          | 2020.03.30                                | 대체   | *기부금   | [보통예금* | ] 국민은형    | 방통장   |      | 10,000     |      |      |   | 110,000 |
| 8          |                                           |      |        | 윌 7    | ∜:2020.03 | }     |      | 10,000     |      | 0    |   |         |
| 9          |                                           |      |        |        |           |       |      |            |      |      |   |         |
| 10         |                                           |      |        | 월 7    | ∜:2020.04 | Ļ     |      | 0          |      | 0    |   |         |
| 11         |                                           |      |        | 누 7    | ∜:2020.04 |       |      | 110,000    |      | 0    |   |         |
|            |                                           |      |        |        |           |       |      |            |      |      |   |         |

#### 15) 9. 회계장부출력 → 11. 재무상태표

지정한 [전기] 월 말일 기준의 재무상태표를 확인할 수 있습니다.

판매회계 → 9. 회계장부출력 → 11. 재무상태표
1. [전기]에서 조회할 월 선택
2. 화면조회

| <mark>경</mark> 월 재무상태표 |                  |              |
|------------------------|------------------|--------------|
| 전기                     |                  |              |
| 2020 🗼 1 🌲 -           | 2020 🛉 5 🛊       | ● 화면조회(P)    |
| 후기                     |                  | ₩<br>▲ 취소(X) |
| 2020 + 5 + -           | 2020 🛉 5 🛓       |              |
| 출력물                    | 합계시산표 조건         |              |
| ○ 합계잔액시산표              | ☑ 소계출력           |              |
| ◉ 재무상태표                | 재무상태표 조건         |              |
| ○ 손익계산서                | ● 계정식            |              |
| ○ 제조원가명세서              | ○ 포포닉<br>☑ 재무상태표 |              |
|                        |                  |              |

| <mark>경영</mark> 재 | 무상태표(계정식) 20 | )20.01.31 현재 [16,6] |             |             |           |           |
|-------------------|--------------|---------------------|-------------|-------------|-----------|-----------|
| <b>e</b> 2        | !쇄 🖪 밀링 💌 역  | 백셀 🕋 팩스 🚖 메일        | 일 🗑 문자 🗔 PC | F 🏭그래프 🖅 환경 | 🖶 여백 🕺 종료 |           |
|                   | 자 산          | 금                   | 액           | 부채.자본       | 금         | 액         |
| 1                 | 1.유동자산       | 1,361,460           |             | 1.유동부채      | 379,460   |           |
| 2                 | 1)당좌자산       | 962,560             |             | 외 상 매 입 금   |           | 326,400   |
| 3                 | 현 금          |                     | 970,000     | 부가세 예수금     |           | 23,060    |
| 4                 | 보 통 예 금      |                     | -187,850    | 지 급 카 드     |           | 30,000    |
| 5                 | 외 상 매 출 금    |                     | 103,660     | 2.비유동부채     | 0         |           |
| 6                 | 받 을 카 드      |                     | 30,000      | (부채 총계)     | 379,460   |           |
| 7                 | 부가세 대급금      |                     | 46,750      | 1.자본금       | 0         |           |
| 8                 | 2)재고자산       | 398,900             |             | 2.자본잉여금     | 0         |           |
| 9                 | 상 품          |                     | 398,900     | 3.자본조정      | 0         |           |
| 10                | 2.비유동자산      | 0                   |             | 4.기타포괄손익누계액 | 0         |           |
| 11                | 1)투자자산       | 0                   |             | 5.이익잉여금     | 0         |           |
| 12                | 2)유형자산       | 0                   |             | (자본 총계)     | 0         |           |
| 13                | 3)무형자산       | 0                   |             |             |           |           |
| 14                | 4)기타비유동자산    | 0                   |             |             |           |           |
| 15                |              |                     |             | 당기순이익       |           | 982,000   |
| 16                | (자산 총계)      |                     | 1,361,460   | (부채 와 자본)   |           | 1,361,460 |
|                   |              |                     |             |             |           |           |

#### 16) 9. 회계장부출력 → 13. 손익계산서

지정한 [전기], [후기] 월의 손익계산서를 확인할 수 있습니다.

판매회계 → 9. 회계장부출력 → 13. 손익계산서
 1. [전기], [후기] 에서 조회할 월 선택
 2. 화면조회

| 20<br>10<br>10<br>10<br>10<br>10<br>10<br>10<br>10<br>10<br>10<br>10<br>10<br>10 |                  |              |
|----------------------------------------------------------------------------------|------------------|--------------|
| 전기                                                                               |                  |              |
| 2020 🔺 3 🛉 -                                                                     | 2020 🔺 3 🔺       | 🞒 화면조회(P)    |
| 후기                                                                               |                  | ₩<br>▲ 취소(X) |
| 2020 📫 4 📫 -                                                                     | 2020 🔹 4 🔹       |              |
| 출력물                                                                              | 합계시산표 조건         |              |
| ○ 합계잔액시산표                                                                        | ☑ 소계출력           |              |
| ○ 재무상태표                                                                          | -재무상태표 조건        |              |
| ◉ 손익계산서                                                                          | ○ 계정식            |              |
| ○ 제조원가명세서                                                                        | ● 모고적<br>☑ 재무상태표 |              |
|                                                                                  |                  |              |

| <mark>경영</mark> 손<br>반하 | 🎇 손익계산서 [전기] 2020.03.01-2020.03.31 [후기] 2020.04.01-2020.04.30 [21,5] |              |               |             |                 |  |  |  |  |
|-------------------------|----------------------------------------------------------------------|--------------|---------------|-------------|-----------------|--|--|--|--|
| <b>ළ</b> ව              | !쇄 🖪 밀릿 💌엑셀 🕿 픽                                                      | 팩스 🚖 메일 🗟 문자 | 🖸 PDF 🏭그래프    | 🖅 환경 🚏 여백 🧧 | · 종료            |  |  |  |  |
|                         | 과 목                                                                  | 후기(2020.04.0 | 1-2020.04.30) | 전기(2020.03  | .01-2020.03.31) |  |  |  |  |
| 1                       | Ⅰ.매 출 액                                                              |              | 185,000       |             | 56,000          |  |  |  |  |
| 2                       | 1.상 품 매 출                                                            | 185,000      |               | 56,00       | 0               |  |  |  |  |
| 3                       | 2.매 출에누리환입                                                           | 0            |               |             | 0               |  |  |  |  |
| 4                       | Ⅱ.매 출 원 가                                                            |              | 56,600        |             | 10,000          |  |  |  |  |
| 5                       | 1.상품매출원가                                                             |              | 56,600        |             | 10,000          |  |  |  |  |
| 6                       | 1)기초상품재고액                                                            | 848,800      |               | 794,80      | 0               |  |  |  |  |
| 7                       | 2)당기상품매입액                                                            |              |               |             |                 |  |  |  |  |
| 8                       | 당기상품총매입액                                                             | 143,500      |               | 64,00       | 0               |  |  |  |  |
| 9                       | 계                                                                    | 143,500      |               | 64,00       | 0               |  |  |  |  |
| 10                      | 3)기말상품재고액                                                            | 935,700      |               | 848,80      | 0               |  |  |  |  |
| 11                      | Ⅲ.매 출 총 이 익                                                          |              | 128,400       |             | 46,000          |  |  |  |  |
| 12                      | IV.판매비와 일반관리비                                                        |              | 30,000        |             | 6,000           |  |  |  |  |
| 13                      | 1.복 리 후 생 비                                                          | 0            |               | 6,00        | 0               |  |  |  |  |
| 14                      | 2.사 무 용 품 비                                                          | 30,000       |               |             | 0               |  |  |  |  |
| 15                      | Y.영업이익                                                               |              | 98,400        |             | 40,000          |  |  |  |  |
| 16                      | Ⅶ.영업외비용                                                              |              | 0             |             | 10,000          |  |  |  |  |
| 17                      | 1.기 부 금                                                              | 0            |               | 10,00       | 0               |  |  |  |  |
| 18                      |                                                                      |              |               |             |                 |  |  |  |  |
| 19                      | Ⅶ. 법안세 차감전 순이익                                                       |              | 98,400        |             | 30,000          |  |  |  |  |
| 20                      | IX.법인세 등                                                             |              | 0             |             | 0               |  |  |  |  |
| 21                      | X.당기 순이 익                                                            |              | 98,400        |             | 30,000          |  |  |  |  |

#### 2. 고객관리

| <mark>행</mark> 하 소프       | 📓 소프트시티(주)교육용 |   |                    |   |        |       |      |        |            |           |          |
|---------------------------|---------------|---|--------------------|---|--------|-------|------|--------|------------|-----------|----------|
| 판매회                       | ]계(P)         | I | 1객관리(G) 재고관리(J)    |   | 원장출력(l | .) 어음 | B/카드 | .관리(E) | 기티         | 관리(T)     | 창()      |
|                           | 4             | 1 | 1.거래처등록(C)         |   |        |       |      | -      | <b>6</b> 3 | Ē         | 8        |
| 전표                        | 매출            |   | 2.거래처등록현황          |   | 서 거래장  | 미수장   | 품목장  | 수불장    | 환경         | 일정        | 메신저      |
| 소프                        | 트시티           |   | 3.사원등록<br>4.사원등록현황 |   |        | ſ     |      |        |            |           |          |
| ◀ 202                     | 0.04.09       |   | 5.사원실적보고서          | F |        | Ŀ     | /=   |        | Ð          |           | Ð        |
| <mark>일</mark> 월<br>29 30 | 화<br>31       |   | 6.사원장부/청구서         | ۶ | 매입/출금  | 견     | 적서   | 거래:    | 처등록        | 품목/ <br>등 | 대분류<br>록 |
| 5 6                       | 7             | 8 | 7.명함등록(R)          |   |        |       |      |        |            |           |          |
| 12 13                     | 14            | 1 | 8.명함명부             |   |        |       |      |        |            |           |          |
| 19 20                     | 21            | 2 | Q DM라벨이쇄           |   |        |       |      |        |            |           |          |
| 3 4                       | 5             | 6 |                    |   |        |       |      |        |            |           |          |

- 거래처등록현황
- 사원등록현황
- 사원실적보고서: 판매/경비/수금 실적보고서, 급여명세서, 급여대장
- 사원장부 / 청구서: 사원 원장, 사원별 거래원장, 청구서

#### 1) 2. 거래처등록현황

등록된 모든 거래처 리스트를 출력할 수 있습니다.

• 고객관리 → 2.거래처등록현황

• 화면조회

| 🛃 거래처등록현황 출력조건 |                |
|----------------|----------------|
| 거래처 출력범위       |                |
|                | 🞒 화면조회(P)<br>兴 |
| 에서 까지          | A TIMA         |
| 범위없이 전체출력 합니다. | 과 취소(지)        |
| 정렬방법           |                |
| 1. 상호 🗸 🗸      | 🔲 휴대폰문자메시지     |
|                | 🔲 제외거래처포함      |
| 🔲 거래처직접선택      |                |
| 거래처직접선택(M)     | /♥ 양식변경(F)     |
|                |                |

| <mark>경영</mark> 거 | 래처등록 | ·현황 상호순[전 | [체범위] [ | 12,8]        |         |        |    |    |         |
|-------------------|------|-----------|---------|--------------|---------|--------|----|----|---------|
| <b>ළ</b> ව        | 쇄 🖪  | 민리 🔊 엑셀   | (22 팩스  | 🚖 메일 🗑 문기    | 자 🖸 PDF | 김그래프 🗷 | 환경 | 며백 | 📲 रुद्ध |
|                   | 코드   | 상호명       | 대표자명    | 전화           | FAX     | 주소1    |    | 담당 | 구분 스    |
| 1                 | 38   | 성운유통      | 이승기     | 031-222-5555 |         |        |    |    | 1.판 매 처 |
| 2                 | 27   | 제일유통      |         |              |         |        |    |    | 1.판 매 처 |
| 3                 | 29   | 쫗아유통      |         |              |         |        |    |    | 1.판 매 처 |
| 4                 | 39   | 맛있는식품     | 김혜수     | 02-999-9999  |         |        |    |    | 1.판 매 처 |
| 5                 | 43   | 해피유통      |         |              |         |        |    |    | 1.판 매 처 |
| 6                 | 40   | 해인유통      | 정우성     |              |         |        |    |    | 1.판 매 처 |
| 7                 | 42   | 하하상사      |         |              |         |        |    |    | 2.구 매 처 |
| 8                 | 25   | 가나상사      |         |              |         |        |    |    | 2.구 매 처 |
| 9                 | 28   | 최고상사      |         |              |         |        |    |    | 2.구 매 처 |
| 10                | 36   | 나나상사      |         |              |         |        |    |    | 2.구 매 처 |
| 11                | 44   | 나리상사      |         |              |         |        |    |    | 2.구 매 처 |
| 12                | 41   | 아주상사      |         |              |         |        |    |    | 2.구 매 처 |
|                   |      |           |         |              |         |        |    |    |         |

#### 2) 4. 사원등록현황

등록된 모든 사원 리스트를 출력할 수 있습니다.

♦ 고객관리 → 4.사원등록현황

• 화면조회

| 🖷 사원등록현황 출력조건  |             |
|----------------|-------------|
| 사원 출력범위        |             |
|                | 🞒 화면조회(P) 兴 |
| 에서 까지          | J           |
| 범위없이 전체출력 합니다. | 2] 취소(X)    |
| 정렬방법           |             |
| 1. 사원 🗸 🗸      | 🔲 휴대폰문자메시지  |
|                | 🔲 제외사원포함    |
|                | 👂 양식변경(F)   |
|                |             |

| <mark>경왕</mark> 사 | <mark>옮</mark> 凝사원등록현황 사원순[전체범위] [5,4] |         |               |    |      |       |       |      |             |             |  |  |  |  |  |
|-------------------|----------------------------------------|---------|---------------|----|------|-------|-------|------|-------------|-------------|--|--|--|--|--|
| <b>ණ</b> ව        | 쇄 🖪                                    | 깊引 💌 엑셀 | 😭 팩스 🚖        | 메일 | 🗑 문자 | 🖸 PDF | 11그래프 | ∄ 환경 | <b>음</b> 여백 | <u> 종</u> 료 |  |  |  |  |  |
|                   | 코드                                     | 사원명     | 휴대 폰          |    |      |       | 주소    |      |             |             |  |  |  |  |  |
| 1                 | 2                                      | 권다미     |               |    |      |       |       |      |             |             |  |  |  |  |  |
| 2                 | 4                                      | 김태희     | 010-2222-2222 |    |      |       |       |      |             |             |  |  |  |  |  |
| 3                 | 1                                      | 박서준     | 010-1111-1111 | 1  |      |       |       |      |             |             |  |  |  |  |  |
| 4                 | 5                                      | 유산술     |               |    |      |       |       |      |             |             |  |  |  |  |  |
| 5                 | 3                                      | 정해인     |               |    |      |       |       |      |             |             |  |  |  |  |  |
|                   |                                        |         |               |    |      |       |       |      |             |             |  |  |  |  |  |

#### 3) 5. 사원실적보고서 → 1. 판매, 경비/수금 실적보고서

사원별 판매, 매출이익, 경비, 영업이익, 수금 금액 등 확인할 수 있습니다.

고객관리 → 5. 사원실적보고서 → 1. 판매, 경비/수금 실적보고서
1. 양식 ●판매,경비 또는 ●판매,수금 선택
2. 이익 확인시 ▼이익산출(저속) 체크
3. 화면조회

| 🔜 판매,경비 실적보고서                       |              |   |                 |
|-------------------------------------|--------------|---|-----------------|
| 출력할 기간                              |              |   |                 |
| 2020,01,01 수요일 💷 🏹 🍊 2020,04,30 목요일 |              | 8 | 화면조회(P)         |
| 전년 전월 전주 전일 오늘 :                    | 금주 금월 금년     |   |                 |
|                                     |              |   | 종료(X)           |
| 양식                                  | L L          |   |                 |
| ● 판매,경비 ○ 판매,수금                     |              |   |                 |
| 사원 출력범위                             | - 선택사항       |   |                 |
|                                     | 🗹 미익산출(저속)   |   |                 |
| 에서 까지                               | 🔲 실적없는 사원 출력 |   |                 |
| 범위없이 전체출력 합니다.                      | ☑ 미산출계 출력    |   |                 |
| 검색방법                                |              |   |                 |
| 1. 사원 🗸                             |              |   |                 |
|                                     |              |   | 0.0%<br>0:00:01 |

| <mark>경영</mark> 핀 | 매,경비 실적보고서  | 2020.01.01 - | - 2020.04.30 | ) 사원 [전체범 | 위] [8,1 | 3]   |         |           |         |          |         |        |     |    |
|-------------------|-------------|--------------|--------------|-----------|---------|------|---------|-----------|---------|----------|---------|--------|-----|----|
| <b>e e</b>        | 1쇄 🖪 밀뤼 📧 9 | 비셀 🕋 팩스      | : 🚖 메일       | 🗑 문자 🗔    | PDF     |      | ㅐ프 🖪 환경 | 🖶 여백 🛃    | 종료      |          |         |        |     |    |
|                   | 사원          | 목표액          | 판매액          | 구매액       | 달성율     | ŝ(%) | 판매점유(%) | 매출이익      | 일반관리비   | 영업이익     | 이익점유(%) | 이익률(%) | 판매량 | 건수 |
| 1                 | 권다미         | 0            | 28,000       | 0         | 0       | x    | 3       | % 22,000  | 0       | 22,000   | 3.2%    | 78.6%  | 4   | 4  |
| 2                 | 김태희         | 0            | 0            | 1,084,700 | 0       | x    | 0       | X C       | 0       | 0        | 0 %     | 0 %    | 0   | 0  |
| 3                 | 박서준         | 0            | 28,000       | 0         | 0       | x    | 3       | % 24,000  | 0       | 24,000   | 3.4%    | 85.7%  | 4   | 4  |
| 4                 | 유산슬         | 0            | 91,200       | 0         | 0       | x    | 9.8     | x 73,200  | 190,000 | -116,800 | 10.5%   | 80.3%  | 20  | 6  |
| 5                 | 정해인         | 0            | 780,000      | 0         | 0       | x    | 84.1    | % 578,800 | 0       | 578,800  | 82.9%   | 74.2%  | 174 | 37 |
| 6                 | 총계(5)       | 0            | 927,200      | 1,084,700 | 0       | x    | 100     | % 698,000 | 190,000 | 508,000  | 100 %   | 75.3%  | 202 | 51 |
| 7                 | 미산출계        |              | 0            | 64,000    |         |      |         | 0         | 6,000   | -6,000   |         |        |     |    |
| 8                 | 총계          | 0            | 927,200      | 1,148,700 | 0       | ž    | 100     | % 698,000 | 196,000 | 502,000  | 100 %   | 75.3%  | 202 | 51 |
|                   |             |              |              |           |         |      |         |           |         |          |         |        |     |    |

#### 4) 5. 사원실적보고서 → 3. 급여명세서 / 4. 급여대장 인쇄

사원 등록의 [기본급여내역]을 토대로 급여명세서 및 급여대장 출력이 가능합니다.

고객관리 → 5. 사원실적보고서 → 3. 급여명세서 / 4. 급여대장 인쇄
 1. 양식 ● 급여명세서 또는 ● 급여대장 선택
 2. 화면조회

경영박사 주요 출력물

| 🖳 급여명세서                          |                                            |
|----------------------------------|--------------------------------------------|
| 출력할 월<br><b>2020년 4월 ∨</b><br>양식 | <ul> <li>클면조회(P)</li> <li>중료(X)</li> </ul> |
| 1 ⓒ 급여명세서 2 ○ 급여대장               |                                            |
| 사원 출력범위                          |                                            |
| 에서 까지 바일어이 제해충려 한다.              |                                            |
| 거새바비                             | □ 제외사원포함                                   |
| 2, 관리코드+사원 ~                     | □ 관리코드출력 □ 비고출력                            |

#### 1 [급여명세서]

|            | 여대장  | 2020년 04월 [1 | 2,11]   |         |         |          |         |      |         |      |             |
|------------|------|--------------|---------|---------|---------|----------|---------|------|---------|------|-------------|
| <b>e</b> 6 | 쇄 🖪  | 민리 💌 엑셀      | 😭 팩스 🚖  | 메일 🗑 문자 | 🖸 PDF 🚻 | 그래프 🖪 환경 | 명 🖶 여백  | 🚮 종료 |         |      |             |
|            |      | 기본급          | 직책수당    | 자격수당    | 직무수당    | 가족수당     | 특근수당    | 근속수당 | 월차수당    | 출장수당 | 급여총액        |
|            | 사원   |              | 개발수당    | 위혐수당    | 중식수당    | 연장수당     | 생리수당    | 야간수당 | 휴일수당    | 상여금  | 수당총액        |
|            |      |              | 갑근세     | 재형저축    | 주민세     | 가불금      | 국민연금    | 경조금  | 의료보험    | 상조금  | 공제총액        |
|            | 사번   |              |         |         |         |          |         |      |         |      | 지급액         |
| 1          |      | 1,000,000    | 100,000 | 0       | 0       | 0        | (       | 0 0  | 0       | 0    | 1,100,000   |
| 2          | 김태희  |              | 0       | 0       | 0       | 0        | (       | 0 0  | 0       | 0    | 100,000     |
| 3          |      |              | 10,000  | 0       | 1,000   | 0        | 45,000  | 0 0  | 33,350  | 0    | 89, 350     |
| 4          | (4)  |              | 0       | 0       | 0       | 0        | (       | 0 0  | 0       | 0    | 1,010,650   |
| 5          |      | 2,000,000    | 200,000 | 100,000 | 0       | 0        | (       | 0 0  | 0       | 0    | 2,300,000   |
| 6          | 정해인  |              | 0       | 0       | 0       | 0        | (       | 0 0  | 0       | 0    | 300,000     |
| 7          |      |              | 19,280  | 0       | 1,920   | 0        | 90,000  | 0 0  | 66,700  | 0    | 177, 900    |
| 8          | (3)  |              | 0       | 0       | 0       | 0        | (       | 0 0  | 0       | 0    | 2, 122, 100 |
| 9          | [총계] | 3,000,000    | 300,000 | 100,000 | 0       | 0        | (       | 0 0  | 0       | 0    | 3, 400, 000 |
| 10         |      |              | 0       | 0       | 0       | 0        | (       | 0 0  | 0       | 0    | 400,000     |
| 11         |      |              | 29,280  | 0       | 2,920   | 0        | 135,000 | 0 0  | 100,050 | 0    | 267, 250    |
| 12         |      |              | 0       | 0       | 0       | 0        | (       | 0 0  | 0       | 0    | 3, 132, 750 |
|            |      |              |         |         |         |          |         |      |         |      |             |

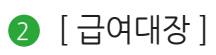

| <mark>경영</mark> 급( | 여명세서 2020년 | 04월 사원:김태 | 희 사번:4 직위: | [18,6]   |        |             |
|--------------------|------------|-----------|------------|----------|--------|-------------|
| <b>噕</b> 인         | 왜 🖪 밀릐 🖪   | ]엑셀 🕼 팩스  | 合 메일 🗑     | 문자 🖸 PDF | 🏭그래프 🗷 | 환경 🖶 여백 🕺 종 |
|                    | 수당내역       | 금액        | 공제내역       | 금액       | 급여내역   | 금액          |
| 1                  | 직책수당       | 100,000   | 갑근세        | 10,000   | 기본급    | 1,000,000   |
| 2                  | 자격수당       | 0         | 재형저 축      | 0        | 수당계    | 100,000     |
| 3                  | 직무수당       | 0         | 주면제        | 1,000    | 공제 계   | 89,350      |
| 4                  | 가족수당       | 0         | 가불금        | 0        |        |             |
| 5                  | 특근수당       | 0         | 국민연금       | 45,000   |        |             |
| 6                  | 근속수당       | 0         | 경조금        | 0        |        |             |
| 7                  | 윌 차수당      | 0         | 의료보험       | 33,350   |        |             |
| 8                  | 출장수당       | 0         | 상조금        | 0        |        |             |
| 9                  | 개발수당       | 0         |            | 0        |        |             |
| 10                 | 위험수당       | 0         |            | 0        |        |             |
| 11                 | 중식수당       | 0         |            | 0        |        |             |
| 12                 | 연장수당       | 0         |            | 0        |        |             |
| 13                 | 생리수당       | 0         |            | 0        |        |             |
| 14                 | 야간수당       | 0         |            | 0        |        |             |
| 15                 | 휴일수당       | 0         |            | 0        |        |             |
| 16                 | 상여금        | 0         |            | 0        |        |             |
| 17                 | 수당계        | 100,000   | 공제 계       | 89,350   | 지급액    | 1,010,650   |
| 18                 |            |           |            |          |        |             |

#### 5) 6. 사원장부/청구서 → 1.사원원장/2.사원별 거래원장

지정한 기간에 대해 선택한 사원의 거래 내역을 확인할 수 있습니다.

고객관리 → 6. 사원장부/청구서 → 1. 사원원장 / 2. 사원별 거래원장
1. 조회할 기간 선택
2. 사원 선택
3. 양식 ● 사원별 원장, ● 사원별 거래원장, 또는 ● 사원별 매출장(VIP) 선택
4. 화면조회

| 🔜 사원별 원장                                  |                                                                                                    |
|-------------------------------------------|----------------------------------------------------------------------------------------------------|
| 출력할 기간                                    |                                                                                                    |
| 2020.04.01 수 🗸 ~ 2020.04.30 목 🗸           | 🞒 화면조회(P)                                                                                                    |
| 전년 전월 전주 전일 오늘 금주 금월 금년                   | · 종료(X)                                                                                                    |
| 사원 입력<br>사원 선택<br>전해인<br>3 ○ 사원별 개출장(VIP) | <ul> <li>□ 건계출력</li> <li>□ 일계출력</li> <li>□ 월계출력</li> <li>□ 한건소계표시</li> <li>□ 단위인쇄</li> <li>□ 근적내역인쇄</li> <li>□ 발수주내역인쇄</li> <li>□ 배출만 소계.총계</li> </ul> |
|                                           |                                                                                                    |

| 1 | [ 사원별 | 원장 |
|---|-------|----|
|---|-------|----|

|    | 사원별 · | 원장         | 정해인      | 2020.0 | 04.01 ~ 20 | 20.04.3 | 0 [19,9] |     |     |     |    |        |   |     |    |     |    |         |
|----|-------|------------|----------|--------|------------|---------|----------|-----|-----|-----|----|--------|---|-----|----|-----|----|---------|
| 5  | 인쇄 [  | <b>ک</b> 🖞 | <u> </u> | ▲ 엑셀   | 🕋 팩스       | 🚖 메일    | ! 🗑 문자   | D,  | PDF | 비그라 | 표  | ◢ 환경   |   | 여백  | 3  | 종료  |    |         |
|    | 날     | 짜          | 계정       |        | 거래처        |         | 품명       |     |     | 규격  |    | 비고     |   | 수량  |    | 단가  |    | 금액      |
| 1  | 20.0  | 4.02       | 외출       | 성운유    | 통          | 나기      | - 사끼 짬뽕  |     |     |     |    |        |   |     | 2  | 2,0 | 00 | 4,400   |
| 2  | 20.0  | 4.02       | 외출       | 성운유    | 통          | 불덝      | 볶음면      |     |     |     |    |        |   |     | 4  | 5,0 | 00 | 22,000  |
| 3  | 20.0  | 4.02       | 외출       | 성운유    | 통          | 삼영      | 라면       |     |     |     |    |        |   |     | 6  | 4,0 | 00 | 26,400  |
| 4  | 20.0  | 4.02       | 외출       | 성운유    | 통          | 짜찌      | 로니       |     |     |     |    |        |   |     | 8  | 3,0 | 00 | 26,400  |
| 5  | 20.0  | 4.02       | 외출       | 해인유    | 통          | 너구      | 리        |     |     |     |    |        |   |     | 2  | 3,0 | 00 | 6,600   |
| 6  | 20.0  | 4.02       | 외출       | 해인유    | 통          | 안성      | 탕면       |     |     |     |    |        |   |     | 3  | 4,0 | 00 | 13,200  |
| 7  | 20.0  | 4.02       | 외출       | 해인유    | 통          | 오징      | 어짬뽕      |     |     |     |    |        |   |     | 3  | 5,0 | 00 | 16,500  |
| 8  | 20.0  | 4.02       | 외출       | 해인유    | 통          | 육개      | 장        |     |     |     |    |        |   |     | 10 | 5,0 | 00 | 55,000  |
| 9  | 20.0  | 4.02       | 외출       | 해인유    | 통          | 짜피      | 게티       |     |     |     |    |        |   |     | 10 | 6,0 | 00 | 66,000  |
| 10 | 20.0  | 4.02       | 대입       | 해인유    | 통          | [대]     | 국민은행통    | 장   |     |     | [국 | 민은행 통경 | 달 |     |    |     |    | 100,000 |
| 11 | 20.0  | 4.02       | 외출       | 해인유    | 통          | 짜피      | 게티       |     |     |     |    |        |   |     | -5 | 6,0 | 00 | -33,000 |
| 12 | 20.0  | 4.08       | 대입       | 해인유    | 통          | [대]     | 국민카드사    | ł   |     |     | [국 | 민카드사]  |   |     |    |     |    | 48,600  |
| 13 | 20.0  | 4.10       | 외출       | 맛있는    | 식품         | 진쩜      | 뽕        |     |     |     |    |        |   |     | 10 | 5,0 | 00 | 55,000  |
| 14 | 20.0  | 4.10       | 외출       | 맛있는    | 식품         | 참깨      | 라면       |     |     |     |    |        |   |     | 10 | 5,0 | 00 | 55,000  |
| 15 | 총계    |            |          |        |            |         |          |     |     |     |    |        |   |     | 63 |     |    | 462,100 |
| 16 | 총판    | 매액         |          |        | 313,500    |         | 총미       | 배입액 |     |     |    | 0      |   | 총비왕 | 롱액 |     | 0  |         |
| 17 | 총입    | 금액         |          |        | 148,600    |         | 총        | 출금액 |     |     |    | 0      |   | 경상: | 속억 |     | 0  |         |
| 18 | 총미    | 수액         |          |        | 164,900    |         | 총[       | 마지급 |     |     |    | 0      |   | 현금? | 안액 |     | 0  |         |
| 19 | 경상    | 수지         |          |        | 313,500    |         |          |     |     |     |    |        |   |     |    |     |    |         |

2 [사원별거래원장]

| <b>5</b> 2 | !쇄 🖪 밀루  |    | 엑셀 🕋 팩스   | 🚖 메일 🗑 문자 🗔 | PDF 🛔 | 그래프 📧  | 환경 🐈 여 | 백 🕺 ङब | Ł       |         |         |    |         |    |        |         |    |
|------------|----------|----|-----------|-------------|-------|--------|--------|--------|---------|---------|---------|----|---------|----|--------|---------|----|
|            | 날짜       | 계정 | 거래처       | 품명          | 규격    | 비고     | 수량     | 단가     | 매출/출금   | 매입/입금   | 매출      | 매입 | 입금      | 출금 | 부가세    | 잔액      | 전표 |
| 1          |          |    | < 전 기 이 윌 | >           |       |        |        |        |         |         |         |    |         |    |        | 210,200 |    |
| 2          | 20.04.02 | 외출 | 성운유통      | 나가사끼 짬뽕     |       |        | 2      | 2,000  | 4,000   |         | 4,000   |    |         |    | 400    | 214,600 | 2  |
| 3          | 20.04.02 | 외출 | 성운유통      | 불닭볶음면       |       |        | 4      | 5,000  | 20,000  |         | 20,000  |    |         |    | 2,000  | 236,600 | 2  |
| 4          | 20.04.02 | 외출 | 성운유통      | 삼양라면        |       |        | 6      | 4,000  | 24,000  |         | 24,000  |    |         |    | 2,400  | 263,000 | 2  |
| 5          | 20.04.02 | 외출 | 성운유통      | 짜짜로니        |       |        | 8      | 3,000  | 24,000  |         | 24,000  |    |         |    | 2,400  | 289,400 | 2  |
| 6          | 20.04.02 | 외출 | 해인유통      | 너구리         |       |        | 2      | 3,000  | 6,000   |         | 6,000   |    |         |    | 600    | 296,000 | 4  |
| 7          | 20.04.02 | 외출 | 해인유통      | 안성탕면        |       |        | 3      | 4,000  | 12,000  |         | 12,000  |    |         |    | 1,200  | 309,200 | 4  |
| 8          | 20.04.02 | 외출 | 해인유통      | 오징어짬뽕       |       |        | 3      | 5,000  | 15,000  |         | 15,000  |    |         |    | 1,500  | 325,700 | 4  |
| 9          | 20.04.02 | 외출 | 해인유통      | 육개장         |       |        | 10     | 5,000  | 50,000  |         | 50,000  |    |         |    | 5,000  | 380,700 | 4  |
| 10         | 20.04.02 | 외출 | 해인유통      | 짜파게티        |       |        | 10     | 6,000  | 60,000  |         | 60,000  |    |         |    | 6,000  | 446,700 | 4  |
| 11         | 20.04.02 | 대입 | 해인유통      | [대]국민은행통장   |       | [국민은행통 |        |        |         | 100,000 |         |    | 100,000 |    | 0      | 346,700 | 4  |
| 12         | 20.04.02 | 외출 | 해인유통      | 짜파게티        |       |        | -5     | 6,000  | -30,000 |         | -30,000 |    |         |    | -3,000 | 313,700 | 6  |
| 13         | 20.04.08 | 대입 | 해인유통      | [대]국민카드사    |       | [국민카드사 |        |        |         | 48,600  |         |    | 48,600  |    | 0      | 265,100 | 1  |
| 14         | 20.04.10 | 외출 | 맛있는식품     | 진짬뽕         |       |        | 10     | 5,000  | 50,000  |         | 50,000  |    |         |    | 5,000  | 320,100 | 2  |
| 15         | 20.04.10 | 외출 | 맛있는식품     | 참깨 라면       |       |        | 10     | 5,000  | 50,000  |         | 50,000  |    |         |    | 5,000  | 375,100 | 2  |
| 16         | 총계       |    |           |             |       |        | 63     |        | 285.000 | 148,600 | 285.000 | 0  | 148,600 | 0  | 28,500 |         |    |

#### 3 [사원별 매출장(VIP)]

| <b>28</b> 사 | 사원별 매출장 정해인 2020.04.01 ~ 2020.04.30 [19,14] |            |            |              |          |          |        |         |         |     |         |         |      |         |      |
|-------------|---------------------------------------------|------------|------------|--------------|----------|----------|--------|---------|---------|-----|---------|---------|------|---------|------|
| <b>e</b> 2  | ·쇄 🖪 밀릿                                     | <b>X</b> 언 | 셀 當 팩스 🚖 메 | 일 🗑 문자 🗔 PDF |          | 1래프      | 🖪 환경 🚏 | 여백 🕺 종호 | 3       |     |         |         |      |         |      |
|             | 어눼며                                         | ાત્રા      | 프며         | 그겨           | <u>ح</u> | <u>ا</u> | 소랴     | 매 출단    | 탄가      | 사원단 | 가       | 반큼      | 뚝액   | 매 결     | 돌액   |
|             | 8/10                                        | 크시         | 80         |              | -        | 4        | ΤΘ     | 단가      | 년<br>경  | 단가  | 금액<br>금 | 매출금액    | 사원금액 | 매출금액    | 사원금액 |
| 1           |                                             | 04 10      | 진짬뽕        |              | 상        | 품        | 10     | 5,000   | 55,000  | 0   | 0       |         |      | 55,000  | 0    |
| 2           | 맛있는식품                                       | 04.10      | 참깨라면       |              | 칭        | 품        | 10     | 5,000   | 55,000  | 0   | 0       |         |      | 55,000  | 0    |
| 3           |                                             |            | 소계         |              |          |          | 20     |         | 110,000 |     | 0       | 0       | 0    | 110,000 | 0    |
| 4           |                                             |            | 합계         |              |          |          | 20     |         | 110,000 |     | 0       | 0       | 0    | 110,000 | 0    |
| 5           |                                             |            | 나가사끼 짬뽕    |              | 칛        | 품        | 2      | 2,000   | 4,400   | 0   | 0       |         |      | 4,400   | 0    |
| 6           |                                             | 04 02      | 불닭볶음면      |              | 칭        | 품        | 4      | 5,000   | 22,000  | 0   | 0       |         |      | 22,000  | 0    |
| 7           | 성운유통                                        | 04.02      | 삼양라면       |              | 창        | 품        | - 6    | 4,000   | 26,400  | 0   | 0       |         |      | 26,400  | 0    |
| 8           |                                             |            | 짜짜로니       |              | 칭        | 품        | 8      | 3,000   | 26,400  | 0   | 0       |         |      | 26,400  | 0    |
| 9           |                                             |            | 소계         |              |          |          | 20     |         | 79,200  |     | 0       | 0       | 0    | 79,200  | 0    |
| 10          |                                             |            | 합계         |              |          |          | 20     |         | 79,200  |     | 0       | 0       | 0    | 79,200  | 0    |
| 11          |                                             |            | 너구리        |              | 창        | 품        | 2      | 3,000   | 6,600   | 0   | 0       |         |      | 6,600   | 0    |
| 12          |                                             |            | 안성탕면       |              | 칭        | 품        | 3      | 4,000   | 13,200  | 0   | 0       |         |      | 13,200  | 0    |
| 13          |                                             | 04 02      | 오징어짬뽕      |              | 창        | 품        | 3      | 5,000   | 16,500  | 0   | 0       |         |      | 16,500  | 0    |
| 14          | 해인유통                                        | 04.02      | 육개장        |              | 상        | 품        | 10     | 5,000   | 55,000  | 0   | 0       |         |      | 55,000  | 0    |
| 15          |                                             |            | 짜파게티       |              | 상        | 품        | 10     | 6,000   | 66,000  | 0   | 0       |         |      | 66,000  | 0    |
| 16          |                                             |            | 짜파게티       |              | 상        | 품        | -5     | 6,000   |         | 0   |         | -33,000 | 0    | -33,000 | 0    |
| 17          | 17 소계                                       |            |            |              |          |          | 23     |         | 157,300 |     | 0       | -33,000 | 0    | 124,300 | 0    |
| 18          | 18 합계                                       |            |            |              |          |          | 23     |         | 157,300 |     | 0       | -33,000 | 0    | 124,300 | 0    |
| 19          |                                             |            | 총계         |              |          |          | 63     |         | 346,500 |     | 0       | -33,000 | 0    | 313,500 | 0    |

#### 6) 6. 사원장부/청구서 → 3. 청구서

36

지정한 기간에 대해 선택한 거래처의 청구서를 출력할 수 있습니다.

| ● 고객관려<br>● 1. 조회<br>● 2. 양식<br>● 3. 거래<br>● 4. 화면                                                                                                    | <ul> <li>고객관리 → 6. 사원장부/청구서 → 3. 청구서</li> <li>1. 조회할 기간 선택</li> <li>2. 양식 선택</li> <li>3. 거래처 선택</li> <li>4. 화면조회</li> </ul>                                                                                                    |                                                                                   |                             |                                                                                                    |                                                                                                    |                                                                                                    |                                                                                                    |                            |  |  |  |  |  |
|----------------------------------------------------------------------------------------------------|----------------------------------------------------------------------------------------------------|-----------------------------------------------------------------------------------|-----------------------------|----------------------------------------------------------------------------------------------------|----------------------------------------------------------------------------------------------------|----------------------------------------------------------------------------------------------------|----------------------------------------------------------------------------------------------------|----------------------------|--|--|--|--|--|
| <ul> <li>✓</li> <li>✓</li></ul>                                                                                                    |                                                                                                    |                                                                                   |                             |                                                                                                    |                                                                                                    |                                                                                                    |                                                                                                    |                            |  |  |  |  |  |
| 이 아이 아이 아이 아이 아이 아이 아이 아이 아이 아이 아이 아이 아이                                                                                                    |                                                                                                    |                                                                                   |                             |                                                                                                    |                                                                                                    |                                                                                                    |                                                                                                    |                            |  |  |  |  |  |
| 🧱 청구서 맛있는<br>🚑 인쇄 💽 및                                                                                                    | ≞식품 2020.01.01~2020.04.30<br>引 ⊠엑셀 @ 팩스 @ 메                                                                                                    | ) [23,9]<br> 일 🗑 문자 🕻                                                             |                             | ㅐ프 🖪 환경                                                                                                    | 🖶 여백 🛃 공                                                                                                    | <u>-</u> 료                                                                                                    |                                                                                                    |                            |  |  |  |  |  |
| 공 성구서 맛있는         응 인쇄       실파         1       ····································                                                                                                    | · · · · · · · · · · · · · · · · · · ·                                                                                                    | ) [23,9]<br>일 🗑 문자 🖸<br>규격                                                        | ┃ PDF<br>단위<br>단위           | H프 ▲ 환경<br>수량                                                                                                    | 🖶 여백<br>단가                                                                                                    | 등료<br>금액                                                                                                    | <br>부가세<br>2020.                                                                                                    | 적묘<br>04.10(금)             |  |  |  |  |  |
| 공 정구서 맛있는         중 인쇄       교 말         1       날짜         2       장 구         3       기간: 2020         4       맛있는         5       당사와의         7       아래와 길         8<                                                                                                    | · · · · · · · · · · · · · · · · · · ·                                                                                                    | ) [23,9]<br>일 🗑 문자 🕻<br>규격                                                        | 및 PDF ₩₩그리<br>단위            | H프 ▲ 환경<br>수량                                                                                                    | 다가                                                                                                    | 금액                                                                                                    | 부가세<br>2020.                                                                                                    | 적묘<br>04.10(금)             |  |  |  |  |  |
| 정구서 맛있는         응 인쇄       실파         1       ····································                                                                                                    | - 석풍 2020.01.01~2020.04.30<br>引                                                                                                    | ) [23,9]<br>일 🗑 문자 [<br>규격<br>규격                                                  | 값 PDF IIII그리<br>단위<br>단위    | H프 <u></u> 환경<br>수량                                                                                                    | 면가                                                                                                    | 종료<br>금액<br>25,000                                                                                                    | 부가세<br>2020.<br>부가세<br>2,500                                                                                                    | 적묘<br>04.10(금)<br>적묘       |  |  |  |  |  |
| 정구서 맛있는         응 인쇄       정 밀         1       날짜         2       거간: 2020         3       기간: 2020         4       맛있는         5       당사와의         7       아래와 길         8       금액         9       날짜         10       2020.01.         11       2020.01.                                                                                                    | · · · · · · · · · · · · · · · · · · ·                                                                                                    | ) [23,9]<br>일 🗑 문자 □<br>규격<br>· · · · · · · · · · · · · · · · · · ·               | 값 PDF IIII그리<br>단위<br>단위    | H프                                                                                                    | 단가<br>단가<br>단가<br>단가<br>도가<br>도<br>다<br>다<br>다<br>다<br>다<br>다<br>다<br>다<br>다<br>다<br>다<br>다<br>다                                                                                                    | 동료<br>금액<br><u>금액</u><br><u>25,000</u><br>8,000                                                                                                    | 부가세<br>2020.<br>부가세<br>2,500<br>800                                                                                                    | 적요<br>04.10(금)<br>적요       |  |  |  |  |  |
| 정구서 맛있는         중 인쇄       교 말         1       날짜         2       기간: 2020         3       기간: 2020         4       맛있는         5       당사와의         7       아래와 길         8       금액         9       날짜         10       2020.01.         11       2020.01.         12       2020.01.                                                                                                    |                                                                                                    | ) [23,9]<br>일 🗑 문자 🕻<br>규격                                                        | ┃ PDF IIII그리<br>단위<br>단위    | H프 로 환경<br>수량<br>수량<br>5<br>2<br>3                                                                                      | 단가 · · · · · · · · · · · · · · · · · · ·                                                                                                    | 동료<br>금액<br>25,000<br>8,000<br>12,600                                                                                                    | 부가세<br>2020.<br>부가세<br>2,500<br>800<br>1,260                                                                                                    | 적요<br>04.10(금)             |  |  |  |  |  |
| 정구서 맛있는         응 인쇄       실파         1       날짜         2       기간: 2020         3       기간: 2020         4       맛있는         5       당사와의         7       아래와 길         8       금액         9       날짜         10       2020.01.         11       2020.01.         13       2020.02.01                                                                                                    |                                                                                                    | ) [23,9]<br>일 🗑 문자 🕻<br>규격<br>· · · · · · · · · · · · · · · · · · ·               | 원 PDF IIII그리<br>단위<br>단위    | H프 로 환경<br>수량<br>수량<br>2<br>3<br>5                                                                                      | 단가 · · · · · · · · · · · · · · · · · · ·                                                                                                    | ·<br>금액<br>25,000<br>8,000<br>12,600<br>25,000                                                                                                    | 부가세<br>2020.<br>2020.<br>2020.<br>2,500<br>800<br>1,260<br>2,500                                                                                                    | 적요<br>04.10(금)             |  |  |  |  |  |
| 공       2       말짜         1       말짜         2       기간: 2020         3       기간: 2020         4       맛있는         5       6         6       당사와의         7       아래와 길         8       금액         9       날짜         10       2020.01.         11       2020.01.         13       2020.02.01         14       2020.02.01                                                                                                    | ····································                                                                                                    | ) [23,9]<br>일 🗑 문자 🕻<br>규격<br>고<br>고<br>고<br>고<br>고<br>고<br>고<br>고<br>고<br>고<br>고 | 원 PDF ₩ 그 2<br>단위<br>단위     | H프 준 환경<br>수량<br>수량<br>2<br>3<br>5<br>5<br>5                                                                            | 단가 / · · · · · · · · · · · · · · · · · ·                                                                                                    | ·<br>금액<br>25,000<br>8,000<br>12,600<br>25,000                                                                                                    | 부가세<br>2020.<br>2020.<br>***************************                                                                                                    | 적묘<br>04.10(금)<br>적묘       |  |  |  |  |  |
| 공       २       ५००००         २       २       २         २       २       २         २       २       २         २       २       २         २       २       २         २       २       २         २       २       २         २       २       २         २       २       २         २       २       २         २       २       २         २       २       २         २       २       २         २       २       २         २       २       २         २       २       २         २       २       २         २       २       २         २       २       २         २       २       २         २       २       २         २       २       २         २       २       २         २       २       २         २       २       २         २       २       २         २       २       २         २       २       २ <td>····································</td> <td>) [23,9]<br/>일 🗑 문자 🖸<br/>규격<br/>· · · · · · · · · · · · · · · · · · ·</td> <td>원 PDF ₩122<br/>단위<br/>단위</td> <td>H프 준 환경<br/>수량<br/>수량<br/>도 5<br/>2<br/>3<br/>5<br/>5<br/>5<br/>5</td> <td>단가<br/>단가<br/>보기<br/></td> <td>·<br/>금액<br/>25,000<br/>8,000<br/>12,600<br/>25,000<br/>25,000<br/>25,000</td> <td>부가세<br/>2020.<br/>2020.<br/>2,500<br/>2,500<br/>2,500<br/>2,500</td> <td>적묘<br/>04.10(금)</td>                                                                                                    | ····································                                                                                                    | ) [23,9]<br>일 🗑 문자 🖸<br>규격<br>· · · · · · · · · · · · · · · · · · ·               | 원 PDF ₩122<br>단위<br>단위      | H프 준 환경<br>수량<br>수량<br>도 5<br>2<br>3<br>5<br>5<br>5<br>5                                                                | 단가<br>단가<br>보기<br>                                                                                                    | ·<br>금액<br>25,000<br>8,000<br>12,600<br>25,000<br>25,000<br>25,000                                                                                                    | 부가세<br>2020.<br>2020.<br>2,500<br>2,500<br>2,500<br>2,500                                                                                                    | 적묘<br>04.10(금)             |  |  |  |  |  |
| 공       २       ५००००         २       २       २         २       २       २         २       २       २         २       २       २         २       २       २         २       २       २         २       २       २         २       २       २         २       २       २         २       २       २         २       २       २         २       २       २         २       २       २         २       २       २         २       २       २         २       २       २         २       २       २         २       २       २         २       २       २         २       २       २         २       २       २         २       २       २         २       २       २         २       २       २         २       २       २         २       २       २         २       २       २         २       २       २ <td>····································</td> <td>) [23,9]<br/>일 🗑 문자 🖸<br/>규격<br/>· · · · · · · · · · · · · · · · · · ·</td> <td>원 PDF ₩ 그 2<br/>단위<br/>단위</td> <td>H프 준 환경<br/>수량<br/>수량<br/>2<br/>3<br/>5<br/>5<br/>5<br/>5<br/>5<br/>5</td> <td>단가<br/>단가<br/>보기<br/></td> <td>·<br/>금액<br/>25,000<br/>8,000<br/>12,600<br/>25,000<br/>25,000<br/>25,000</td> <td>ー</td> <td>적묘<br/>04.10(금)</td>                                                                                                    | ····································                                                                                                    | ) [23,9]<br>일 🗑 문자 🖸<br>규격<br>· · · · · · · · · · · · · · · · · · ·               | 원 PDF ₩ 그 2<br>단위<br>단위     | H프 준 환경<br>수량<br>수량<br>2<br>3<br>5<br>5<br>5<br>5<br>5<br>5                                                             | 단가<br>단가<br>보기<br>                                                                                                    | ·<br>금액<br>25,000<br>8,000<br>12,600<br>25,000<br>25,000<br>25,000                                                                                                    | ー                                                                                                    | 적묘<br>04.10(금)             |  |  |  |  |  |
| 공       २       ५००००         २       २       २         २       २       २         २       २       २         २       २       २         २       २       २         २       २       २         २       २       २         २       २       २         २       २       २         २       २       २         २       २       २         २       २       २         २       २       २         २       २       २         २       २       २         २       २       २         २       २       २         २       २       २         २       २       २         २       २       २         २       २       २         २       २       २         २       २       २         २       २       २         २       २       २         २       २       २         २       २       २         २       २       २ <td>····································</td> <td>) [23,9]<br/>일 🗑 문자 🗋<br/>규격<br/></td> <td>원 PDF ₩ 그 2<br/>단위<br/>단위</td> <td>H프 준 환경<br/>수량<br/>수량<br/>5<br/>2<br/>3<br/>5<br/>5<br/>5<br/>5<br/>5<br/>5<br/>5<br/>5</td> <td>단가<br/>단가<br/>도가<br/>도가<br/>도가<br/>도가<br/>도가<br/>도가<br/>도가<br/>도가<br/>도가<br/>도가<br/>도가<br/>도가<br/>도가</td> <td>·<br/>금액<br/>25,000<br/>8,000<br/>12,600<br/>25,000<br/>25,000<br/>25,000<br/>25,000</td> <td>・<br/>・<br/>・<br/>・<br/>・<br/>・<br/>・<br/>・<br/>・<br/>・<br/>・<br/>・<br/>・<br/>・</td> <td>적묘<br/>04.10(금)</td>                                                                                                    | ····································                                                                                                    | ) [23,9]<br>일 🗑 문자 🗋<br>규격<br>                                                    | 원 PDF ₩ 그 2<br>단위<br>단위     | H프 준 환경<br>수량<br>수량<br>5<br>2<br>3<br>5<br>5<br>5<br>5<br>5<br>5<br>5<br>5                                              | 단가<br>단가<br>도가<br>도가<br>도가<br>도가<br>도가<br>도가<br>도가<br>도가<br>도가<br>도가<br>도가<br>도가<br>도가                                                                                                    | ·<br>금액<br>25,000<br>8,000<br>12,600<br>25,000<br>25,000<br>25,000<br>25,000                                                                                                    | ・<br>・<br>・<br>・<br>・<br>・<br>・<br>・<br>・<br>・<br>・<br>・<br>・<br>・                                                                                                    | 적묘<br>04.10(금)             |  |  |  |  |  |
| 공       २       २       २       २       २       २       २       २       २       २       २       २       २       २       २       २       २       २       २       २       २       २       २       २       २       २       २       २       २       २       २       २       २       २       २       २       २       २       २       २       २       २       २       २       २       २       २       २       २       २       २       २       २       २       २       २       २       २       २       २       २       २       २       २       २       २       २       २       २       २       २       २       २       २       २       २       २       २       २       २       २       २       २       २       २       २       २       २       २       २       २       २       २       २       २       २       २       २       २       २       २       २       २       २       २       २       २       २       २       २       २       २       २       २       २       २       २       २                                                                                                    | -       -       -       -       -       -       -       -       -       -       -       -       -       -       -       -       -       -       -       -       -       -       -       -       -       -       -       -       -       -       -       -       -       -       -       -       -       -       -       -       -       -       -       -       -       -       -       -       -       -       -       -       -       -       -       -       -       -       -       -       -       -       -       -       -       -       -       -       -       -       -       -       -       -       -       -       -       -       -       -       -       -       -       -       -       -       -       -       -       -       -       -       -       -       -       -       -       -       -       -       -       -       -       -       -       -       -       -       -       -       -       -       -       -       -       -       -       -       - | ) [23,9]<br>일 🗑 문자 🖸<br>규격<br>                                                    | 원 PDF ₩ 그 2<br>단위<br>단위     | H프<br>수량<br>수량<br>5<br>2<br>3<br>5<br>5<br>5<br>5<br>5<br>5                                                             | 단가<br>단가<br>도가<br>도가<br>도가<br>도가<br>도가<br>도가<br>도가<br>도가<br>도가<br>도가<br>도가<br>도가<br>도가                                                                                                    | ·<br>금액<br>25,000<br>8,000<br>12,600<br>25,000<br>25,000<br>25,000<br>25,000<br>25,000                                                                                                    | 学가세<br>2020.<br>2020.<br>2,500<br>2,500<br>2,500<br>2,500<br>2,500<br>2,500<br>2,500                                                                                                    | 적묘<br>04.10(금)             |  |  |  |  |  |
| 공       २       २       २       २         1       3       २       २         2       २       २       २         3       २       २       २         4 <b>ए</b> एए       २       २         6       २       २       २         7       ०२       २       २         8       금       २       २         9       날짜       10       2020.01.1         11       2020.02.01       11       2020.01.2         13       2020.02.01       13       2020.02.01         14       2020.02.01       15       2020.02.01         15       2020.02.01       15       2020.02.01         16       2020.02.01       16       2020.02.01         17       2020.02.01       17       2020.02.01         18       2020.02.01       18       2020.02                                                                                                    |                                                                                                    | ) [23,9]<br>일 🗑 문자 🖸<br>규격<br>                                                    | [] PDF [] [] 그리<br>단위<br>단위 | H프<br>수량<br>수량<br>5<br>2<br>3<br>5<br>5<br>5<br>5<br>5<br>5<br>5<br>5<br>5<br>5<br>5<br>5<br>5                          | 日本ののでのでので、またのので、またのので、またのので、またのので、またのので、またのので、またのので、またのので、またのので、またののので、またののので、またののので、またののので、またののので、またののので、またののので、またののので、またののので、またののので、またののので、またののので、またののので、またののので、またののので、またののので、またののので、またののので、またののので、またののので、またののので、またののので、またののので、またののので、またののので、またののので、またののので、またののので、またののので、またののので、またののので、またののので、またののので、またののので、またののので、またののので、またののので、またののので、またののので、またののので、またのので、またのので、またののので、またのので、またののので、またののので、またののので、たたののので、たたののので、たたののので、たたののので、たたののので、たたののので、たたののので、たたののので、たたののので、たたののので、たたののので、たたのののので、たたののので、たたののので、たたののので、たたののので、たたののので、たたののので、たたののので、たたののので、たたののので、たたののので、たたののので、たたののので、たたののので、たたののので、たたののので、たたののので、たたのののので、たたののので、たたののので、たたののので、たたののので、たたのののので、たたののので、たたののので、たたののので、たたのので、たたののので、たたののので、たたのののので、たたのののので、たたののので、たたののので、たたののので、たたのののののののの | 금액<br>금액<br>25,000<br>25,000<br>25,000<br>25,000<br>25,000<br>25,000<br>25,000<br>25,000<br>25,000<br>25,000<br>25,000<br>25,000<br>25,000                                                                                                    | 学フト세<br>2020.<br>2020.<br>2,500<br>2,500<br>2,50       | 적요<br>04.10(금)<br>적요<br>직요 |  |  |  |  |  |
| 공       2       말 짜         1       고       고         2       기간: 2020         3       기간: 2020         4 <b>맛</b> , <b>있는</b> 5       6         5       6         7       아라와 같         8       금·액         9       날짜         10       2020.01.         11       2020.01.         13       2020.02.01         14       2020.02.01         15       2020.02.01         16       2020.02.01         17       2020.02.01         18       2020.02.02         19       2020.02.02                                                                                                    |                                                                                                    | ) [23,9]<br>일 🗑 문자 🖸<br>규격<br>                                                    | 탄위<br>단위                    | H프<br>수량<br>수량<br>5<br>2<br>3<br>5<br>5<br>5<br>5<br>5<br>5<br>5<br>5<br>5<br>5<br>5<br>5<br>5                          |                                                                                                    | 응료<br>금액<br>25,000<br>25,0000<br>25,0000<br>25,0000000000 | ・<br>・<br>・<br>・<br>・<br>・<br>・<br>・<br>・<br>・<br>・<br>・<br>・<br>・                                                                                                    | 적요<br>04.10(금)<br>적요<br>   |  |  |  |  |  |
| 공       २       २       २       २         1       3       २       २       २         3       २       २       २       २         4 <b>ए</b> एए       २       २       २         6       उ/रे: २०२०       २       २       २         7       ०२       २       २       २         8       ने प       २       २       २         9       날짜       10       2020.01.1       11       2020.01.1         11       2020.01.1       11       2020.01.1       13       2020.02.1         13       2020.02.1       13       2020.02.1       15       2020.02.1         14       2020.02.1       15       2020.02.1       15       2020.02.1         16       2020.02.1       15       2020.02.1       15       2020.02.1         17       2020.02.1       16       2020.02.1       16       2020.02.1       17       2020.02.1         18       2020.02.1       18       2020.02.1       12       2020.02.1       12       2020.02.1       12       2020.02.1       12       12       2020.02.1       13       2020.02.1       12       12                                                                                                    | -       -       -       -       -       -       -       -       -       -       -       -       -       -       -       -       -       -       -       -       -       -       -       -       -       -       -       -       -       -       -       -       -       -       -       -       -       -       -       -       -       -       -       -       -       -       -       -       -       -       -       -       -       -       -       -       -       -       -       -       -       -       -       -       -       -       -       -       -       -       -       -       -       -       -       -       -       -       -       -       -       -       -       -       -       -       -       -       -       -       -       -       -       -       -       -       -       -       -       -       -       -       -       -       -       -       -       -       -       -       -       -       -       -       -       -       -       -       - | ) [23,9]<br>일 🗑 문자 🖸<br>규격<br>                                                    | 값 PDF ₩ 그 그<br>단위<br>단위     | H프<br>수량<br>수량<br>2<br>3<br>5<br>5<br>5<br>5<br>5<br>5<br>5<br>10<br>10                                                 |                                                                                                    | 응료<br>금액<br>25,000<br>25,0000000000                                                                                   | ・<br>デフト세<br>2020、<br>2020、<br>2,500<br>2,500 | 적요<br>04.10(금)<br>적요       |  |  |  |  |  |
| 정구서 맛있는         응 인쇄       날짜         1       ····································                                                                                                    |                                                                                                    | ) [23,9]<br>일 한 문자 (<br>규격<br>                                                    | 및 PDF IIII그리<br>단위<br>단위    | H프 준 환경<br>수량<br>수량<br>2<br>3<br>5<br>5<br>5<br>5<br>5<br>5<br>5<br>5<br>5<br>5<br>5<br>5<br>1<br>10                    | ・・・・・・・・・・・・・・・・・・・・・・・・・・・・・・・・・・・・                                                                                                    | 응료<br>금액<br>25,000<br>25,000<br>25,000<br>25,000<br>25,000<br>25,000<br>25,000<br>25,000<br>25,000<br>25,000<br>25,000<br>25,000<br>25,000<br>25,000<br>25,000<br>25,000<br>25,000<br>25,000<br>25,000<br>25,000<br>25,000<br>25,000<br>25,000                                                                                                    | 学フト세<br>2020.<br>2020.<br>2,500<br>2,500      | 적요<br>04.10(금)<br>적요       |  |  |  |  |  |
| 정국서 맛있는         응 인쇄       실 및         1       날짜         2       기간: 2020         3       기간: 2020         4       맛있는         5       당 사와의         7       아래 와 길         8       금액         9       날짜         10       2020.01.         11       2020.01.         13       2020.02.0         14       2020.02.0         15       2020.02.0         18       2020.02.1         19       2020.02.1         20       2020.02.1         19       2020.02.1         20       2020.02.1         20       2020.02.1         18       2020.02.1         20       2020.02.1         19       2020.02.1         20       2020.02.1         20       2020.02.1         19       2020.02.1         20       2020.02.1         20       2020.02.1         20       2020.02.1         30       30       30         30       30       30         30       30         30       30 <td>····································</td> <td>) [23,9]<br/>일 🔊 문자<br/>규격<br/>고<br/></td> <td>및 PDF<br/>단위<br/>단위</td> <td>H프 준 환경<br/>수량<br/>수량<br/>2<br/>3<br/>5<br/>5<br/>5<br/>5<br/>5<br/>5<br/>5<br/>5<br/>5<br/>5<br/>5<br/>5<br/>5<br/>5<br/>5<br/>5<br/>5<br/>5</td> <td>● 内戦 え そ<br/>ビフト ビフト ・・・・・・・・・・・・・・・・・・・・・・・・・・・・・・・・・・</td> <td>응료<br/>금액<br/>25,000<br/>25,0000000000</td> <td>早フト세<br/>2020.<br/>2020.<br/>2,500<br/>2,500<br/>2,500<br/>2,500<br/>2,500<br/>2,500<br/>2,500<br/>2,500<br/>2,500<br/>2,500<br/>2,500<br/>2,500<br/>2,500<br/>2,500<br/>31,620</td> <td>적요<br/>04.10(금)<br/>적요</td> | ····································                                                                                                    | ) [23,9]<br>일 🔊 문자<br>규격<br>고<br>                                                 | 및 PDF<br>단위<br>단위           | H프 준 환경<br>수량<br>수량<br>2<br>3<br>5<br>5<br>5<br>5<br>5<br>5<br>5<br>5<br>5<br>5<br>5<br>5<br>5<br>5<br>5<br>5<br>5<br>5 | ● 内戦 え そ<br>ビフト ビフト ・・・・・・・・・・・・・・・・・・・・・・・・・・・・・・・・・・                                                                                                    | 응료<br>금액<br>25,000<br>25,0000000000                                                     | 早フト세<br>2020.<br>2020.<br>2,500<br>2,500<br>2,500<br>2,500<br>2,500<br>2,500<br>2,500<br>2,500<br>2,500<br>2,500<br>2,500<br>2,500<br>2,500<br>2,500<br>31,620                                                                                                    | 적요<br>04.10(금)<br>적요       |  |  |  |  |  |

#### 3. 재고관리

| <mark>경영</mark> -    | 🧱 소프트시티(주)교육용<br> |                |               |                |                |     |          |                                   |       |          |                 |               |            |      |      |
|----------------------|-------------------|----------------|---------------|----------------|----------------|-----|----------|-----------------------------------|-------|----------|-----------------|---------------|------------|------|------|
| 판                    | 매회                | 계(P            | )             | 고객             | 관리             | (G) | 재        | 고관리(J) 원장출력(L)                    | 어음/카드 | 관리(E)    | 기타곤             | 산리(T) 창       | (W) 목      | 록(M) | ☆    |
| <mark>-</mark><br>전표 |                   | 🗘<br>매출        | <b>Č</b><br>마 | <b>)</b><br>ସ  | <b>글</b><br>견적 | 박 거 | :≡<br>:≡ | 1.품목/시작재고/분류 등<br>2.품목/시작재고 등록(B) | ·록(Z) | 1<br>수불장 | <b>()</b><br>환경 | 🗰 📮<br>일정 메신지 | (]<br>5 문말 | ▲ 1  | ★    |
| 4                    | <u> </u>          | 트시             | E <b> (</b>   | 주)고            | <b>य</b> क्ष   | 8   |          | 3.재고보고서<br>4.재고조사서                | •     |          |                 |               | E          |      |      |
|                      | 2020              | .04.0          | )9 목          | ۷~۱            | 오늘 🕨           | • 🕗 | 12       | 5.월별품목수불                          |       |          | Ð               | Ð             |            |      |      |
| <u>일</u>             | 월                 | 화              | 수<br>1        | 목              | 금              | 토   | 12       | 6.일별품목수불                          |       | 거래       | 허등록             | 품목/대분류<br>등록  | 매출계·       | 산서   | 거래처원 |
| 5                    | 30<br>6           | 7              | 8             | 9              | 10             | 4   |          | 7.부족재고리스트                         |       |          |                 |               |            |      |      |
| 12                   | 13                | 14             | 15            | 16             | 17             | 18  |          | 8.바코드라벨                           |       |          |                 |               |            |      |      |
| 19                   | 20                | 21             | 22            | 23             | 24             | 25  |          | 9.소요량산출                           | •     |          |                 |               |            |      |      |
| 3                    | 4                 | <b>28</b><br>5 | 6             | <b>30</b><br>7 | 8              | 9   |          | <b>-</b><br>10.지점재고/판매            |       |          |                 |               |            |      |      |
| 4.0                  | 9 (               | 목)             |               |                | 9              |     | -        |                                   |       |          |                 |               |            |      |      |

- 재고보고서
- 월별품목수불현황
- 부족재고리스트
- 지점재고/판매현황
- 1) 3. 재고보고서 → 1. 재고보고서

등록된 모든 품목들의 리스트 출력 및 현재고를 확인할 수 있습니다. 선택한 일자 기준의 재고로도 확인 가능합니다.

♦ 재고관리 → 3. 재고보고서 → 1.재고보고서

• 1. 재고일자 옵션 미선택시 현재고 출력 / 선택시 일자 기준 재고 출력 가능

• 2. 화면조회

| 출력조건 지점처리옵션<br>품목 출력범위                                                                         |                                                                                     | · · · · · · · · · · · · · · · · · · ·                                           |
|------------------------------------------------------------------------------------------------|-------------------------------------------------------------------------------------|---------------------------------------------------------------------------------|
| 6. 대분류명+품명+규격                                                                                  | ↓<br>H분류 선택(D)<br>까지                                                                | <ul> <li>21. 응료(X)</li> <li>재고일자 선택</li> <li>☑ 2020.01.31 금 ∨</li> </ul>        |
| 선택사항<br>오 소계 유효 0<br>소계만 출력<br>재고없는품목출력<br>오 마이너스재고포함<br>이름없는 품목 포함<br>제외 품목 포함<br>오 099자유품목제외 | 특별(최종)단가표조건<br><ul> <li>○ 거래처</li> <li>○ 사원(특수업종)</li> </ul> 거래처/사원선택(G) □ 미등록품목 출력 | 양식종류<br>④ 재고보고서<br>〇 가격표<br>〇 부족재고보고서<br>Ø 양식변경(F)<br>@ 로맡인돼<br>0,0%<br>0:00:01 |

#### 경영박사 ERP 교육자료

#### [ 재고보고서 출력물 예시 ]

| 재고보고서 2020.01.31 [본사] 대분류명+품명+규격순 [전체대분류] [전체범위] [29,7] |         |       |         |     |    |   |    |   |     |      |      |          |    |   |    |          |
|---------------------------------------------------------|---------|-------|---------|-----|----|---|----|---|-----|------|------|----------|----|---|----|----------|
| <b>e</b> 6                                              | !쇄 🖪 밀릵 | 🔊 엑셀  | 當 팩     | 스 🚖 | 메일 | 8 | 문자 | ۵ | PDF | 🏭그래프 | ⊿ 환경 | 13<br>13 | 여백 | 2 | 종료 | Ŧ        |
|                                                         | 코드      | 픧     | 5 8     | 3   |    | 규 | 2  | 1 |     | 소비가  | 재고   |          | 적정 |   | 분  | <b>F</b> |
| 1                                                       | 119     | 너구리   |         |     |    |   |    |   |     | 0    |      | 18       |    | 0 | 상  | 품        |
| 2                                                       | 122     | 안성탕면  |         |     |    |   |    |   |     | 0    |      | 27       |    | 0 | 상  | 품        |
| 3                                                       | 125     | 오장어짬충 | <u></u> |     |    |   |    |   |     | 0    |      | 22       |    | 0 | 상  | 품        |
| 4                                                       | 123     | 육개장   |         |     |    |   |    |   |     | 0    |      | 25       |    | 0 | 상  | 품        |
| 5                                                       | 118     | 짜파게티  |         |     |    |   |    |   |     | 0    |      | 45       |    | 0 | 상  | 품        |
| 6                                                       | 소계:농심   |       |         |     |    |   |    |   |     |      | 1    | 37       |    | 0 |    |          |
| 7                                                       |         |       |         |     |    |   |    |   |     |      |      |          |    |   |    |          |
| 8                                                       | 127     | 나가사끼  | 짬뽕      |     |    |   |    |   |     | 0    |      | 13       |    | 0 | 상  | 품        |
| 9                                                       | 116     | 불닭볶음[ | 브       |     |    |   |    |   |     | 0    |      | 21       |    | 0 | 상  | 품        |
| 10                                                      | 115     | 삼양라면  |         |     |    |   |    |   |     | 0    |      | 29       |    | 0 | 상  | 품        |
| 11                                                      | 117     | 짜짜로니  |         |     |    |   |    |   |     | 0    |      | 42       |    | 0 | 상  | 품        |
| 12                                                      | 소계:삼양   |       |         |     |    |   |    |   |     |      | 1    | 05       |    | 0 |    |          |
| 13                                                      |         |       |         |     |    |   |    |   |     |      |      |          |    |   |    |          |
| 14                                                      | 109     | 진라면 매 | 운맛      |     |    |   |    |   |     | 0    |      | 1        |    | 0 | 상  | 품        |
| 15                                                      | 110     | 진라면 순 | 한맛      |     |    |   |    |   |     | 0    |      | 1        |    | 0 | 상  | 품        |
| 16                                                      | 120     | 진짬뽕   |         |     |    |   |    |   |     | 0    |      | 10       |    | 0 | 상  | 품        |
| 17                                                      | 124     | 참깨 라면 |         |     |    |   |    |   |     | 0    |      | 20       |    | 0 | 상  | 품        |
| 18                                                      | 소계:오뚜기  |       |         |     |    |   |    |   |     |      |      | 32       |    | 0 |    |          |
| 19                                                      |         |       |         |     |    |   |    |   |     |      |      |          |    |   |    |          |
| 20                                                      | 121     | 비빔면   |         |     |    |   |    |   |     | 0    |      | 8        |    | 0 | 상  | 품        |
| 21                                                      | 126     | 왕뚜껑   |         |     |    |   |    |   |     | 0    |      | 12       |    | 0 | 상  | 품        |
| 22                                                      | 111     | 틈새라면  |         |     |    |   |    |   |     | 0    |      | 1        |    | 0 | 상  | 품        |
| 23                                                      | 소계:팔도   |       |         |     |    |   |    |   |     |      |      | 21       |    | 0 |    |          |
| 24                                                      |         |       |         |     |    |   |    |   |     |      |      |          |    |   |    |          |
| 25                                                      | 129     | 꽃게탕면  |         |     |    |   |    |   |     | 0    |      | 10       |    | 0 | 상  | 품        |
| 26                                                      | 130     | 마라탕면  |         |     |    |   |    |   |     | 0    |      | 20       |    | 0 | 상  | 품        |
| 27                                                      | 소계:풀무원  |       |         |     |    |   |    |   |     |      |      | 30       |    | 0 |    |          |
| 28                                                      |         |       |         |     |    |   |    |   |     |      |      |          |    |   |    |          |
| 29                                                      | 총계(18)  |       |         |     |    |   |    |   |     |      | 3    | 25       |    | 0 |    |          |

#### 2) 7. 부족재고리스트

현재 또는 선택한 일자 기준 재고가 부족한 품목 리스트 출력이 가능합니다.

재고관리 → 7. 부족재고리스트
 화면조회

| 🛃 부족재고보고서 출력조건        |                                               |                             |
|-----------------------|-----------------------------------------------|-----------------------------|
| 출력조건 지점처리옵션           |                                               | _                           |
| 품목 출력범위               |                                               | 🞒 화면조회(P)                   |
| 6. 대분류명+품명+규격         | ~                                             | ▲ 종료(X)                     |
| <u></u> 출력 대<br>에서    | 분류 선택(D)<br>까지                                | 재고일자 선택<br>🔽 2020.04.09 목 🗸 |
| 선택사항                  | 특별(최종)단가표조건                                   |                             |
| ☑ 소계 유효 0<br>□ 소계만 출력 | <ul> <li>● 거래처</li> <li>○ 사원(특수업종)</li> </ul> | 양식종류<br>〇 재고보고서             |
| 🔲 재고없는품목출력            | 거래처/사원선택(G)                                   | ○ 가격표                       |
| ☑ 마이너스재고포함            |                                               | ◉ 부족재고보고서                   |
| □ 데임값은 움직 포함          | 🗌 미등록품목 출력                                    | ✓ 양식변경(F)                   |
| ☑ 099자유품목제외           |                                               | ● 클라우드<br>로트인쇄              |
|                       |                                               | 0,0%<br>0:00:01             |

| 경험<br>변하   | 🎇 부족재고보고서 2020.04.09 [본사] 대분류명+품명+규격순 [전체대분류] [전체범위] [7,8] |      |      |      |   |    |       |       |      |      |        |  |
|------------|------------------------------------------------------------|------|------|------|---|----|-------|-------|------|------|--------|--|
| <b>e</b> 9 | !쇄 🖪 밀릿                                                    | 赵 엑셀 | 當 팩스 | 🚖 메일 | 8 | 문자 | 🖸 PDF | 프바그래프 | ⊿ 환경 | 🚏 여백 | 🕵 종료   |  |
|            | 코드                                                         | 품    | 問    | 규    | 격 | 입  | 고가    | 재고    | 적정   | 부족   | 부족금액   |  |
| 1          | 107                                                        | 신라면  |      |      |   |    | 1,000 | 2     | 10   | 8    | 8,000  |  |
| 2          | 109                                                        | 진라면  | 매운맛  |      |   |    | 1,000 | 3     | 10   | 7    | 7,000  |  |
| 3          | 110                                                        | 진라면  | 순한맛  |      |   |    | 1,000 | 3     | 5    | 2    | 2,000  |  |
| 4          | 소계:오뚜기                                                     |      |      |      |   |    |       | 6     | 15   | 9    | 9,000  |  |
| 5          |                                                            |      |      |      |   |    |       |       |      |      |        |  |
| 6          | 111                                                        | 틈새 라 | 변    |      |   |    | 1,000 | 3     | 5    | 2    | 2,000  |  |
| 7          | 총계(4)                                                      |      |      |      |   |    |       | 11    | 30   | 19   | 19,000 |  |
|            |                                                            |      |      |      |   |    |       |       |      |      |        |  |
|            |                                                            |      |      |      |   |    |       |       |      |      |        |  |
|            |                                                            |      |      |      |   |    |       |       |      |      |        |  |
|            |                                                            |      |      |      |   |    |       |       |      |      |        |  |

#### TIP

부족재고는 품목별 현재고가 적정재고 이하일때 출력됩니다. 품목별 적정재고 디폴트 값은 0으로 다른 값으로 수정 가능합니다.

| <b>國</b> 품목/시작재고 수정 (107)                                  | ×                    |
|------------------------------------------------------------|----------------------|
| 대분류 📕 104   농심 🧹 품목사진                                      | 등록일 2020년 3월 26일 목£∽ |
| 품명 신라면                                                     | 기본,출고A~I가 출고J~W가     |
| 규격                                                         | 기본단가                 |
| 관리코드 미익교육 바코드변환                                            | 입고가 1,000            |
| 단위 박스입수 0                                                  | 소비가 0                |
| 현재고 2 🙌 박스                                                 | 출고A가 0               |
| 적정재고 10 .                                                  | 출고B가 0               |
| AS재고 0 포인트 ON ~ 차기 UBU 화대 사제                               | 지 두 다니에 사람이겠         |
| 박스재고 색상지정 색상지정                                             | *장단가                 |
| 할인률 0 쇼핑몰 0FF ✓                                            | 출고C가 0               |
| 품목구분 상품 ~ 세무처리 과세 ~                                        | 출고D가 0               |
| 매입처 비고 박스바코드변환                                             | 출고E가 0               |
| 미월자료 비고2                                                   |                      |
| ┃ <u> </u>                                                 |                      |
| <u>이월재고</u> 0<br>                                          | 출고H가 0               |
| 0월단가 0                                                     | 출고!가 0               |
| 미월박스                                                       |                      |
| 중복검사(D) 지점처리(J) 제조처리(M) 제품카드(R) / LOT처리 · 확장기능<br>· 선택사항기억 | 🛄 저장(S) 🗙 취소(X)      |

#### 3) 3. 재고보고서 → 10. 지점재고/판매현황

지정한 기간에 대한 본사 및 지점별 재고/판매 현황을 확인할 수 있습니다.

◆ 재고관리 → 3. 재고보고서 → 10. 지점재고/판매 → 1. 지점 재고현황 / 2.지점 판매현황

- 1. 조회할 기간 선택
- 2. 양식종류 ◉재고 또는 ◉판매 선택
- 3. 출력내용 ◉수량 또는 ◉ 금액 선택
- 4. 지점처리옵션 선택
- 5. 화면조회

| 🖳 지점재고수량현황                                                                                                    |                                                                                                    |
|----------------------------------------------------------------------------------------------------|----------------------------------------------------------------------------------------------------|
| · 출력할 기간<br>2020.01.01 수 ∨ ~ 2020.04.30 목 ∨ □ 오늘                                                                                                    | 🖨 코락운동 🚭 조회(P)                                                                                                    |
| 출력조건 지점처리옵션 품목별현황<br>양식종류 출력내용<br>● 재고 ○ 판매 ● 수량 ○ 금액<br>품목 출력범위<br>6. 대분류명+품명+규격<br>Ø서 까지<br>현석 아자지<br>중력할 품목구분<br>♡ 상품 ♡ 제품 ♡ 원재료<br>♡ 부재료 ♡ 재공품 ♡ 반제품 | ② 도움말       ③ 종료(×)         기타옵션         △ 소계 유효 0         ○ 소계만 출력         프한/제외         ○ 전체출력(무조건)         ○ 판매/재고 있는 품목만         판매/재고 있는 지접만         이름없는 품목포함         제외 품목         ☑ 099 자유품목제외 |
| ₩ 지점판매수량현황                                                                                                    | Δ出가       0,0%       0:00:00                                                                                                    |
| 출력할 기간         2020.01.01 수 ∨ ~ 2020.04.30 목 ∨ □ 5                                                                                                    | 2늘 🎒 클라운드 🎒 조회(P)                                                                                                    |
| 출력조건 지점처리옵션 품목별현황<br>본.지점 선택<br>○ 본사<br>○ 지점<br>● 본사 및 지점                                                                                                | <ul> <li>✔ 도움말</li> <li>⑦ 도움말</li> <li>⑦ 종료(×)</li> <li>기타옵션</li> <li>○ 소계 유효</li> <li>○ 소계만 출력</li> </ul>                                                                                             |
| 일괄선택<br>일괄취소                                                                                                    | 포함/제외                                                                                                    |

#### 경영박사 ERP 교육자료

#### [지점재고 수량]

| <mark>경영</mark> 지 | 지점재고수량현황 2020.04.30 대분류명+품명+규격순 [대분류 임시선택] [전체범위] [7,11] |        |           |    |        |        |        |         |      |      |       |      |
|-------------------|----------------------------------------------------------|--------|-----------|----|--------|--------|--------|---------|------|------|-------|------|
| <b>e</b> 2        | !쇄 🖪 밀로                                                  | ▲ 엑셀 ( | 🕿 팩스 🚖 메일 | 문자 | - 🖸 PD | F 🛄그래프 | 🖪 환경 🚏 | 여백 🕺 종료 |      |      |       |      |
|                   | 코드                                                       | 대분류명   | 품명        | Ť  | 격      | 단위     | 소비가    | [본사]    | 영남지점 | 하남지점 | [지점계] | [총계] |
| 1                 |                                                          | 농심     | 너구리       |    |        |        | 0      | 40      | 10   | 20   | 30    | 70   |
| 2                 |                                                          | 농심     | 신라면       |    |        |        | 0      | 2       | 0    | 0    | 0     | 2    |
| 3                 |                                                          | 농심     | 안성탕면      |    |        |        | 0      | 62      | 5    | 10   | 15    | 77   |
| 4                 |                                                          | 농심     | 모장어짬뽕     |    |        |        | 0      | 42      | 5    | 3    | 8     | 50   |
| 5                 |                                                          | 농심     | 육개장       |    |        |        | 0      | 46      | 0    | 0    | 0     | 46   |
| 6                 |                                                          | 농심     | 짜파게티      |    |        |        | 0      | 101     | 0    | 0    | 0     | 101  |
| 7                 | 총계(6)                                                    |        |           |    |        |        |        | 293     | 20   | 33   | 53    | 346  |
|                   |                                                          |        |           |    |        |        |        |         |      |      |       |      |

#### [ 지점판매 수량 ]

| <mark>경영</mark> 지 | 🧱 지점판매수량현황 2020.01.01 ~ 2020.04.30 대분류명+품명+규격순 [대분류 임시선택] [전체범위] [7,11] |      |       |    |    |     |      |      |      |       |      |  |
|-------------------|-------------------------------------------------------------------------|------|-------|----|----|-----|------|------|------|-------|------|--|
| <b>e</b> 2        | 돌) 인쇄 💽 밀引 💌 엑셀 👛 팩스 🚖 메일 📾 문자 🗔 PDF 🏭 그래프 🖅 환경 🚏 여백 🕺 종료               |      |       |    |    |     |      |      |      |       |      |  |
|                   | 코드                                                                      | 대분류명 | 품명    | 규격 | 단위 | 소비가 | [본사] | 영남지점 | 하남지점 | [지점계] | [총계] |  |
| 1                 |                                                                         | 농심   | 너구리   |    |    | 0   | 6    | 0    | 5    | 5     | 11   |  |
| 2                 |                                                                         | 농심   | 신라면   |    |    | 0   | 2    | 0    | 0    | 0     | 2    |  |
| 3                 |                                                                         | 농심   | 안성탕면  |    |    | 0   | 9    | 0    | 5    | 5     | 14   |  |
| 4                 |                                                                         | 농심   | 오징어짬뽕 |    |    | 0   | 9    | 0    | 5    | 5     | 14   |  |
| 5                 |                                                                         | 농심   | 육개장   |    |    | 0   | 30   | 0    | 5    | 5     | 35   |  |
| 6                 |                                                                         | 농심   | 짜파게티  |    |    | 0   | 15   | 0    | 5    | 5     | 20   |  |
| 7                 | 총계(6)                                                                   |      |       |    |    |     | 71   | 0    | 25   | 25    | 96   |  |
|                   |                                                                         |      |       |    |    |     |      |      |      |       |      |  |

TIP 지점 등록, 지점 전표 입력 방법은 프로그램 도움말을 확인해 주세요!

#### 4. 원장출력

| 판매회계(P) 고객관리(G)                          | 재고관리(J) 🔓 | 원장출력(L) 어음/카드관리(E | ) 기타관리(T) 창(W     | /) 목록(M) | ☆        |
|------------------------------------------|-----------|-------------------|-------------------|----------|----------|
|                                          | . := 🗸    | • 1.거래처별원장(G)     | (ii)              |          | 4 X      |
| 전표 매출 매입 견적 거리                           | 래처 품목 계   | 2.복수거래처별원장 🔸      | 환경 일정 메신저         | 도움말 백업   | 충전 종료    |
|                                          | 1         | ▶ 3.품목별거래원장       |                   |          |          |
| 소프트시티(수)교육용                              |           | 4.복수품목별원장         |                   |          |          |
| ◀ 2020.04.09 목5 ∨ 일 ► 🕗                  |           | 5.부가세장부 🕨         | •                 |          |          |
| 일 월 화 수 목 금 토<br>29 30 31 <b>1 2 3 4</b> | 개인전표입력    | 6.매출장             | 품목/대분류<br>배처등록 등록 | 매출계산서    | 거래처원장 품목 |
| 5 6 7 8 9 10 11                          |           | 7.매입장             |                   |          |          |
| <b>12</b> 13 14 15 16 17 18              |           | 8.기타원장(N)         |                   |          |          |
| <b>19 20 21 22 23 24 25</b>              |           |                   |                   |          |          |
| <b>26 27 28 29 30</b> 1 2                |           | 9.발수관리(Y) ▶       |                   |          |          |
| 3 4 5 6 7 8 9                            |           | 10.수주관리 🕨         |                   |          |          |
| 4.09 (목) 9                               |           |                   |                   |          |          |

- 거래처별 원장
- 품목별 거래원장
- 부가세 장부: 부가세원장, 분기별 매출집계표
- 매출장/매입장/기타원장
- 발 / 수주관리 출력

#### 1) 5. 부가세장부 → 1. 부가세원장

지정한 기간에 대해 거래처별 부가세 발행분을 확인할 수 있습니다.

원장출력 → 5. 부가세장부 → 1. 부가세원장
1. 조회할 기간 선택
2. 화면조회

| 🔜 부가세원장(발행분)                                 |                                                             |                                                                                  |                |
|----------------------------------------------|-------------------------------------------------------------|----------------------------------------------------------------------------------|----------------|
| 출력할 기간<br>[2020.01.01 수요일                    | .▼ ~ 2020,01,31 금요일                                         | 발행분 조건<br>④ 전체                                                                   | 🚭 화면조회(P)      |
| 거래조건<br>◉ 매출/매입동시출력                          | 양식<br>● 발행분 □ 건별처리                                          | <ul><li>○ 부가세</li><li>○ 면세</li></ul>                                             | <u>최</u> 취소(X) |
| ○ 매출<br>○ 매입                                 | <ul> <li>○ 발행분(거래처별 소계)</li> <li>○ 전표입력분 부가세 ✓</li> </ul>   | ☑ 전체사업자 206-81-2032<br>전자계산 포함 조건                                                | 1 소프트시티(주)교원 ~ |
| 정렬방법<br><ul> <li>일자순</li> <li>상호순</li> </ul> | 출력조건<br><ul> <li>전체출력</li> <li>기래처별</li> <li>(G)</li> </ul> | <ul> <li>● 전체출력</li> <li>○ 종미계산서만</li> <li>○ 전자계산서만</li> <li>○ 전자계산서만</li> </ul> |                |
| ○ 책번호순                                       | ○ 인쇄거래처명                                                    | ○ 외부전자계산서만<br>○ 전자+외부계산서                                                         | 양식변경(F)        |

|          | 월 부가세원장(발행분) 2020.01.01 ~ 2020.01.31 [전체거래처] [4,15]                    |           |      |        |      |      |            |   |   |        |     |     |         |         |        |        |         |
|----------|------------------------------------------------------------------------|-----------|------|--------|------|------|------------|---|---|--------|-----|-----|---------|---------|--------|--------|---------|
| <b>e</b> | 돌 인쇄 l͡ 와 밀引 li 및에셀 li 을 팩스 l͡ 을 메일 중 문자 l͡, PDF bǎ 그래프 교 환경 👫 여백 와 종료 |           |      |        |      |      |            |   |   |        |     |     |         |         |        |        |         |
|          | 날짜                                                                     | 전표기간      | ! 전표 | NO 책번. | 호 거래 | 처    | 사업 자번 호    | 적 | 요 | 품목     | 수량  | 단가  | 공급가액    | 합계금액    | 매입분(차) | 매출분(대) | 누계차액    |
| 1        | 2020.01.10                                                             | 2020.01.1 | 0    | 1      | 해인유통 | 33   | 3-22-11111 |   |   | 너구리 外  | (   | ) ( | 143,000 | 157,300 |        | 14,300 | 14,300  |
| 2        | 2020 01 21                                                             |           |      |        | 맛있는식 | 품 11 | 1-22-33333 |   |   | 꼬꼬면 外  |     | ) ( | 45,600  | 50,160  |        | 4,560  | 18,860  |
| 3        | 2020.01.31                                                             |           |      |        | 성운유통 | 22   | 2-33-11111 |   |   | 나가사끼 절 | 5 ( | ) ( | 50,000  | 55,000  |        | 5,000  | 23,860  |
| 4        | 총계                                                                     |           |      |        |      |      |            |   |   |        | - ( | )   | 238,600 | 262,460 | 0      | 23,860 | 100.00% |
|          |                                                                        |           |      |        |      |      |            |   |   |        |     |     |         |         |        |        |         |

#### 2) 5. 부가세장부 → 2. 분기별매출/매입집계표

지정한 기간에 대해 거래처별 부가세 전표입력분 대비 발행분을 비교 확인할 수 있습니다. 거래명세표 입력 후 거래처별로 계산서 미발행분을 쉽게 확인할 수 있는 출력물입니다.

- ♦ 원장출력 → 5. 부가세장부 → 2. 분기별매출집계표
- 1. 조회할 기간 선택
- 2. 구분 ◉매출 또는 ◉매입 선택
- 3. 발행분 대비 전표 조건을 설정합니다.
- 4. 화면조회

| 📓 매출 부가세 집계표                               |                 |                  |                 |
|--------------------------------------------|-----------------|------------------|-----------------|
| 출력할 기간                                     |                 | 구분               |                 |
| 2020.01.01 수요: < ~ 2020.01.3               | 31 금요( ~        | ◉ 매출             | 🞒 화면조회(P)       |
| 전년 전월 전주 전일 오늘 금주                          | O매입<br>□ 젖푨분    | 🚭 합계표인쇄          |                 |
| 기간 입력                                      |                 |                  |                 |
| <ul> <li>● 임의기간</li> <li>2020 ★</li> </ul> | 집계방법<br>〇 사업번호  | 발행분조건<br>④ 전체    |                 |
| ○ 1기 (1-3월) ○ 2기 (4-6월)                    | ◉ 거래코드          | ○ 부가세            | 📄 종료(X)         |
| ○ 3기 ( 7- 9월) ○ 4기 (10-12월)                | ○ 관리코드          | ○ 면세             |                 |
| ○ 1기 (1-6월) ○ 2기 (7-12월)                   | 정렬방법<br>④ 사업번호  | ☑ 전체사업자 □ 전자계산서용 |                 |
| ○ 전체(1-12월)                                | ○ 상호순           | 🔲 카드대장연동         |                 |
| 발행분 대비 전표 조건                               |                 |                  |                 |
| 1. 부가세 기록분 🗸 🗸                             | 206-81-20321 소공 | 프트시티(주)교육· ~     |                 |
| 준비                                         |                 |                  | 0,0%<br>0:00:00 |

| 麗 매출 부가세 집계표 2020.01.01 ~ 2020.01.31 [4,12]             |       |              |    |    |    |         |        |         |         |        |         |         |  |  |
|---------------------------------------------------------|-------|--------------|----|----|----|---------|--------|---------|---------|--------|---------|---------|--|--|
| 종 인쇄 🔃 밀릿 🔟 엑셀 當 팩스 🚖 메일 🗟 문자 🔍 PD 🔐 그래프 🐨 환경 🚏 여백 🕺 종료 |       |              |    |    |    |         |        |         |         |        |         |         |  |  |
|                                                         | 거래처   | 사업자번호        | 업태 | 종목 | 매수 | 금액      | 부가세    | 합계금액    | 금액(전)   | 부가세(전) | 합계(전표)  | 차액      |  |  |
| 1                                                       | 맛있는식품 | 111-22-33333 |    |    | 1  | 45,600  | 4,560  | 50,160  | 45,600  | 4,560  | 50,160  | 0       |  |  |
| 2                                                       | 성운유통  | 222-33-11111 |    |    | 1  | 50,000  | 5,000  | 55,000  | 72,000  | 7,200  | 79,200  | -24,200 |  |  |
| 3                                                       | 해인유통  | 333-22-11111 |    |    | 1  | 143,000 | 14,300 | 157,300 | 113,000 | 11,300 | 124,300 | 33,000  |  |  |
| 4                                                       | 총계    |              |    |    | 3  | 238,600 | 23,860 | 262,460 | 230,600 | 23,060 | 253,660 | 8,800   |  |  |
|                                                         |       |              |    |    |    |         |        |         |         |        |         |         |  |  |

|  | 1 부가세 발행분 |  |
|--|-----------|--|
|  | 2 전표입력분   |  |

④ 부가세 발행분 - 전표입력분

#### TIP

[금액], [부가세], [합계금액] 은 프로그램에서 발행한 모든 계산서의 금액을 뜻하며, [금액(전)], [부가세(전)], [합계(전표)] 는 거래명세표 입력에서 기록한 금액을 뜻합니다.

**합계금액 - 합계금액(전)** = 차액

차액 = 0 거래명세표 입력 금액 계산서 발행 완료
 차액 < 0 거래명세표 입력 금액 대비 계산서 미발행</li>
 차액 > 0 거래명세표 입력 금액 대비 계산서 초과발행

#### 3) 6. 매출장 / 7. 매입장 / 8. 기타원장

지정한 기간에 대해 입력내용을 세부적으로 조회 할 수 있는 출력물

매출장: 매출내역 조회 매입장: 매입내역 조회 기타원장: 원하는 계정 선택하여 조회

원장출력 → 6. 매출장, 7. 매입장, 또는 8. 기타원장
1. 조회할 기간 선택
2. 화면조회

| 🔠 기타원장 출력조건                       |                                       |                              |                                       |
|-----------------------------------|---------------------------------------|------------------------------|---------------------------------------|
| 계정 선택                             | 출력할 기간                                | 기타양신1 🗸                      |                                       |
| □ 1.현금매출 🔨                        | 2020.01.01 수 ~ 2020.                  | 04.30 목 🗸 🗆 오늘               | 🖉 양식변경(F) 🛛 🞒 화면조회(P)                 |
| - 2,현금매입                          | 전년 전월 전주 전일 오늘                        | 금주 금월 금년                     |                                       |
| ☐ 4.외상매입                          | 출력조건 지정처리옥셔 기타옥셔                      |                              |                                       |
| ┃ □ 5.입금전표<br>┃ □ 6 축금제표          |                                       | 다주 축력조거                      | □ 외부파일작성용 🗔 구분선 표시                    |
| □ 7.현금경비                          | ○ 매출장 ○ 매입장 ◉ 기타                      | 이 전체 ( AND O OR              | <br>매출/매입장지점거래 포함                     |
| │                                 |                                       | - 단가                         |                                       |
| □ 10.재고손익                         | ◉개별처리 ○건별처리                           | - 수량                         | 🔲 제조전표선택 부품표시                         |
| [] 11.대체입금<br>  [] 12 대체제표        | □ 일계출력                                | - 금액                         | 🗖 출고대장 🗸 🗸                            |
| 13.발 주                            | 건계쯀력                                  |                              | 🔲 이력제 🗸 🗸                             |
| ┃ <u>□</u> 14, 견 적<br>□ □ 15 보사제조 | 관리비계정                                 |                              | 출력할 품목구분                              |
| □ 16,협력제조                         | ● 전체계정 ○ 계정선택                         | □ 스량(0(바품) □ 스량(0(정산)        |                                       |
| ┃ 17.본支미동                         | 감가상각비 🗸                               | _ = F8 (0(21)) _ = F8 (0(0)) | □ □ □ □ □ □ □ □ □ □ □ □ □ □ □ □ □ □ □ |
| □ 19.支店판매                         | ☑ 현금,대체 합산                            | □ 단가>0,VAT=0 □ 단가>0,VAT≠0    |                                       |
| ☐ 20.협력이동<br>☐ 21 스 즈             |                                       |                              | 🖸 파세 🖸 곱세 🗖 경제 🗋 예비                   |
| 22.支店외출                           | - 거래저 울력범위                            | 사원 술덕범위                      | 품목 출력범위                               |
| 23.支店외입                           |                                       |                              | 1. 품명+규격 🗸 🗸                          |
| ☐ 25,A/S 출고                       | 거래처 깨가지 가지 가지 가지 가지 가지 가지 가지 않는 것 같아. | 사원(S)                        | 품명(I) 🌺 출력대분류선택(D)                    |
| [] 26,支店이동<br>  [] 27 支店재고        | □ 개별거래처                               | 개별 사원                        | M M                                   |
| 28.支店수금 🗸                         | 검색방법 범위없이 전체출력 합니다.                   | 검색방법 범위없이 전체출력 합니다.          |                                       |
| □ 저체계전                            | 1, 상호 🗸                               | 1. 사원 🗸                      | 그 개별 표명 전체 소리 소비 다                    |
|                                   |                                       |                              | □ 개월 움푹 · 신세울덕 합니다.                   |
|                                   |                                       |                              | 0.0%<br>0:00:01                       |

TIP

- 거래처 / 품목 / 사원 등 각종 출력조건을 선택하여 인쇄 가능

- 전표 입력 시각, 아이디 확인가능 (양식변경->[입력일시], [입력ID] 추가

| <b>2</b> 8 7 | 체계저 2    | 020.01/ | 1 2020 04 20 | 사충 (저눼버이) 사의 | [저눼비의  | 이 프며 . 그 | 경 1저 눼 대 브    | 리 [저 눼 버 이 ] [* | 15/ 151  |       |            |           |                   |
|--------------|----------|---------|--------------|--------------|--------|----------|---------------|-----------------|----------|-------|------------|-----------|-------------------|
|              |          |         |              | 8호 [전세금뉴] 사건 |        |          |               |                 | 134,13]  |       |            |           |                   |
| 6            | 1쇄 [34]  | 1月 🗎    | 』엑셀 🕋 팩∠     | 🗅 💼 메일 🗑 문자  | ⊒{ PDF | 베그래프     | <u>제</u> 환경 📫 | 두여백 🤱 종회        | <b>a</b> |       |            |           |                   |
|              | 날짜       | 계정      | 거래처          | 품명           | 규격     | 적요       | 수량            | 단가              | 금액       | 부가세   | 합계금액 사원    | 전표번호 입력ID | 입력일시              |
| 1            | 2020.01. | 04 외입   | 나리상사         | 나가사끼 짬뽕      |        |          | !             | 5 500           | 2,500    | 250   | 2,750 김태희  | 1 ADM IN  | 20.04.08 09:24:16 |
| 2            | 2020.01. | 04 외입   | 나리상사         | 불닭볶음면        |        |          | 11            | 1,000           | 10,000   | 1,000 | 11,000 김태희 | 1 ADM IN  | 20.04.08 09:24:16 |
| 3            | 2020.01. | 04 외입   | 나리상사         | 삼양라면         |        |          | 1             | 5 1,500         | 22,500   | 2,250 | 24,750 김태희 | 1 ADM IN  | 20.04.08 09:24:16 |
| 4            | 2020.01. | 04 외입   | 나리상사         | 짜짜로니         |        |          | 2             | 2,000           | 40,000   | 4,000 | 44,000 김태희 | 1 ADM IN  | 20.04.08 09:24:16 |
| 5            | 2020.01. | 04 대체   | 나리상사         | [국민은행통장]     |        |          |               |                 | 82,500   | 0     | 82,500 김태희 | 1 ADM IN  | 20.04.08 09:24:16 |
| 6            | 2020.01. | 05 외출   | 성운유통         | 나가사끼 짬뽕      |        |          |               | 2 2,000         | 4,000    | 400   | 4,400 정해인  | 1 ADM IN  | 20.04.08 10:20:21 |
| 7            | 2020.01. | 05 외출   | 성운유통         | 불닭볶음면        |        |          |               | \$ 5,000        | 20,000   | 2,000 | 22,000 정해인 | 1 ADM IN  | 20.04.08 10:20:21 |
| 8            | 2020.01. | 05 외출   | 성운유통         | 삼양라면         |        |          |               | 6 4,000         | 24,000   | 2,400 | 26,400 정해인 | 1 ADM IN  | 20.04.08 10:20:21 |
| 9            | 2020.01. | 05 외출   | 성운유통         | 짜짜로니         |        |          | 1             | 3,000           | 24,000   | 2,400 | 26,400 정해인 | 1 ADM IN  | 20.04.08 10:20:21 |
| 10           | 2020.01. | 08 외입   | 나나상사         | 너구리          |        |          | 1             | 1,000           | 10,000   | 1,000 | 11,000 김태희 | 1 ADM IN  | 20.04.08 09:23:00 |
| 11           | 2020.01. | 08 외입   | 나나상사         | 안성탕면         |        |          | 1             | 5 1,500         | 22,500   | 2,250 | 24,750 김태희 | 1 ADM IN  | 20.04.08 09:23:00 |
| 12           | 2020.01. | 08 외입   | 나나상사         | 모장어짬뽕        |        |          |               | 5 1,200         | 6,000    | 600   | 6,600 김태희  | 1 ADM IN  | 20.04.08 09:23:00 |
| 13           | 2020.01. | 08 외입   | 나나상사         | 육개장          |        |          | 1             | 2,000           | 20,000   | 2,000 | 22,000 김태희 | 1 ADM IN  | 20.04.08 09:23:00 |
| 14           | 2020.01. | 08 외입   | 나나상사         | 짜파게티         |        |          | 2             | 500             | 10,000   | 1,000 | 11,000 김태희 | 1 ADM IN  | 20.04.08 09:23:00 |
| 15           | 2020.01. | 08 대체   | 나나상사         | [국민은행통장]     |        |          |               |                 | 75,350   | 0     | 75,350 김태희 | 1 ADM IN  | 20.04.08 09:23:00 |
| 16           | 2020.01. | 10 외출   | 해인유통         | 너구리          |        |          |               | 2 3,000         | 6,000    | 600   | 6,600 정해인  | 1 ADM IN  | 20.04.08 10:20:55 |
| 17           | 2020.01. | 10 외출   | 해인유통         | 안성탕면         |        |          |               | 3 4,000         | 12,000   | 1,200 | 13,200 정해인 | 1 ADM IN  | 20.04.08 10:20:55 |
| 18           | 2020.01. | 10 외출   | 해인유통         | 오징어짬뽕        |        |          |               | 3 5,000         | 15,000   | 1,500 | 16,500 정해인 | 1 ADM IN  | 20.04.08 10:20:55 |

기타원장에 ☑현금경비, ☑대체경비에 선택, 관리비계정 선택 후 화면조회시 선택한 계정에 대한 입력 내역을 자히 확인할 수 있습니다.

| 응하는 10 10 10 10 10 10 10 10 10 10 10 10 10     | 출력조건                                                   |                                 |                                       |
|------------------------------------------------|--------------------------------------------------------|---------------------------------|---------------------------------------|
| 게저 서태                                          | _ 출력할 기간                                               |                                 |                                       |
| □ 1.현금매출 ▲                                     | 2020.01.01 수 ~ 2020                                    | .12.31 목 🗸 🗆 오늘                 | 👂 양식변경(F) 😝 화면조회(P)                   |
| ☐ 2,현금배입 ☐ 3,외상매출                              | 전년 전월 전주 전일 오늘                                         | 금주 금월 금년                        | 😮 도움말(H) 🗐 종료(X)                      |
| │ [_] 4.외상매입<br>│ [_] 5.입금전표                   | 출력조건 지점처리옵션 기타옵션                                       |                                 |                                       |
| <ul> <li>□ 6.출금전표</li> <li>☑ 7.현금경비</li> </ul> | ○ 매출장 ○ 매입장 ◉ 기타                                       | 다중 출력조건<br>☑ 전체      ● AND ○ OR | 외부파일작성용 구분선 표시<br>매출/매입장지점거래 포함       |
| ☑ 8.대체경비<br>□ 9.경상손익                           |                                                        | - 단가                            | 한건소계표시 권격적,수발주표시<br>고 제조제표 비해 비표표 비   |
| │                                              | ● 개월서리 ○ 건별서리<br>□ 일계출력 ☑ 월계출력                         | □ 수량                            | □ 세소선표선떡 부품표시                         |
| ☐ 12.대체전표<br>☐ 13.발 주                          | □ 건계출력                                                 |                                 | ····································· |
| 14.견적                                          | 관리비계정                                                  |                                 | 출력할 품목구분                              |
| - 16.협력제조                                      | ○ 전체계정 ● 계정선택                                          | □ 수량<0(반품) □ 수량>0(정상)           | ☑ 상품  ☑ 제품  ☑ 원재료                     |
| □ 11.2 x 018<br>□ 18. 支본이동<br>□ 19. ま 広野叫      | [ ] 현금,대체 합 값 가 상 각 비 ▲                                | _ 로트(vip)                       | ☑ 부재료 ☑ 재공품 ☑ 반제품                     |
| 20.협력이동                                        |                                                        | 단가>0,VAT=0 단가>0,VAT≠0           | 🖸 과세 🗹 면세 🗹 영세 🗹 예비                   |
|                                                | 거래처 출력범위 관 관 전 신 비 프 프 프 프 프 프 프 프 프 프 프 프 프 프 프 프 프 프 | 사원 출력범위                         | 품목 출력범위                               |
| ☐ 23.支店외입<br>☐ 24.A/S 입고                       | □면 온 입 ↓                                               | 에서까지                            | Ⅰ. 품명+규격 ✓                            |
| □ 25,A/S 줄고<br>□ 26,支店이동                       | (G) 답서 있 왜 별                                           | 사원(S) □ 개별 사원                   | 품명(I) 🤷 철덕대분류선택(D)                    |
| □ 27.支店재고<br>  □ 28.支店수금 V                     | 검색방법 범위 <mark>을 사 두 용 품 비</mark>                       | 검색방법 범위없이 전체출력 합니다.             | M A                                   |
| □ 전체계정                                         | 1. 상호 세 금 과 공 과 소 모 품 비 수 성 비                          | 1, 사원 🗸                         | □개벽 푼몸 전체축력 한비다                       |
|                                                | 수도 황열 비<br>실 혐 열 굿 비                                   |                                 |                                       |
|                                                | 면비통신비<br>연구빌                                           |                                 | 0:00:00                               |
|                                                | 영업 권상 각<br>값 급                                         |                                 |                                       |
|                                                | 철 대 비                                                  |                                 |                                       |
|                                                | 제 회 비 지 급 숫 숫 록                                        |                                 |                                       |
|                                                | 시급검사료 *                                                |                                 |                                       |

| <mark>경</mark> 원<br>반61 [일 | [일반 관리비 원장] 2020.01.01-2020.12.31 [본사,지점(2)]영남지점,하남지점 <계정> 29.사무용품비 상후 [전체범위] 사원 [전체범위] 품명+규격 [전체대분류] [전체 |            |          |      |      |       |       |      |      |        |     |        |     |      |  |
|----------------------------|----------------------------------------------------------------------------------------------------|------------|----------|------|------|-------|-------|------|------|--------|-----|--------|-----|------|--|
| <b>종</b> 인                 | 쇄 🖪 밀릵                                                                                                    | <b>X</b> 엑 | 셀 😭 팩스 f | 🔒 메일 | 🗑 문자 | 🖸 PDF | 11그래프 | ▲ 환경 | 📅 여백 | 🗐 종료   |     |        |     |      |  |
|                            | 날짜                                                                                                    | 계정         | 거래처      |      | 품명   | 규격    | 적요    | 수량   | 단가   | 금액     | 부가세 | 합계금액   | 사원  | 전표번호 |  |
| 1                          | 2020.01.10                                                                                                | 대비         | 국민은행통장   | 사    | 무용품비 |       |       |      |      | 30,000 | 0   | 30,000 | 유산술 | 2    |  |
| 2                          | 월계:2020.01                                                                                                |            |          |      |      |       |       | 0    |      | 30,000 | 0   | 30,000 |     |      |  |
| 3                          |                                                                                                    |            |          |      |      |       |       |      |      |        |     |        |     |      |  |
| 4                          | 2020.02.12                                                                                                | 대비         | 국민은행통장   | 사    | 무용품비 |       |       |      |      | 30,000 | 0   | 30,000 | 유산술 | 2    |  |
| 5                          | 월계:2020.02                                                                                                |            |          |      |      |       |       | 0    |      | 30,000 | 0   | 30,000 |     |      |  |
| 6                          |                                                                                                    |            |          |      |      |       |       |      |      |        |     |        |     |      |  |
| 7                          | 2020.04.02                                                                                                | 대비         | 국민은행통장   | 사    | 무용품비 |       |       |      |      | 30,000 | 0   | 30,000 | 유산술 | 5    |  |
| 8                          | 월계:2020.04                                                                                                |            |          |      |      |       |       | 0    |      | 30,000 | 0   | 30,000 |     |      |  |
| 9                          | 총계                                                                                                    |            |          |      |      |       |       | 0    |      | 90,000 | 0   | 90,000 |     |      |  |
|                            |                                                                                                    |            |          |      |      |       |       |      |      |        |     |        |     |      |  |

#### 4) 9.발주관리 / 10.수주관리 → 1. 발주관리출력/수주관리출력

지정한 기간에 대해 거래처별 발주/수주내역 및 주문 진행상황(미입고, 완입고)을 확인할 수 있습 니다.

♦ 원장출력 → 9.발주관리 / 10.수주관리 → 1. 발주관리출력 / 1. 수주관리출력

- 1. 조회할 기간 선택
- 2. 화면조회

| <mark>집</mark> 발주현황                 |                                                                                |                  |             |     |           |            |     |      |      |             |  |  |  |  |
|-------------------------------------|--------------------------------------------------------------------------------|------------------|-------------|-----|-----------|------------|-----|------|------|-------------|--|--|--|--|
| 출력할 기간                              |                                                                                |                  |             |     |           |            |     |      |      |             |  |  |  |  |
| ☑ 발주일자                              | 2020년                                                                          | 4월               | 1일 수요일      |     | ~         | 2020년      | 4월  | 30일  | 목요일  |             |  |  |  |  |
| 🗌 납품예정                              | 2020년                                                                          | 4월               | 1일 수요일      |     | ~         | 2020년      | 4월  | 30일  | 목요일  |             |  |  |  |  |
| 🗌 입고일자                              | 2020년                                                                          | 4월               | 1일 수요일      | •   | ~         | 2020년      | 4월  | 30일  | 목요일  |             |  |  |  |  |
| 정렬 및 소계<br>발주일자,발주법                 | 번호(소계                                                                          | ),입력             | 역순 ~        | 발   | 주번        | 호 범위       |     |      |      |             |  |  |  |  |
| 유효 0 범위없이 전체출력 합니다.                 |                                                                                |                  |             |     |           |            |     |      |      |             |  |  |  |  |
| 출력 거래처범위                            | 출력 거래처범위 품목 출력범위<br>에서 까지<br>(G) 개별 거래처 품명(I) 개별 품목 <sup>출력</sup> 대분류<br>선택(D) |                  |             |     |           |            |     |      |      |             |  |  |  |  |
| 검색방법 범<br>1. 상호                     | 위없이 7                                                                          | <sup>던</sup> 체 출 | 력 합니다.<br>~ | 김   | 색빙<br>. 품 | :법<br>명+규격 | 범위  | 없이   | 전체출력 | 력 합니다.<br>~ |  |  |  |  |
| ☑ 입,출고 완료<br>□ 입,출고 완료<br>□ 완료기준 마( | 된 자료를<br>된 자료를<br>이너스 포                                                        | 출력<br>출력 (<br>한  | only 🌶 양4   | 식변경 | (F)       | 🞒 화        | 면조회 | 회(P) | 3    | 취소(X)       |  |  |  |  |

| <mark>화</mark> 수주현황                                                                                                    |                 |                               |        |                  |     |       |    |     |     |  |  |  |  |
|----------------------------------------------------------------------------------------------------|-----------------|-------------------------------|--------|------------------|-----|-------|----|-----|-----|--|--|--|--|
| _ 출력할 기간                                                                                                    |                 |                               |        |                  |     |       |    |     |     |  |  |  |  |
| 🗹 수주일자                                                                                                    | 2020년           | 4월                            | 1일 수요일 |                  | ~   | 2020년 | 4월 | 30일 | 목요일 |  |  |  |  |
| 🗌 납품예정                                                                                                    | 2020년           | 4월                            | 1일 수요일 |                  | ~   | 2020년 | 4월 | 30일 | 목요일 |  |  |  |  |
| 🔲 출고일자                                                                                                    | 2020년           | 4월                            | 1일 수요일 | •                | ~   | 2020년 | 4월 | 30일 | 목요일 |  |  |  |  |
| 정렬 및 소계<br>수주일자,수주법                                                                                                    | 번호(소계           | ),입력                          | 벽순 ~   | - <del>^</del> : | 주번: | 호 범위  |    | ] [ |     |  |  |  |  |
| 유효 0 범위없이 전체출력 합니다.                                                                                                    |                 |                               |        |                  |     |       |    |     |     |  |  |  |  |
| 출력 거래처범위<br>거래처<br>(G)<br>검색방법 범<br>1. 상호                                                                                                    | 출력<br>건<br>전체출력 | 력 대분류<br>(택(D)<br>역 합니다.<br>~ |        |                  |     |       |    |     |     |  |  |  |  |
| <ul> <li>✓ 입.출고 완료된 자료출력</li> <li>□ 입.출고 완료된 자료출력 only</li> <li>● 양식변경(F)</li> <li>● 화면조회(P)</li> <li>● 최면조회(P)</li> <li>● 최면조회(P)</li> </ul> |                 |                               |        |                  |     |       |    |     |     |  |  |  |  |

경영박사 ERP 교육자료

[ 발주관리 출력 ]

|            | 🧱 발주 현황 [전체발주번호범위] [발주일자범위] 20.04.01 ~ 20.04.30 [전체납품일자범위] [전체입고일자범위] [전체거래처] [전체품목] [정렬]발주일자,발주변3 |          |      |       |       |          |          |          |     |     |      |      |  |  |
|------------|----------------------------------------------------------------------------------------------------|----------|------|-------|-------|----------|----------|----------|-----|-----|------|------|--|--|
| <b>e</b> 2 | !쇄 🖪 밀뤼 🔳 엑                                                                                        | 셀 🕋 팩스 ( | 🚖 메일 | 🗑 문자  | 🖸 PDF | 비그래프     | 4 환경 🛱   | - 여백 🕺   | 종료  |     |      |      |  |  |
|            | 발주번 호                                                                                              | 거래처      |      | 품명    | 규격    | 발주일자     | 납품예정     | 입고일자     | 발주량 | 입고량 | 미입고량 | 진행상황 |  |  |
| 1          | 200401-00001                                                                                       | 나나상사     | 너구   | 리     |       | 20.04.01 | 20.04.10 | 20.04.10 | 1   | 1   | 0    | 완입고  |  |  |
| 2          | 200401-00001                                                                                       | 나나상사     | 안성   | 탕면    |       | 20.04.01 | 20.04.10 | 20.04.10 | 1   | 1   | 0    | 완입 고 |  |  |
| 3          | 200401-00001                                                                                       | 나나상사     | 오징   | 어짬뽕   |       | 20.04.01 | 20.04.10 | 20.04.10 | 1   | 1   | 0    | 완입 고 |  |  |
| 4          | 200401-00001                                                                                       | 나나상사     | 육개   | 장     |       | 20.04.01 | 20.04.10 | 20.04.10 | 1   | 1   | 0    | 완입 고 |  |  |
| 5          | 200401-00001                                                                                       | 나나상사     | 짜피   | 게티    |       | 20.04.01 | 20.04.10 | 20.04.10 | 1   | 1   | 0    | 완입 고 |  |  |
| 6          | 소계:200401-00001                                                                                    |          |      |       |       |          |          |          | 5   | 5   | 0    |      |  |  |
| 7          |                                                                                                    |          |      |       |       |          |          |          |     |     |      |      |  |  |
| 8          | 200401-00002                                                                                       | 아주상사     | 나기   | 사끼 짬뽕 |       | 20.04.01 | 20.04.10 |          | 3   | 0   | 3    | 미입고  |  |  |
| 9          | 200401-00002                                                                                       | 아주상사     | 불뎕   | 볶음면   |       | 20.04.01 | 20.04.10 |          | 3   | 0   | 3    | 미입고  |  |  |
| 10         | 200401-00002                                                                                       | 아주상사     | 삼영   | 라면    |       | 20.04.01 | 20.04.10 |          | 3   | 0   | 3    | 미입고  |  |  |
| 11         | 200401-00002                                                                                       | 아주상사     | 짜찌   | 로니    |       | 20.04.01 | 20.04.10 |          | 3   | 0   | 3    | 미입고  |  |  |
| 12         | 소계:200401-00002                                                                                    |          |      |       |       |          |          |          | 12  | 0   | 12   |      |  |  |
| 13         |                                                                                                    |          |      |       |       |          |          |          |     |     |      |      |  |  |
| 14         | 총계(9)                                                                                              |          |      |       |       |          |          |          | 17  | 5   | 12   |      |  |  |
|            |                                                                                                    |          |      |       |       |          |          |          |     |     |      |      |  |  |

[ 수주관리 출력 ]

| 고량 미출고량 진행상황 |
|--------------|
| 고량 미출고량 진행상황 |
| 10 0 2425 7  |
| 10 0 판물고     |
| 10 0 완출고     |
| 20 0         |
|              |
| 0 5 미출고      |
| 0 5 미출고      |
| 0 3 미출고      |
| 0 13         |
|              |
| 20 13        |
|              |

#### 5. 어음/카드관리

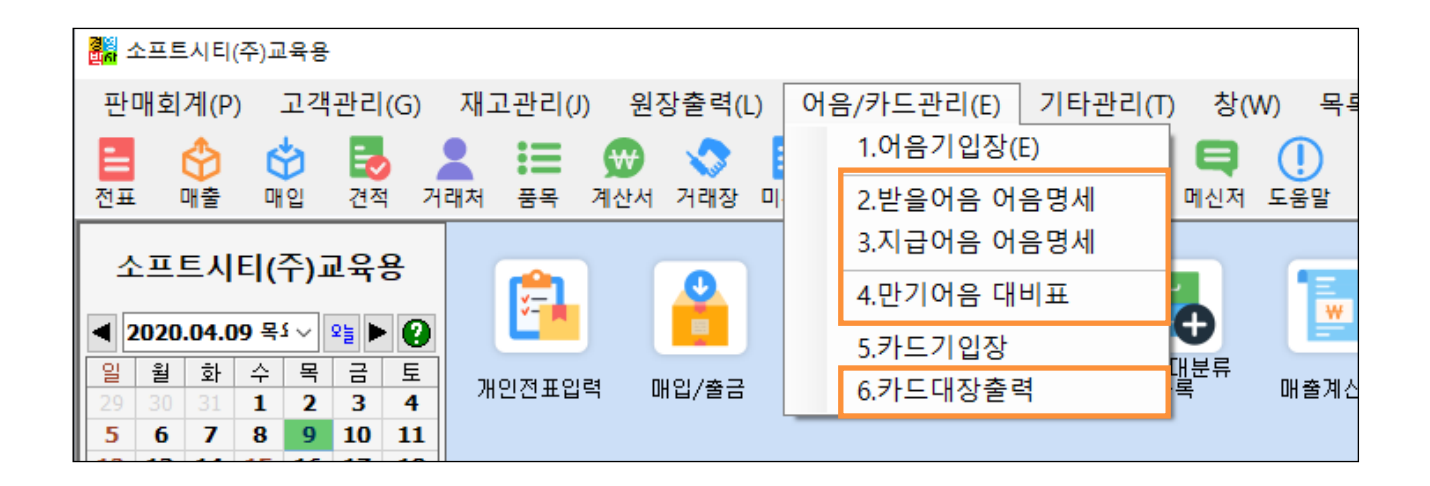

- 받을 / 지급어음 명세, 만기어음 대비표
- 카드대장출력

#### 1) 2. 받을어음 명세 / 3. 지급어음 명세 / 4. 만기어음 대비표

지정한 기간에 대해 받을어음, 지급어음 내역 또는 만기어음 대비표를 출력할 수 있습니다.

- 어음/카드관리 → 2. 받을어음 명세 / 3. 지급어음 명세 / 4. 만기어음 대비표
- 1. 조회할 기간 선택
- 2. 처리구분 ◉받을어음, ◉지급어음, 또는 ◉만기어음 대비표 선택
- 3. 화면조회

| 💀 받을어음 출력조건                              |                        |
|------------------------------------------|------------------------|
| 출력할 기간                                   |                        |
| 2020.01.01 수묘일 🛛 🗐 🕶 🗠                   | · 2020.07.31 금요일 🛛 🗐 ▼ |
| 처리구분                                     | 정렬 및 소계 항목             |
| ● 받을어음<br>○ 지급어음 ○ 대비표                   | 만기일 ∨<br>✓ 소계표시        |
| 추려한 기가 기즈                                | □ 전표 미연결어음만 검색         |
| <ul> <li>● 만기일</li> <li>○ 변동일</li> </ul> | · 미결 · 결제 · 부도         |
| <ul><li>○ 발행일</li><li>○ 접수일</li></ul>    | □ 보관 □ 배서 □ 할인         |
| 를 화면조회(P),                               | ▲ 취소(X)                |

#### [ 받을어음명세 ]

|            | 받을어음 명세시   | d 2020.01.01 ~ 20 | 20.07.31 [ | 범위] 만기일 | [정렬] 만기일  | 미결 [3,14] |        |       |    |        |     |            |            |            |
|------------|------------|-------------------|------------|---------|-----------|-----------|--------|-------|----|--------|-----|------------|------------|------------|
| <b>e</b> 9 | 21쇄 🖪 밀릐   | 💌 엑셀 🕋 팩스         | 🚖 메일       | 🗑 문자    | 🖸 PDF 🏨ユ  | 래프 🖪 환경   | 명 🖶 여백 | 🗐 종료  |    |        |     |            |            |            |
|            | 만기일        | 전표일자              | 전표NO       | 지급은행    | ! 어음번호    | 금액        | 상태     | 거래처   | 비고 | 보관/배서처 | 발행인 | 변동일        | 발행일        | 접수일        |
| 1          | 2020.04.10 | 2020.02.27        | 1          |         | 777788889 | 20,000    | (0)미결  | 맛있는식품 |    |        |     | 2020.04.10 | 2020.02.27 | 2020.02.27 |
| 2          | 2020.07.31 | 2020.02.18        | 1          |         | 111122223 | 10,000    | )(0)미결 | 해인유통  |    |        |     | 2020.04.10 | 2020.02.18 | 2020.02.18 |
| 3          | 총계(2)      |                   |            |         |           | 30,000    |        |       |    |        |     |            |            |            |

#### [ 지급어음명세 ]

|            | 🧱 지급어음 명세서 2020.01.01 ~ 2020.07.31 [범위] 만기일 [정렬] 만기일 미결 [2,14] |            |      |        |          |            |       |      |    |        |     |            |            |            |
|------------|----------------------------------------------------------------|------------|------|--------|----------|------------|-------|------|----|--------|-----|------------|------------|------------|
| <b>8</b> 9 | !쇄 🖪 밀릵                                                        | 🔊 엑셀 🕼 팩스  | 🚖 메일 | 🗑 문자 🕻 | 🕽 PDF 🕌  | 🚺그래프 🖪 환경  | 🖶 여백  | 🚮 종료 |    |        |     |            |            |            |
|            | 만기일                                                            | 전표일자       | 전표NO | 지급은행   | 어음번3     | 호 금액       | 상태    | 거래처  | 비고 | 보관/배서처 | 발행인 | 변동일        | 발행일        | 접수일        |
| 1          | 2020.04.10                                                     | 2020.02.21 | 1    | 1      | 66665555 | 533 50,000 | (0)미결 | 아주상사 |    |        |     | 2020.04.10 | 2020.02.21 | 2020.02.21 |
| 2          | 총계(1)                                                          |            |      |        |          | 50,000     |       |      |    |        |     |            |            |            |
|            |                                                                |            |      |        |          |            |       |      |    |        |     |            |            |            |

#### [ 만기어음대비표 ]

| <mark>경영</mark> 만 | 기어음대비표     | 2020.01.01 ~ | 2020.04.30 [2, | 10]   |          |         |        |        |         |         |  |
|-------------------|------------|--------------|----------------|-------|----------|---------|--------|--------|---------|---------|--|
| <b>4</b> 2        | !쇄 🖪 밀릵    | 🔊 엑셀 😭       | 팩스 🚖 메일        | 🗑 문자  | 🖸 PDF 🏨그 | 래프 🖪 환경 | 🖶 여백 💈 | 종료     |         |         |  |
|                   |            |              | 어음             | 차인    | 잔고       |         |        |        |         |         |  |
|                   | 인기술자       | 미결           | 보관             | 누계    | 배서       | 할인      | 일계     | 누계     | 일계      | 누계      |  |
| 1                 | 2020.04.10 | 20,000       | 0              | 20,00 | 0 0      | 0       | 50,000 | 50,000 | -30,000 | -30,000 |  |
| 2                 | 총계(1)      | 20,000       | 0              | 20,00 | 0 0      | 0       | 50,000 | 50,000 | -30,000 | -30,000 |  |
|                   |            |              |                |       |          |         |        |        |         |         |  |
|                   |            |              |                |       |          |         |        |        |         |         |  |

#### 2) 6. 카드대장출력

지정한 기간에 대해 카드기입장 내역을 출력할 수 있습니다.

어음/카드관리 → 6. 카드대장출력
1. 조회할 기간 선택
2. 화면조회

| 💀 카드대장 출력                                                                      |                                                          |                                                                  |                                   |
|--------------------------------------------------------------------------------|----------------------------------------------------------|------------------------------------------------------------------|-----------------------------------|
| 출력할 기간 2020.01.01 수 V ~ 2020.04.30 목 V                                         | 거래조건<br><ul> <li>전체출력</li> <li>매출</li> <li>매입</li> </ul> | 정렬방법<br><ul> <li>승인일시</li> <li>상호순</li> <li>전표일자+건변호순</li> </ul> | 화면조회(P) 중 화면조회(P) 중 하면조회(P)       |
| 기간 입력<br>● 임의기간 2020 ↓<br>○ 1기 (1-3월) ○ 2기 (4-6월)<br>○ 3기 (7-9월) ○ 4기 (10-12월) | 출력조건<br>④ 전체출력<br>〇 거래처별<br>〇 인쇄거래처명                     | 0<br>(G)                                                         | ♣ 카드매입집계표 ♪ 양식변경(F)               |
| ○ 1기 (1-6월) ○ 2기 (7-12월)<br>○ 전체(1-12월)                                        | 카드종류 김<br>세무종류 김<br>입력방법 김                               | 전체 ~<br>전체 ~<br>전체 ~                                             | ☑ 전체사업자<br>206-81-20321 소프트시티(2 ↓ |

| <b>2</b> 8 | 드대장  | 출력 2020. | .01.01 ~ 20 | 020.04 | 4.30 [전기 | 체거래처][6,1 | 16]     |          |          |         |        |          |      |     |           |             |    |    |  |
|------------|------|----------|-------------|--------|----------|-----------|---------|----------|----------|---------|--------|----------|------|-----|-----------|-------------|----|----|--|
| <b>e</b> 3 | !쇄 [ | 1 밀릐 💌   | 엑셀 當        | 팩스     | 🚖 메일     | 별 🗟 문자    | 🛱 PDF   | 비그래      | 프 🖪 환경   | 📅 여백 💡  | 🗿 종료   |          |      |     |           |             |    |    |  |
|            | 구분   | 카드종류     | 전표일         | 자 전    | ₫표NO     | 거래처       | 사업      | 번호       | 카드번호     | 승인금액    | 과세금액   | 부가세      | 면세금액 | 봉사료 | 승인일시      | 카드회사        | 과세 | 비고 |  |
| 1          | 매출   | 신용카드     | 2020.03     | 25     | 2        | 동대 문상사    | 123-12- | -12345   |          | 5,500   | 5,00   | D 500    | 0    |     | 2020.03.  | 2현대카드사(받을)  | 과세 |    |  |
| 2          | 매입   | 신용카드     | 2020.01     | 12     | 1 (      | 마주상사      | 111-22- | -33333 1 | 31346464 | 30,000  | 27,27  | 3 2,727  | 0    | 1   | 2020.04.0 | ]국민카드(법인카드) | 과세 |    |  |
| 3          | 매출   | 신용카드     | 2020.01     | 29     | 1 !      | 맛있는식품     | 111-22- | -33333   |          | 30,000  | 27,27  | 3 2,727  | 0    | 1   | 2020.04.0 | ] 국민카드사     | 과세 |    |  |
| 4          | 매출   | 신용카드     | 2020.02     | 05     | 2 :      | 성운유통      | 222-33- | -11111   |          | 50,000  | 45,45  | 5 4,545  | 0    | 1   | 2020.04.0 | ] 국민카드사     | 과세 |    |  |
| 5          | 매출   | 신용카드     | 2020.04     | 08     | 1 1      | 해인유통      | 333-22- | -11111   |          | 48,600  | 44,18  | 2 4,418  | 0    | 1   | 2020.04.0 | ] 국민카드사     | 과세 |    |  |
| 6          | 총계(  | Ę        |             |        |          |           |         |          |          | 164,100 | 149,18 | 3 14,917 | 0    | 1   | )         |             |    |    |  |
|            |      |          |             |        |          |           |         |          |          |         |        |          |      |     |           |             |    |    |  |
|            |      |          |             |        |          |           |         |          |          |         |        |          |      |     |           |             |    |    |  |

#### Chapter 3. 출력물 관련 유용한 기능!

#### 1. 보고서를 각종 그래프 모양으로 출력하는 기능

화면조회 창에서 [그래프]를 선택하면 보고서 내용을 그래프로 출력할 수 있습니다.

| <mark>경</mark> 의 품 | 목 매출순 | 위표  | 2020.01. | .01 ~ 202 | 0.04 | .30 매물 | 불액순 [전 | 체대분류] | [전체범위] [1] | 7,13]    |           |    |    |    |      |
|--------------------|-------|-----|----------|-----------|------|--------|--------|-------|------------|----------|-----------|----|----|----|------|
| <b>4</b> 9 2       | 쇄 🖪   | 밃릐  | 💌 엑셀     | 當 팩스      | Ê    | 메일     | 🗑 문자   | ᡚ PDF | 🛄 🗆 स म् 🗾 | ] 환경 🚏 ( | विष 🔩 रूद |    |    |    |      |
|                    | 순위    | 코드  |          | 품명        |      | 규격     | 단위     | 입고가   | 매 출액       | 실매출액     | 매출반품      | 판매 | 반품 | 실판 | 현고   |
| 1                  | 1     | 118 | 짜파게티     |           |      |        |        | 0     | 180,000    | 90,000   | 90,000    | 30 | 15 | 15 | 1.05 |
| 2                  | 2     | 123 | 육개장      |           |      |        |        | 0     | 150,000    | 150,000  | 0         | 30 | 0  | 30 | 50   |
| 3                  | 3     | 115 | 삼양라면     | 1         |      |        |        | 0     | 72,000     | 72,000   | 0         | 18 | 0  | 18 | 67   |
| 4                  | 4     | 117 | 짜짜로니     | ł         |      |        |        | 0     | 72,000     | 72,000   | 0         | 24 | 0  | 24 | 96   |
| 5                  | 5     | 116 | 불닭볶음     | }면        |      |        |        | 0     | 60,000     | 60,000   | 0         | 12 | 0  | 12 | 48   |
| 6                  | 6     | 128 | 꼬꼬면      |           |      |        |        | 0     | 50,000     | 50,000   | 0         | 10 | 0  | 10 | 0    |
| 7                  | 7     | 125 | 오장어찜     | 뽕         |      |        |        | 0     | 45,000     | 45,000   | 0         | 9  | 0  | 9  | 46   |
| 8                  | 8     | 122 | 안성탕면     | 1         |      |        |        | 0     | 36,000     | 36,000   | 0         | 9  | 0  | 9  | 66   |
| 9                  | 9     | 126 | 왕뚜껑      |           |      |        |        | 0     | 25,200     | 25,200   | 0         | 6  | 0  | 6  | 24   |
| 10                 | 10    | 119 | 너구리      |           |      |        |        | 0     | 18,000     | 18,000   | 0         | 6  | 0  | 6  | 44   |
| 11                 | 11    | 121 | 비빔면      |           |      |        |        | 0     | 16,000     | 16,000   | 0         | 4  | 0  | 4  | 16   |

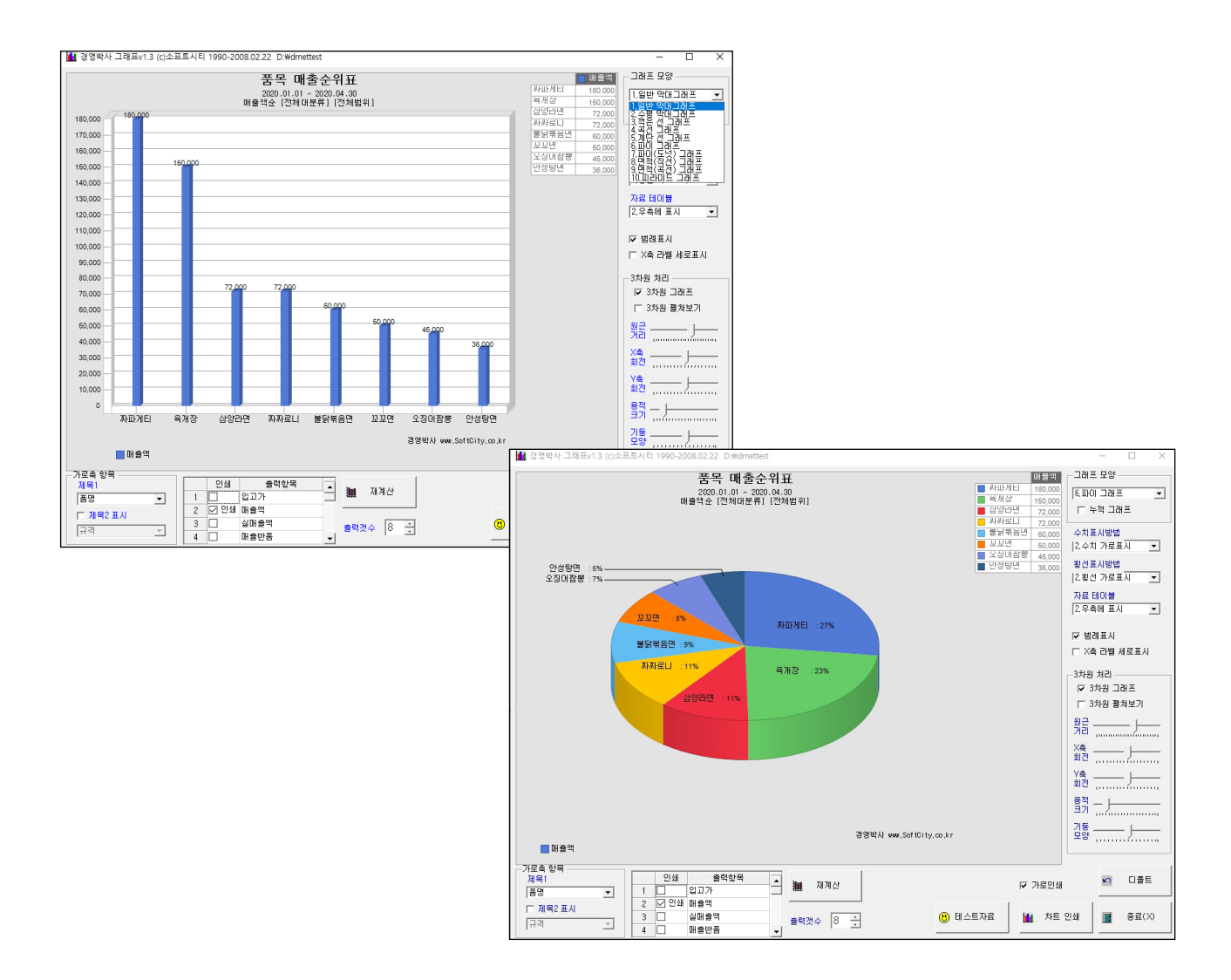

|   | - |
|---|---|
| - | - |

| <b>종</b> 인 | 쇄 🖪 | 밃릐  | 💌엑셀 🕋 팩스 숱 메일 🗑 문자 | 🖸 PDF | 배그라 | 프 🕂 환 | 반경 🖶 여백 | 🛃 종료    |        |    |    |    |     |
|------------|-----|-----|--------------------|-------|-----|-------|---------|---------|--------|----|----|----|-----|
|            | 순위  | 코드  | 품명                 | 규격    | 단위  | 입고가   | 매 출액    | 실매출액    | 매출반품   | 판매 | 반품 | 실판 | 현고  |
| 1          | 1   | 118 | 짜파게티               |       |     | 0     | 180,000 | 90,000  | 90,000 | 30 | 15 | 15 | 105 |
| 2          | 2   | 123 | 육개장                |       |     | 0     | 150,000 | 150,000 | 0      | 30 | 0  | 30 | 50  |
| 3          | 3   | 115 | 삼양라면               |       |     | 0     | 72,000  | 72,000  | 0      | 18 | 0  | 18 | 67  |
| 4          | 4   | 117 | 짜짜로니               |       |     | 0     | 72,000  | 72,000  | 0      | 24 | 0  | 24 | 96  |
| 5          | 5   | 116 | 불닭볶음면              |       |     | 0     | 60,000  | 60,000  | 0      | 12 | 0  | 12 | 48  |
| 6          | 6   | 128 | 꼬꼬면                |       |     | 0     | 50,000  | 50,000  | 0      | 10 | 0  | 10 | 0   |
| 7          | 7   | 125 | 오징어짬뽕              |       |     | 0     | 45,000  | 45,000  | 0      | 9  | 0  | 9  | 46  |
| 8          | 8   | 122 | 안성탕면               |       |     | 0     | 36,000  | 36,000  | 0      | 9  | 0  | 9  | 66  |
| 9          | 9   | 126 | 왕뚜껑                |       |     | 0     | 25,200  | 25,200  | 0      | 6  | 0  | 6  | 24  |
| 10         | 10  | 119 | 너구리                |       |     | 0     | 18,000  | 18,000  | 0      | 6  | 0  | 6  | 44  |

품명 폭을 늘여봅니다.

늘어났습니다!

|            | 목 매출권 | 위표  | 2020.01.01 ~ 2020 | ).04.30 매 | 출액순 [ | 전체대분류]  | [전체범위]  | [17,13] |          |    |    |    |      |
|------------|-------|-----|-------------------|-----------|-------|---------|---------|---------|----------|----|----|----|------|
| <b>를</b> 인 | 쇄 🖪   | 밃릐  | 🔊 엑셀 🕿 팩스         | 🚖 메일      | 🗑 문지  | H 🖸 PDF | 🛄그래프    | 🖪 환경 🛱  | = 여백 🕺 종 | Ē  |    |    |      |
|            | 순위    | 코드  | 품명                | 규격        | 단위    | 입고가     | 매출액     | 실매출액    | 매출반품     | 판매 | 반품 | 실판 | 현고   |
| 1          | 1     | 118 | 짜파게티              |           |       | 0       | 180,000 | 90,000  | 90,000   | 30 | 15 | 15 | 1.05 |
| 2          | 2     | 123 | 육개장               |           |       | 0       | 150,000 | 150,000 | 0        | 30 | 0  | 30 | 50   |
| 3          | 3     | 115 | 삼양라면 🖌            |           |       | 0       | 72,000  | 72,000  | 0        | 18 | 0  | 18 | 67   |
| 4          | 4     | 117 | 짜짜로니              | 5         |       | 0       | 72,000  | 72,000  | 0        | 24 | 0  | 24 | 96   |
| 5          | 5     | 116 | 불닭볶음면             |           |       | 0       | 60,000  | 60,000  | 0        | 12 | 0  | 12 | 48   |
| 6          | 6     | 128 | 꼬꼬면               |           |       | 0       | 50,000  | 50,000  | 0        | 10 | 0  | 10 | 0    |
| 7          | 7     | 125 | 오장어짬뽕             |           |       | 0       | 45,000  | 45,000  | 0        | 9  | 0  | 9  | 46   |
| 8          | 8     | 122 | 안성탕면              |           |       | 0       | 36,000  | 36,000  | 0        | 9  | 0  | 9  | 66   |
| 9          | 9     | 126 | 왕뚜껑               |           |       | 0       | 25,200  | 25,200  | 0        | 6  | 0  | 6  | 24   |
| 10         | 10    | 119 | 너구리               |           |       | 0       | 18,000  | 18,000  | 0        | 6  | 0  | 6  | 44   |
| 11         | 11    | 121 | 비빔면               |           |       | 0       | 16,000  | 16,000  | 0        | 4  | 0  | 4  | 16   |
| 12         | 12    | 107 | 신라면               |           |       | 1,000   | 14,000  | 14,000  | 0        | 2  | 0  | 2  | 2    |
| 13         | 13    | 109 | 진라면 매운맛           |           |       | 1,000   | 14,000  | 14,000  | 0        | 2  | 0  | 2  | 3    |
| 14         | 14    | 110 | 진라면 순한맛           |           |       | 1,000   | 14,000  | 14,000  | 0        | 2  | 0  | 2  | 3    |

아래 그림과 같이 폭이 넓거나 좁은 경우 제목줄의 칸과 칸 사이에 마우스를 올려 클릭해 좌우로 칸을 조절해 적당한 폭을 지정할 수 있습니다.

#### 2. 출력물 폭을 조정하는 기능

경영박사 주요 출력물

#### 3. 출력물 글씨체를 변경 (글씨 크기 조절 외)하는 기능

출력물의 글씨체를 변경하여 글꼴, 스타일, 크기 등을 변경할 수 있습니다.

| <mark>경</mark> 음 품 | 목 매출순 | 는위표 | 2020.01.01 ~ 2020 | 0.04.30 매 | 출액순 [ | 전체대분류   | -] [전체범위] | [17 | 7,13]        |                                |      |   |     |      |
|--------------------|-------|-----|-------------------|-----------|-------|---------|-----------|-----|--------------|--------------------------------|------|---|-----|------|
| <b>e e</b>         | !쇄 🖪  | 밃릐  | 🔊 엑셀 🕋 팩스         | 🚖 메일      | 🗑 문지  | H 🖸 PDF | - 태그래프    | A   | l tr         | 21 🚛 어배 🌆 초코<br>글씨체 변경         | N.   | 1 |     |      |
|                    | 순위    | 코드  | 품명                | 규격        | 단위    | 입고가     | 매 출액      | 칱   | ~            | 가로죽 보기                         | - 17 | 싙 | 실판  | 현고   |
| 1                  | 1     | 118 | 짜파게티              |           |       | 0       | 180,000   |     | Č.           | 겨파란 이세                         | -11  | 5 | 15  | 1 05 |
| 2                  | 2     | 123 | 육개장               |           |       | 0       | 150,000   |     | ~            | 걸세면 전체                         |      | D | 30  | 50   |
| 3                  | 3     | 115 | 삼양라면              |           |       | 0       | 72,000    |     |              | 인쇄 글씨 크기                       | >    | D | 18  | 67   |
| 4                  | 4     | 117 | 짜짜로니              |           |       | 0       | 72,000    |     | $\checkmark$ | 가로 인쇄                          |      | 0 | 24  | 96   |
| 5                  | 5     | 116 | 불닭볶음면             |           |       | 0       | 60,000    |     |              | 가운데 정렬 인쇄                      |      | D | 12  | 48   |
| 6                  | 6     | 128 | 꼬꼬면               |           |       | 0       | 50,000    |     | $\checkmark$ | 자동 항목 자르기                      |      | 0 | 10  | 0    |
| 7                  | 7     | 125 | 오장어짬뽕             |           |       | 0       | 45,000    |     | ~            | 공통 항목 폭 동기화                    |      | D | 9   | 46   |
| 8                  | 8     | 122 | 안성탕면              |           |       | 0       | 36,000    |     |              | 센 내용 긴때 도중표형                   |      | 0 | 9   | 66   |
| 9                  | 9     | 126 | 왕뚜껑               |           |       | 0       | 25,200    |     |              | 길 데깅 길때 구글표진<br>세 노이 파도 조제     |      | D | 6   | 24   |
| 10                 | 10    | 119 | 너구리               |           |       | 0       | 18,000    |     |              | 실 높이 사용 또성<br>+ 기사권보이(표 (종·프트) |      | 0 | 6   | 44   |
| 11                 | 11    | 121 | 비빔면               |           |       | 0       | 16,000    |     |              | 소기설성복원(폭/울/폰드)                 |      | D | 4   | 16   |
| 12                 | 12    | 107 | 신라면               |           |       | 1,000   | 14,000    |     |              | 행번호 인쇄                         |      | 0 | 2   | 2    |
| 13                 | 13    | 109 | 진라면 매운맛           |           |       | 1,000   | 14,000    |     | $\checkmark$ | 격줄 구별색 인쇄                      |      | 0 | 2   | 3    |
| 14                 | 14    | 110 | 진라면 순한맛           |           |       | 1,000   | 14,000    |     |              | 컬러 인쇄                          |      | D | 2   | 3    |
| 15                 | 15    | 111 | 틈새라면              |           |       | 1,000   | 14,000    |     |              | 에셐 포맷                          | >    | D | 2   | 3    |
| 16                 | 16    | 127 | 나가사끼 짬뽕           |           |       | 0       | 12,000    |     |              | 가제 서그기                         | -    | D | 6   | 29   |
| 17                 | 총계    |     |                   |           |       |         | 792,200   |     |              | 3 에 연지가<br>표조표매 도그제 이센         |      | 5 | 157 | 602  |
|                    |       |     |                   |           |       |         |           |     | ~            | 표군포맷 군금신 인왜                    |      |   |     |      |

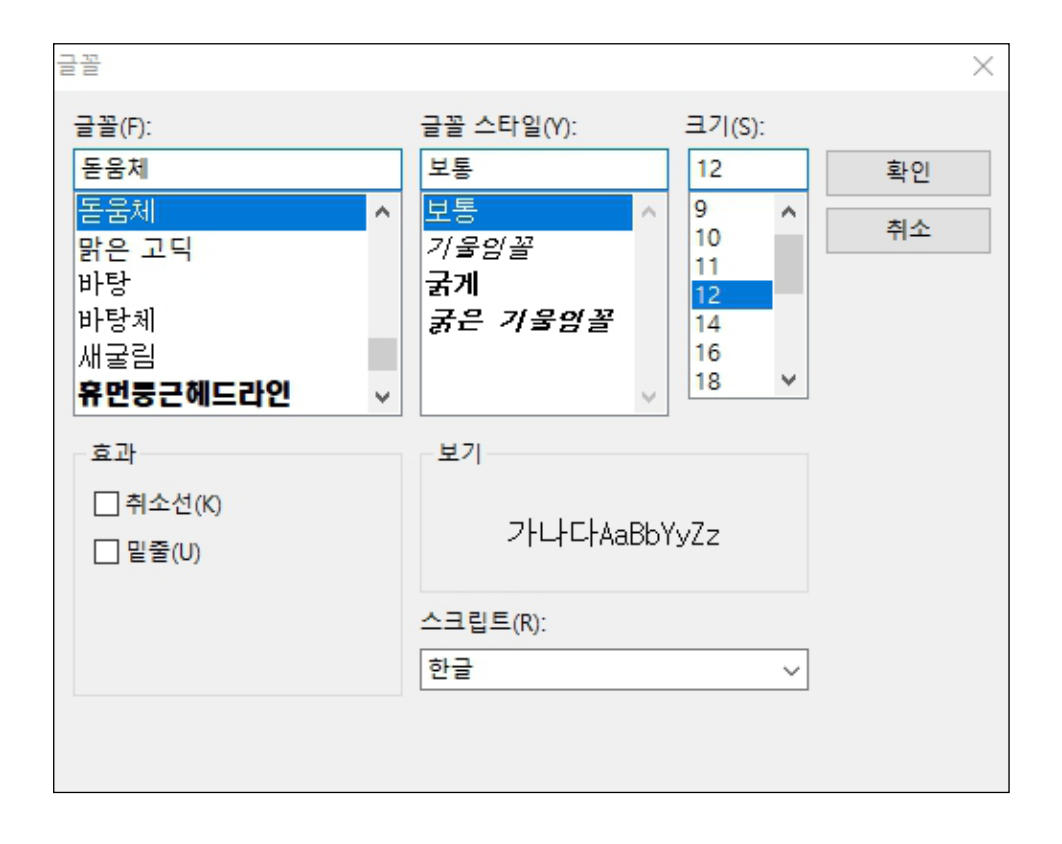

#### 4. 출력물을 가로 인쇄하는 기능

모든 출력물의 기준은 세로로 인쇄되도록 되어 있으며, 가로로 출력할 수도 있습니다. 화면조회 창에서 [환경]을 클릭하여 가로인쇄 선택시 가로 출력 가능합니다.

| 🞇 품목 매출순위표 2020.01.01 ~ 2020.04.30 매출액순 [전체대분류] [전체범위] [17,13] |      |     |           |      |      |          |         |   |              |                          |    |      |       |
|----------------------------------------------------------------|------|-----|-----------|------|------|----------|---------|---|--------------|--------------------------|----|------|-------|
| <b>e</b> 2                                                     | !쇄 🖪 | 밉리  | 🔊 엑셀 😭 팩스 | 🚖 메일 | 🗑 문7 | ₹F [] PD | F 🏭그래프  | A | tot          | 21 🛻 CHHH 🎒 초코<br>글씨체 변경 |    |      |       |
|                                                                | 순위   | 코드  | 품명        | 규격   | 단위   | 입고가      | 매출액     | 슽 | 1            | 가로죽 보기                   |    | 실판   | 현고    |
| 1                                                              | 1    | 118 | 짜파게티      |      |      | 0        | 180,000 |   | Č.           | 경패라이세                    |    | 51   | 5 105 |
| 2                                                              | 2    | 123 | 육개장       |      |      | 0        | 150,000 |   | ~            | 실제한 한패                   |    | 0 3  | 0 50  |
| 3                                                              | 3    | 115 | 삼양라면      |      |      | 0        | 72,000  |   |              | 인쇄 글씨 크기                 | >  | 0 1  | 8 67  |
| 4                                                              | 4    | 117 | 짜짜로니      |      |      | 0        | 72,000  |   | $\checkmark$ | 가로 인쇄                    | ×  | 0 2  | 4 96  |
| 5                                                              | 5    | 116 | 불닭볶음면     |      |      | 0        | 60,000  |   |              | 가운데 정렬 인쇄                | 54 | 0 1  | 2 48  |
| 6                                                              | 6    | 128 | 꼬꼬면       |      |      | 0        | 50,000  |   | $\checkmark$ | 자동 항목 자르기                | U  | 0 1  | 0 0   |
| 7                                                              | 7    | 125 | 오징어짬뽕     |      |      | 0        | 45,000  |   | 1            | 고토 한모 폰 동기하              |    | 0    | 9 46  |
| 8                                                              | 8    | 122 | 안성탕면      |      |      | 0        | 36,000  |   | •            | 세비요기때 드주파혀               |    | 0    | 9 66  |
| 9                                                              | 9    | 126 | 왕뚜껑       |      |      | 0        | 25,200  |   |              | 걸 내중 걸때 구절표언             |    | 0    | 6 24  |
| 10                                                             | 10   | 119 | 너구리       |      |      | 0        | 18,000  |   |              | 셀 높이 사용 소성               |    | 0    | 6 44  |
| 11                                                             | 11   | 121 | 비빔면       |      |      | 0        | 16,000  |   |              | 초기설정복원(폭/줄/폰트)           |    | D    | 4 16  |
| 12                                                             | 12   | 107 | 신라면       |      |      | 1,000    | 14,000  |   |              | 행번호 인쇄                   |    | D    | 2 2   |
| 13                                                             | 13   | 109 | 진라면 매운맛   |      |      | 1,000    | 14,000  |   | $\checkmark$ | 격줄 구별색 인쇄                |    | 0    | 2 3   |
| 14                                                             | 14   | 110 | 진라면 순한맛   |      |      | 1,000    | 14,000  |   |              | 컥러 이새                    |    | D    | 2 3   |
| 15                                                             | 15   | 111 | 틈새 라면     |      |      | 1,000    | 14,000  |   |              | 에세 프매                    |    | D    | 2 3   |
| 16                                                             | 16   | 127 | 나가사끼 짬뽕   |      |      | 0        | 12,000  |   |              | 국 글 조 곳<br>개페 서 그 기      |    | D    | 6 29  |
| 17                                                             | 초계   |     |           |      |      |          | 702 200 |   |              | 응제 연天가                   |    | 5 15 | 7 602 |

#### 5. 출력물 엑셀 변환 기능

출력물의 화면조회 창에서 [엑셀]을 눌러 엑셀 변환할 수 있습니다.

| 📸 품목 매출순위표 2020.01.01 ~ 2020.04.30 매출액순 [전체대분류] [전체범위] [17,13] |      |     |           |      |      |        |         |         |          |            |    |     |      |
|----------------------------------------------------------------|------|-----|-----------|------|------|--------|---------|---------|----------|------------|----|-----|------|
| <b>e</b> 2                                                     | 1쇄 🖪 | 밃릐  | 🛛 엑셀 🖉 팩스 | 🚖 메일 | 🗑 문지 | H 🖸 PD | F 🏭그래프  | 🕂 환경 🛉  | 두 여백 🔩 종 | ; <b>료</b> |    |     |      |
|                                                                | 순위   | 코드  | - Te      | 규격   | 단위   | 입고가    | 매 출액    | 실매출액    | 매출반품     | 판매         | 반품 | 실판  | 현고   |
| 1                                                              | 1    | 118 | 짜파게티      |      |      | 0      | 180,000 | 90,000  | 90,000   | 0 30 15    |    | 15  | 1 05 |
| 2                                                              | 2    | 123 | 육개장       |      |      | 0      | 150,000 | 150,000 | 0        | 30         | 0  | 30  | 50   |
| 3                                                              | 3    | 115 | 삼양라면      |      |      | 0      | 72,000  | 72,000  | 0        | 18         | 0  | 18  | 67   |
| 4                                                              | 4    | 117 | 짜짜로니      |      |      | 0      | 72,000  | 72,000  | 0        | 24         | 0  | 24  | 96   |
| 5                                                              | 5    | 116 | 불닭볶음면     |      |      | 0      | 60,000  | 60,000  | 0        | 12         | 0  | 12  | 48   |
| 6                                                              | 6    | 128 | 꼬꼬면       |      |      | 0      | 50,000  | 50,000  | 0        | 10         | 0  | 10  | 0    |
| 7                                                              | 7    | 125 | 오장어짬뽕     |      |      | 0      | 45,000  | 45,000  | 0        | 9          | 0  | 9   | 46   |
| 8                                                              | 8    | 122 | 안성탕면      |      |      | 0      | 36,000  | 36,000  | 0        | 9          | 0  | 9   | 66   |
| 9                                                              | 9    | 126 | 왕뚜껑       |      |      | 0      | 25,200  | 25,200  | 0        | 6          | 0  | 6   | 24   |
| 10                                                             | 10   | 119 | 너구리       |      |      | 0      | 18,000  | 18,000  | 0        | 6          | 0  | 6   | 44   |
| 11                                                             | 11   | 121 | 비빔면       |      |      | 0      | 16,000  | 16,000  | 0        | 4          | 0  | 4   | 16   |
| 12                                                             | 12   | 107 | 신라면       |      |      | 1,000  | 14,000  | 14,000  | 0        | 2          | 0  | 2   | 2    |
| 13                                                             | 13   | 109 | 진라면 매운맛   |      |      | 1,000  | 14,000  | 14,000  | 0        | 2          | 0  | 2   | 3    |
| 14                                                             | 14   | 110 | 진라면 순한맛   |      |      | 1,000  | 14,000  | 14,000  | 0        | 2          | 0  | 2   | 3    |
| 15                                                             | 15   | 111 | 틈새 라면     |      |      | 1,000  | 14,000  | 14,000  | 0        | 2          | 0  | 2   | 3    |
| 16                                                             | 16   | 127 | 나가사끼 짬뽕   |      |      | 0      | 12,000  | 12,000  | 0        | 6          | 0  | 6   | 29   |
| 17                                                             | 총계   |     |           |      |      |        | 792,200 | 702,200 | 90,000   | 172        | 15 | 157 | 602  |
|                                                                |      |     |           |      |      |        |         |         |          |            |    |     |      |

|           | 문 · · · · · · · · · · · · · · · · · · · |                 |                       |       |              |               |             |          |               |                  |               |        |      |                    |              |            |
|-----------|-----------------------------------------|-----------------|-----------------------|-------|--------------|---------------|-------------|----------|---------------|------------------|---------------|--------|------|--------------------|--------------|------------|
| ī         | 파일                                      | 홈               | 삽입 페이                 | 지레이   | 이아웃          | 수식            | 데이터         | 검토       | 보기            | 도움말              | ତୁ ଖ          | 떤 작업   | 을 원히 | ነ시나요?              |              |            |
| 붙         | <b>요</b><br>여넣기                         | <b>%</b><br>≌∎• | 돋움<br>가 <u>가 </u> 가 · | -     | -<br>- ♪     | 10 V          | 가 가         |          | ∦≫.≁<br>€≣ ≠≣ | 감) 자동<br>(王) 병합혀 | 줄 바꿈<br>하고 가운 | 데 맞춤   | Ŧ    | 일반<br><b>⊊</b> → % | • €.0<br>.00 | ,00<br>+.0 |
| 로리보드 ☑ 글꼴 |                                         |                 | _                     | 5     |              | 만축            |             |          |               |                  | 표시 형식         |        |      |                    |              |            |
|           |                                         |                 |                       | £     | 프모메          | 추스이고          | 2020.01     | 01 - 202 | 0.04.20       | 매추애              | 스 [저]         | tilr∥⊧ | 리기저  | 체버이1               | [17.1        |            |
| A         |                                         |                 |                       | Y     | Jx           | ' - '         | 2 군 귀 표     | 2020.01  | .01 ~ 202     | 0.04.50          | 배걸적           | 문 [[연/ | 에네고  | cπ] [2             |              | [17,1      |
|           | A                                       | B               |                       | D     | E            | F             | G           |          |               | J THE AND IN 1   |               |        | M    | N                  | 0            | P          |
| 1         |                                         | 苦               | 옥 배울준위표               | 2020. | .01.01       | ~ 2020.       | 04.30 배 얼   | [백운 [신]  | 테내군듀」         | [신제범·            | ਸ] [17,       | ,13]   |      |                    |              |            |
| 2         | 4.01                                    |                 |                       |       | <b>E1 01</b> | <b>N -</b> -1 | -11 -1 -0.8 |          |               |                  |               |        |      |                    |              |            |
| 3         | 순위                                      | 코드              | 품명                    | πq    | 단위           | 입고가           | 배술액         | 실배술역     | 배술만춤          | 판매               | 만품            | 실판     | 연고   |                    |              |            |
| 4         | 1                                       | 110             |                       |       |              |               | 100.000     | 00.000   | 00.000        | 20               | 15            | 15     | 105  |                    |              |            |
| 5         | 2                                       | 123             | 《FILF/IIL]<br>유개자     |       |              | · 0           | 150,000     | 150,000  | 30,000        | 30               | 10            | 30     | 50   | ,<br>1             |              |            |
| D<br>7    | 3                                       | 115             | 사야카며                  |       |              | · 0           | 72 000      | 72 000   | 0             | 18               | 0             | 18     | 67   | ,<br>;             |              |            |
| /<br>0    | 4                                       | 117             | 짜짜로니                  |       |              | - 0           | 72,000      | 72 000   | 0             | 24               | n N           | 24     | 96   | i                  |              |            |
| q         | 5                                       | 116             | 불닭볶음면                 |       |              | 0             | 60,000      | 60,000   | 0             | 12               | 0 O           | 12     | 48   | ·<br>              |              |            |
| 10        | 6                                       | 128             | 꼬꼬면                   |       |              | 0             | 50,000      | 50,000   | 0             | 10               | 0             | 10     | (    | )                  |              |            |
| 11        | 7                                       | 125             | 오징머짬뽕                 |       |              | 0             | 45,000      | 45,000   | 0             | 9                | 0             | 9      | 46   | ì                  |              |            |
| 12        | 8                                       | 122             | 안성탕면                  |       |              | 0             | 36,000      | 36,000   | 0             | 9                | 0             | 9      | 66   | i                  |              |            |
| 13        | 9                                       | 126             | 왕뚜껑                   |       |              | 0             | 25,200      | 25,200   | 0             | 6                | 0             | 6      | 24   | Ļ                  |              |            |
| 14        | 10                                      | 119             | 너구리                   |       |              | 0             | 18,000      | 18,000   | 0             | 6                | 0             | 6      | 44   | Ļ                  |              |            |
| 15        | 11                                      | 121             | 비빔면                   |       |              | 0             | 16,000      | 16,000   | 0             | 4                | 0             | 4      | 16   | 5                  |              |            |
| 16        | 12                                      | 107             | 신라면                   |       |              | 1,000         | 14,000      | 14,000   | 0             | 2                | 0             | 2      | 2    | 2                  |              |            |
| 17        | 13                                      | 109             | 진라면 매운맛               |       |              | 1,000         | 14,000      | 14,000   | 0             | 2                | 0             | 2      | 3    | )                  |              |            |
| 18        | 14                                      | 110             | 진라면 순한맛               |       |              | 1,000         | 14,000      | 14,000   | 0             | 2                | 0             | 2      | 3    | 1                  |              |            |
| 19        | 15                                      | 111             | 틈새라면                  |       |              | 1,000         | 14,000      | 14,000   | 0             | 2                | 0             | 2      | 3    | 1                  |              |            |
| 20        | 16                                      | 127             | 나가사끼 짬뽕               |       |              | 0             | 12,000      | 12,000   | 0             | 6                | 0             | 6      | 29   | 1                  |              |            |
| 21        | 총계                                      |                 |                       |       |              |               | 792,200     | 702,200  | 90,000        | 172              | 15            | 157    | 602  | 2                  |              |            |

TIP

엑셀포맷 설정에 따라 다른 형식으로 엑셀변환이 가능합니다.

| 28 품 | 중국 매출순위표 2020.01.01 ~ 2020.04.30 매출액순 [전체대분류] [전체범위] [17,13] |     |           |      |      |          |         |   |              |                                                 |     |           |             |  |
|------|--------------------------------------------------------------|-----|-----------|------|------|----------|---------|---|--------------|-------------------------------------------------|-----|-----------|-------------|--|
| 연    | 쇄 🖪                                                          | 밉引  | 💌 엑셀 🕋 팩스 | 🚖 메일 | 🗑 문7 | ₹ł 🗖 PDF | 🛄그래프    | Æ | tou          | 2 🛲 여배 📶 초급<br>그씨체 변경                           | _   |           |             |  |
|      | 순위                                                           | 코드  | 품명        | 규격   | 단위   | 입고가      | 매출액     | 슫 |              | 코~^^ 세 건영<br>기-리주 비기                            | 1   | 실판        | 현고          |  |
| 1    | 1                                                            | 118 | 짜파게티      |      |      | 0        | 180,000 |   | Č,           | 기포철 포기<br>경제라이세                                 |     | 5 15      | 105         |  |
| 2    | 2                                                            | 123 | 육개장       |      |      | 0        | 150,000 |   | ~            | 실제단 인패                                          |     | 0 30      | 50          |  |
| 3    | 3                                                            | 115 | 삼양라면      |      |      | 0        | 72,000  |   |              | 인쇄 글씨 크기                                        | > ( | ) 18      | 67          |  |
| 4    | 4                                                            | 117 | 짜짜로니      |      |      | 0        | 72,000  |   | $\checkmark$ | 가로 인쇄                                           | -   | 0 24      | 96          |  |
| 5    | 5                                                            | 116 | 불닭볶음면     |      |      | 0        | 60,000  |   |              | 가운데 정렬 인쇄                                       | -   | 0 12      | 48          |  |
| 6    | 6                                                            | 128 | 꼬꼬면       |      |      | 0        | 50,000  |   | ~            | 자동 항목 자르기                                       |     | D 10      | 0           |  |
| 7    | 7                                                            | 125 | 오징어짬뽕     |      |      | 0        | 45,000  |   | ~            | 공통 항목 폭 동기화                                     | - 1 | ) 9       | 46          |  |
| 8    | 8                                                            | 122 | 안성탕면      |      |      | 0        | 36,000  |   |              | 센 내용 긴때 도중표형                                    |     | ) 9       | 66          |  |
| 9    | 9                                                            | 126 | 왕뚜껑       |      |      | 0        | 25,200  |   |              | 실 데이 자도 조제                                      |     | D 6       | 24          |  |
| 10   | 10                                                           | 119 | 너구리       |      |      | 0        | 18,000  |   |              | · 글 포이 시공 ㅗ · · · · · · · · · · · · · · · · · · |     | 06        | 44          |  |
| 11   | 11                                                           | 121 | 비빔면       |      |      | 0        | 16,000  |   |              | 소기실상족원(폭/굴/폰드)                                  | {   | ) 4       | 16          |  |
| 12   | 12                                                           | 107 | 신라면       |      |      | 1,000    | 14,000  |   |              | 행번호 인쇄                                          |     | ) 2       | 2           |  |
| 13   | 13                                                           | 109 | 진라면 매운맛   |      |      | 1,000    | 14,000  |   | $\checkmark$ | 격줄 구별색 인쇄                                       |     | ) 2       | 3           |  |
| 14   | 14                                                           | 110 | 진라면 순한맛   |      |      | 1,000    | 14,000  |   |              | 컬러 인쇄                                           |     | ) 2       | 3           |  |
| 15   | 15                                                           | 111 | 틈새라면      |      |      | 1,000    | 14,000  |   |              | 엑셀 포맷                                           | >   | ✓ 표준 3    | 포맷          |  |
| 16   | 16                                                           | 127 | 나가사끼 짬뽕   |      |      | 0        | 12,000  |   |              | 각제 전국가                                          | - 1 | -<br>표준 3 | 포맷2         |  |
| 17   | 총계                                                           |     |           |      |      |          | 792,200 |   | 1            | 표준표매 누근서 이상                                     |     | 스치 패      | 그때          |  |
|      |                                                              |     |           |      |      |          |         |   | *            | 프린포켓 한답한 현재                                     | _   | - 10T     | - X<br>7 DH |  |
|      |                                                              |     |           |      |      |          |         |   |              | 클립보드로 복사                                        |     |           | 드멧          |  |
|      |                                                              |     |           |      |      |          |         |   |              | 팩스 사용요금 조회                                      |     | 원몬네       | 르뱃          |  |
|      |                                                              |     |           |      |      |          |         |   |              | 최근 이메일 발송내역조회                                   | - L | 원본 3      | 포맷(헤더)      |  |
|      |                                                              |     |           |      |      |          |         |   | ~            | 이메일 엑셀전송(VIP2)                                  |     |           |             |  |
|      |                                                              |     |           |      |      |          |         |   |              | 인쇄환경                                            |     |           |             |  |
|      |                                                              |     |           |      |      |          |         |   |              | 취소(X)                                           |     |           |             |  |
|      |                                                              |     |           |      |      |          |         |   | _            | 11-(A)                                          |     |           |             |  |

양식선택 0 양식제목 도움말 45,품목 매출순위표  $\sim$ 아래 항목이 출력됩니다. 선택가능 항목 항목명 변경 폭 출력대상 항목 항목명 변경 폭 ^ ^ 선택(위로) 📣 🔚 확인(X) 1 대분류명 22 순위 0 1 2 매입처 22 2 코드 0 3 매출부가세 45 품명 0 3 🔚 적용(A) 선택(아래) 🖨 4 매출이익 6 규격 0 4 5 단위 5 반품박스 8 0 
 6
 부족

 7
 소비가
 원가명 8 0 6 8 7 매출액 0 8 실판박스 8 0 8 실매출액 9 이익률% 8 9 매출반품 0 10 적정 8 10 판매 0 11 판매박스 8 11 반품 0 12 현고박스 8 12 실판 0 ✓ 기본설정 복원 🗢 মাথা 13 현고 0 ★ 항목명변경 초기화 🗙 다시 🗙 취소 폭은 스마트폰에만 적용됩니다. PC용은 실제 출력 화면보기에서 마우스로 조정하세요. ID별설정 ID별설정 복사읽기 붙여넣기 ✓ □ □ □ 월 전 ADMIN

 $\times$ 

| 妃 풍목 매출순위표 출력조건                                                        |                    |
|------------------------------------------------------------------------|--------------------|
| 출력할 기간                                                                 |                    |
| 2020.01.01 수 ~ ~ 2020.04.30 목 ~ □ 오늘                                   | 를 화면조회(P)          |
| 전년 전월 전주 전일 오늘 금주 금월 금년                                                | ☑ 종료(X)            |
| 출력조건 지점처리옵션                                                            |                    |
| 순위방법<br>1. 매출액순<br>품목 출력범위<br>1. 품명+규격<br>✓ 10000 €<br>□ 전체출력          | 양식변경(F) (전 속) 전력사항 |
| 출력 대분류 선택(D)         조건           ···································· |                    |
|                                                                        | 000.0%<br>0:00:00  |

6. 출력물 양식변경 기능

🛃 사용자 양식변경

출력물의 [양식변경] 기능으로 출력 원하는 항목을 추가, 제외 가능하며 항목 순서도 조정 가능합니다.

경영박사 주요 출력물

# 수고하셨습니다^^

# 종료전에 채팅창에 질문 남겨주시면 실시간 답변 드립니다.

# 지영박사 실시간 라이브 교육 값 영박사EP

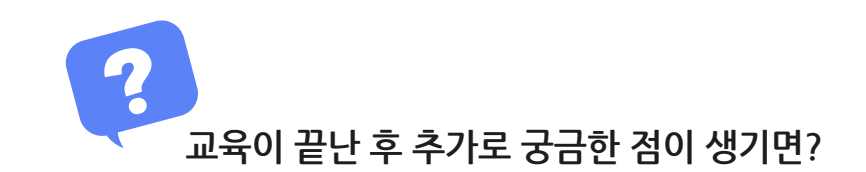

방법1 경영박사 프로그램내 [도움말] 을 참고해 주세요.

방법2 경영박사 프로그램내 [메신저] 에 글 남겨주시면 답변 드립니다.

**방법3** 유선 고객센터 **1833-7333** 내선 2번 상담 가능합니다.